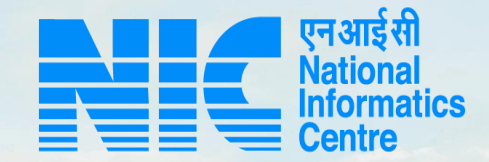

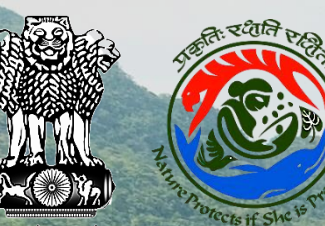

#### PARIVESH CPC Green

#### User Manual for State Government Officers for Forest Clearance

Updated on January 03, 2022

and the second second second

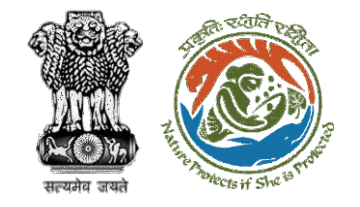

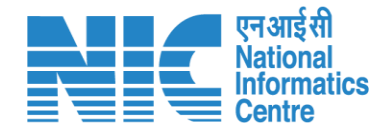

#### Purpose of the manual

This manual aims at providing step-by-step instructions that would aid in navigating through the MS, Nodal Officer, DFO and State Secretary Functionalities. It intends to simplify the overall process for Agenda creation, Agenda approval, MoM creation, MoM approval, Raise EDS, EDS reply etc. by providing a snapshot of every step. It also covers detailed information about operations, standards & guidelines, and functionalities of the envisaged PARIVESH portal, as presented to the MS, Nodal Officer, DFO and State Secretary.

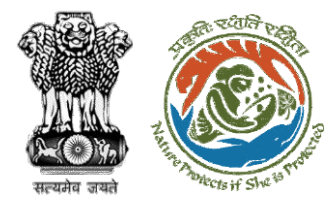

onteni

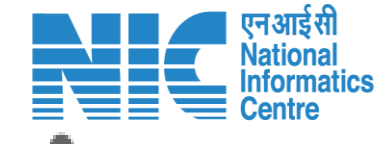

Nodal Officer Agenda Approval/Rejection – Slide no. 18

<u>Member Secretary MoM Creation – Slide no. 33</u>

Nodal Officer MoM Approval/Rejection – Slide no. 49

Member Secretary raise EDS – Slide no. 65

```
<u>User Agency EDS Reply – Slide no. 77</u>
```

<u>Member Secretary proposal acceptance in PSC-I – Slide no. 99</u>

<u> DFO – Slide no. 111</u>

<u>Member Secretary proposal acceptance and rejection – Slide no. 130</u>

<u>Nodal Officer – Slide no. 141</u>

State Secretary – Slide no. 153

3

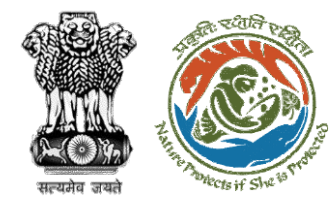

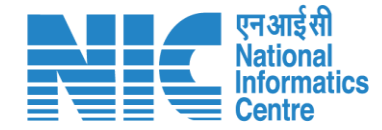

# Member Secretary Agenda Creation

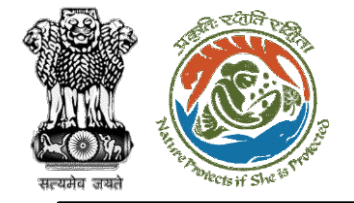

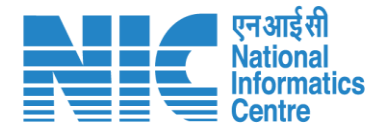

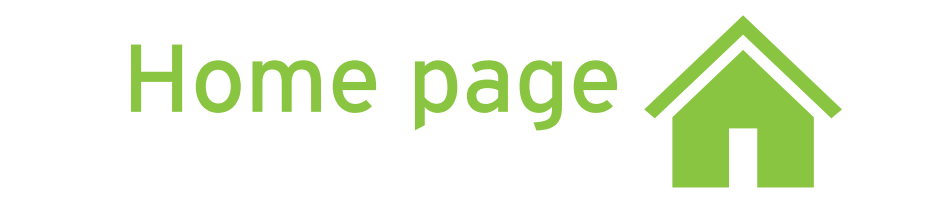

Go to the home page of the PARIVESH portal.

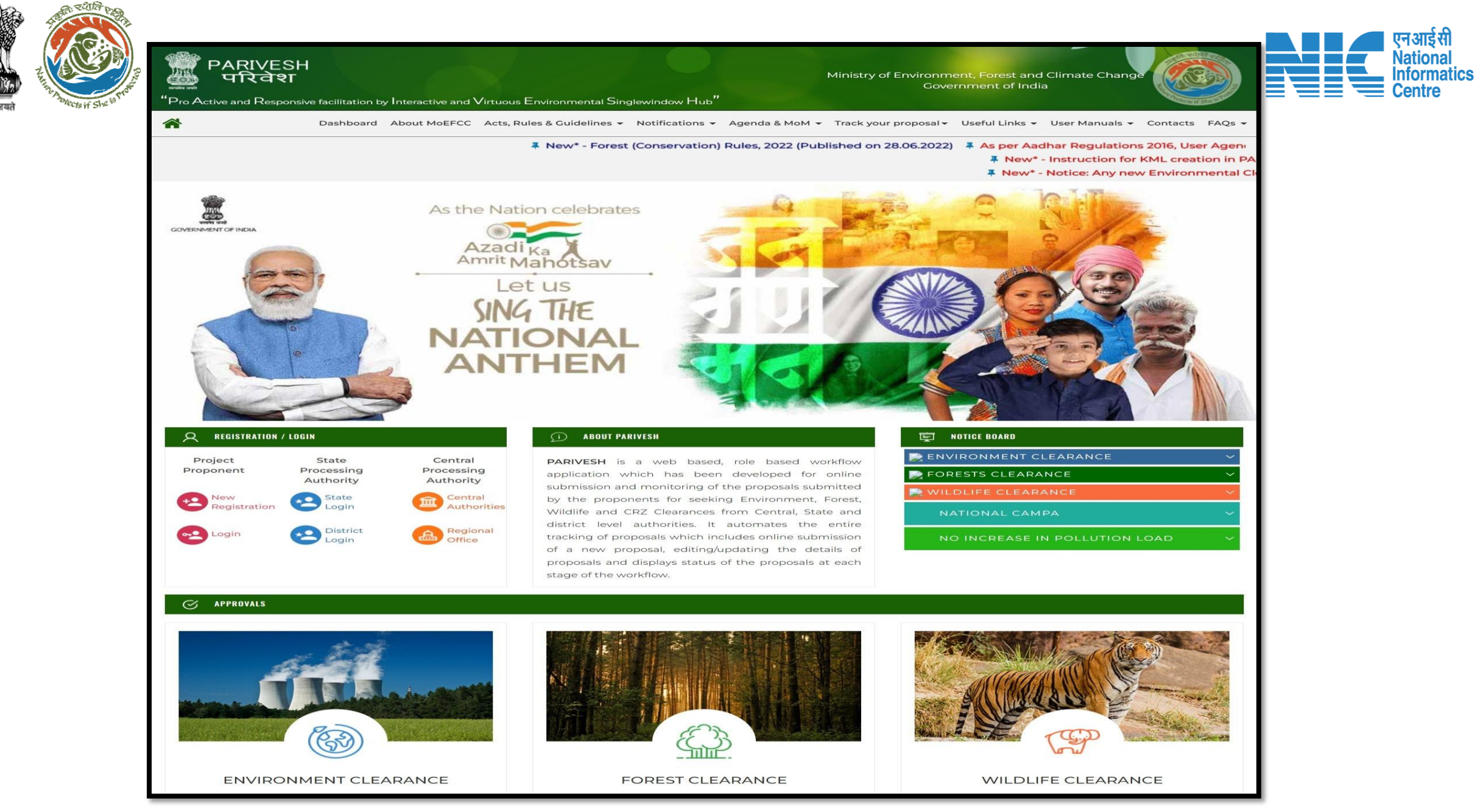

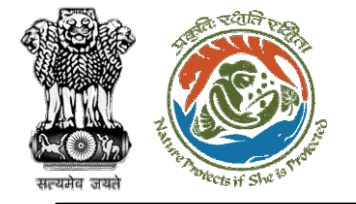

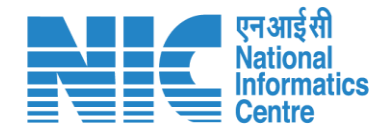

## **Member Secretary**

#### (Login)

Member Secretary will be required to enter the User Id, Password, and Captcha Code. Password must follow the following conditions:

- > Minimum 8 character length
- Contains at least one Capital letter
   Alphabet and one Small letter Alphabet
- Contains at least one numerical value between 0-9
- Contains at least one special character as @, #, %, \*, \_,!

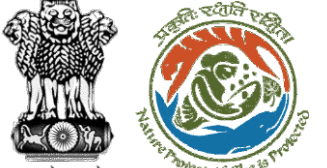

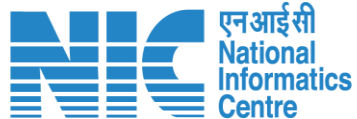

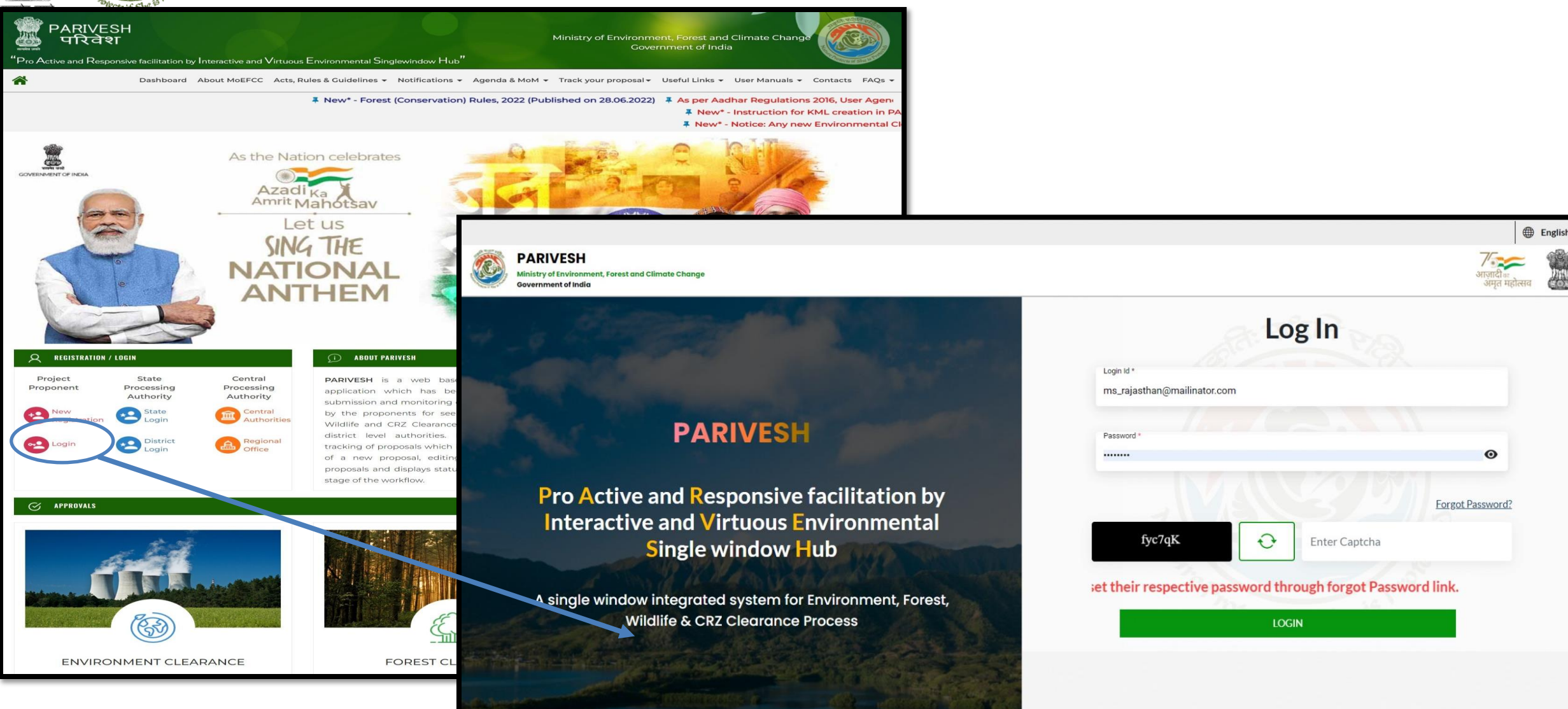

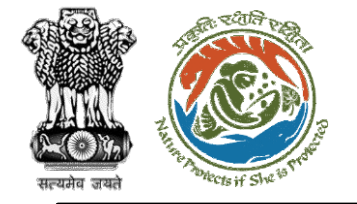

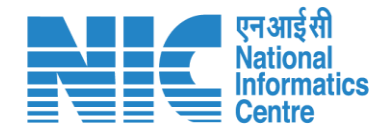

#### Member Secretary (Dashboard)

After successful login, the Member Secretary will arrive at the landing screen displaying Dashboard.

The Dashboard will display the following options:

- My Task
- View Proposals

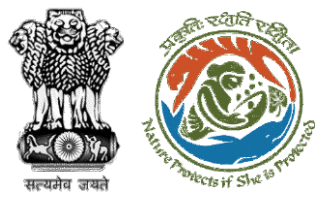

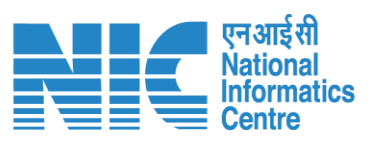

|   |                                                                |                | English      |
|---|----------------------------------------------------------------|----------------|--------------|
|   | PARIVESH<br>Ministry of Environment, Forest and Climate Change |                |              |
|   | Government of India                                            |                | अमृत महोत्सव |
| ٢ | Dashboard                                                      |                |              |
|   | My Task                                                        | View Proposals |              |
| Ċ | View Details $\rightarrow$                                     | View Details → |              |
|   |                                                                |                |              |
|   |                                                                |                |              |
|   |                                                                |                |              |
|   |                                                                |                |              |
|   |                                                                |                |              |
|   |                                                                |                |              |
|   |                                                                |                |              |
|   |                                                                |                |              |
|   |                                                                |                |              |
|   |                                                                |                |              |
|   |                                                                |                |              |
|   |                                                                |                |              |
|   |                                                                |                |              |
|   |                                                                |                |              |
|   |                                                                |                |              |
|   |                                                                |                |              |

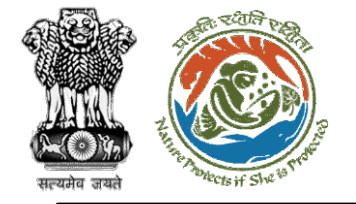

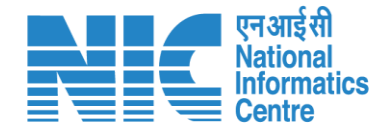

#### Member Secretary (Agenda Management)

Click on the Masters option and then select "Agenda Management" as shown in the next slide

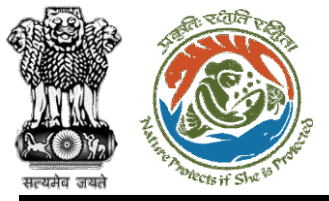

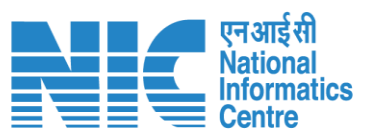

|                                                                         |              |                                  |  | English                 |
|-------------------------------------------------------------------------|--------------|----------------------------------|--|-------------------------|
| Ministry of Environment, Forest and Clin<br>Government of India         | nate Change  |                                  |  | आज़ादीक<br>अमृत महोत्सव |
| MS RAJASTHAN ~<br>Member Secretary of the State                         |              |                                  |  |                         |
| i≡ Masters >                                                            | sk<br>∋ils → | View Proposals<br>View Details → |  |                         |
| <ul> <li>&gt; Agenda Management</li> <li>&gt; MoM Management</li> </ul> |              |                                  |  |                         |
| ப் Logout                                                               |              |                                  |  |                         |
|                                                                         |              |                                  |  |                         |
|                                                                         |              |                                  |  |                         |
|                                                                         |              |                                  |  |                         |
|                                                                         |              |                                  |  |                         |
|                                                                         |              |                                  |  |                         |

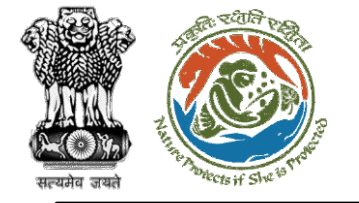

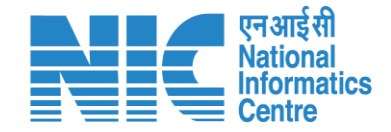

#### Member Secretary (Create Agenda)

The Member Secretary will then arrive at the Agenda Management Dashboard as shown in the next slide. MS will be required to copy the proposal number of the proposal applied for in the search tab as shown below and then select that proposal. After selecting the proposal, select "Create Agenda" option as shown in the next slide.

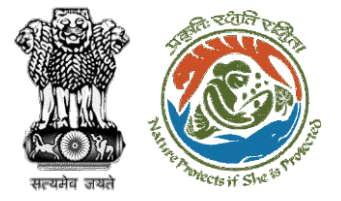

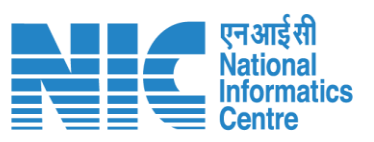

|         |                            |                                         |                |                              |                                  |                      |           |                              |                             |                          |                             |         |                                      | English |
|---------|----------------------------|-----------------------------------------|----------------|------------------------------|----------------------------------|----------------------|-----------|------------------------------|-----------------------------|--------------------------|-----------------------------|---------|--------------------------------------|---------|
|         | PAR<br>Ministry<br>Governm | VESH<br>y of Environme<br>ment of India | ent, Forest ar | nd Climate Change            |                                  |                      |           |                              |                             |                          |                             | अ       | ग्जादी <sub>का</sub><br>अमृत महोत्सव |         |
| ٢       | ~                          | Agen                                    | da Ma          | inagement                    |                                  |                      |           |                              |                             |                          |                             |         |                                      |         |
|         |                            | Total Rec                               | ords: 1        |                              |                                  |                      |           | Search<br>FP/RJ/SubSta       | tion/407360/2023            | Q                        |                             |         |                                      |         |
| :≡<br>∪ |                            | Create                                  | e Agenda       | Pending Agenda Ag            | enda History                     |                      |           |                              |                             |                          |                             |         |                                      |         |
|         |                            | Prop                                    | osal f         | or Agenda                    |                                  |                      |           |                              |                             |                          |                             |         |                                      |         |
|         |                            |                                         | Sr.<br>No.     | Proposal No.                 | Project Name                     | Project<br>Category  | State     | Division                     | Proposal<br>Submission Date | Forest Land<br>Area (ha) | Name of<br>Proponent        | Status  | Pendenc                              | зy      |
|         |                            |                                         |                | FP/RJ/SubStation/407360/2023 | Scenario 2 testing<br>27-12-2022 | Power Sub<br>Station | RAJASTHAN | Kota Territorial<br>Division | 02/01/2023                  | 10                       | Department of<br>Irrigation | Pending | 0 Days                               |         |
|         |                            |                                         |                |                              |                                  |                      |           |                              |                             | Items per page:          | 10 🕶 1 - 1 of 1             | < <     | > >                                  | I.      |
| l       |                            |                                         |                |                              |                                  |                      |           |                              |                             |                          |                             |         |                                      |         |
| l       |                            |                                         |                |                              |                                  |                      |           |                              |                             |                          |                             |         |                                      |         |
|         |                            |                                         |                |                              |                                  |                      |           |                              |                             |                          |                             |         |                                      |         |
|         |                            |                                         |                |                              |                                  |                      |           |                              |                             |                          |                             |         |                                      |         |

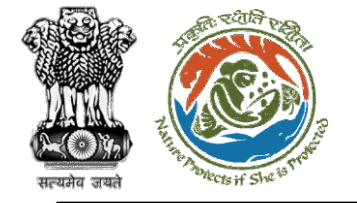

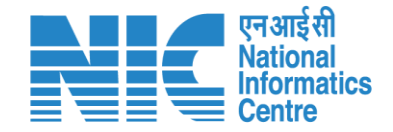

#### **Member Secretary**

#### (PSC Meeting Agenda Creation)

The Member Secretary will now be required to fill the "Agenda" details in the template shown in the next slide. After filling in all the details, click on submit

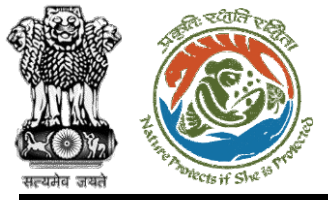

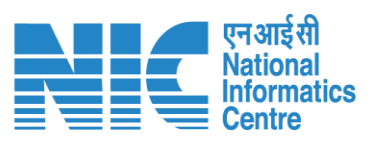

|                                                                                         |                                       |                  |   | English                                                                                                    |
|-----------------------------------------------------------------------------------------|---------------------------------------|------------------|---|----------------------------------------------------------------------------------------------------|
| PARIVESH     Ministry of Environment, Forest and Climate Change     Government of India |                                       |                  |   | आज़ादी ब<br>अमृत महोत्सव                                                                                        |
| Agenda of PSC Meeting                                                                   |                                       |                  |   | the second second second second second second second second second second second second second second second se |
| i≡ Title of Meeting                                                                     | Title of Meeting *<br>Meeting for PSC |                  |   |                                                                                                    |
| ් Meeting Mode                                                                          | Meeting Mode *<br>Physical            |                  | * |                                                                                                    |
| Meeting Venue                                                                           | Meeting Venue *<br>IPB Delhi          |                  |   |                                                                                                    |
| Agenda Creation Date                                                                    | DD/MM/YYYY<br>02/01/2023              |                  |   |                                                                                                    |
| Date of Meeting                                                                         | DD/MM/YYYY*<br>02/01/2023             |                  |   |                                                                                                    |
| Meeting Time                                                                            | From Time                             | To Time<br>12:00 |   |                                                                                                    |
| State                                                                                   | State<br>RAJASTHAN                    |                  | - |                                                                                                    |
|                                                                                         |                                       |                  |   |                                                                                                    |

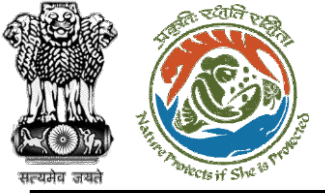

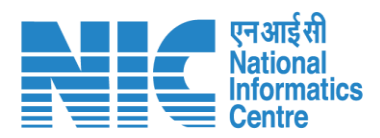

|     |                                                               |                              |                               |                                 |                       |                          |                                |                                            | English                        |
|-----|---------------------------------------------------------------|------------------------------|-------------------------------|---------------------------------|-----------------------|--------------------------|--------------------------------|--------------------------------------------|--------------------------------|
|     | PARIVESH<br>dinistry of Environment, F<br>Sovernment of India | orest and Climate Change     |                               |                                 |                       |                          |                                |                                            | अाज़ादी क<br>अमृत महोत्सव      |
| ۰ ۹ | Sr. No.                                                       | Proposal No.                 | Proposal Name                 | Division                        | Forest Land Area (ha) | Name of User Agency      | Project Category               | Proposal For                               | Document                       |
| :=  | 1.                                                            | EP/RJ/SubStation/407360/2023 | Scenario 2 testing 27-12-2022 | Kota Territorial Division       | 10                    | Department of Irrigation | Power Sub Station              | Form-A Part-I (Diversion of Forest Land)   | 1<br>PDF<br>(Maximum Size 2MB) |
| Ċ   | PSC Me                                                        | mbers Details                |                               |                                 |                       |                          | Select Members<br>DFO KOTA (df | fo_kota@mailinator.com), Shikha Mehra (nod | lal_rajasthan@mailinat ▼       |
|     | Sr.No.                                                        | Name                         |                               | Designation                     |                       |                          | Email ID                       |                                            |                                |
|     | 1.                                                            | DFO KOTA                     |                               | Divisional Forest Officer (DFO) |                       |                          | dfo_kota@mailinator.com        | n                                          |                                |
|     | 2.                                                            | Shikha Mehra                 |                               | Nodal Officer                   |                       |                          | nodal_rajasthan@mailina        | tor.com                                    |                                |
|     |                                                               |                              |                               |                                 |                       |                          |                                |                                            |                                |
|     | ·                                                             | Attach Additio               | nal Document (Optional)       |                                 | Remarks               |                          |                                |                                            |                                |
|     |                                                               |                              | F                             |                                 | Draft Agenda for PSC  |                          |                                |                                            |                                |
|     |                                                               | Test                         | PDF 🛃 X                       |                                 |                       |                          |                                |                                            | 11                             |
|     | ·                                                             |                              |                               |                                 |                       |                          |                                |                                            |                                |
|     |                                                               |                              |                               |                                 | < Baci 🗸 Submit       | a Draft                  |                                |                                            |                                |

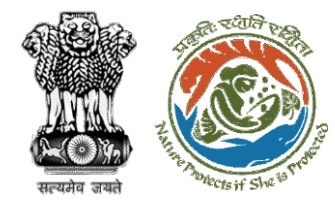

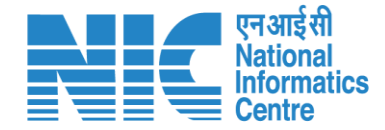

# Nodal Officer Agenda Approval/Rejection

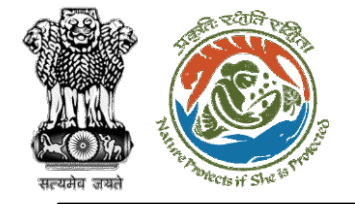

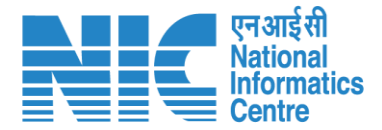

# Nodal Officer (Login)

Nodal Officer logging into the PARIVESH portal through his credentials

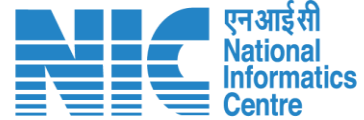

🔍 A- A A+ 🌐 English

0

Forgot Password?

भाज़ादी क अमृत महोत्सव

.

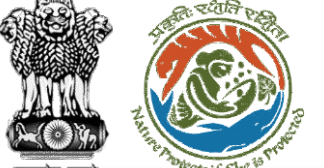

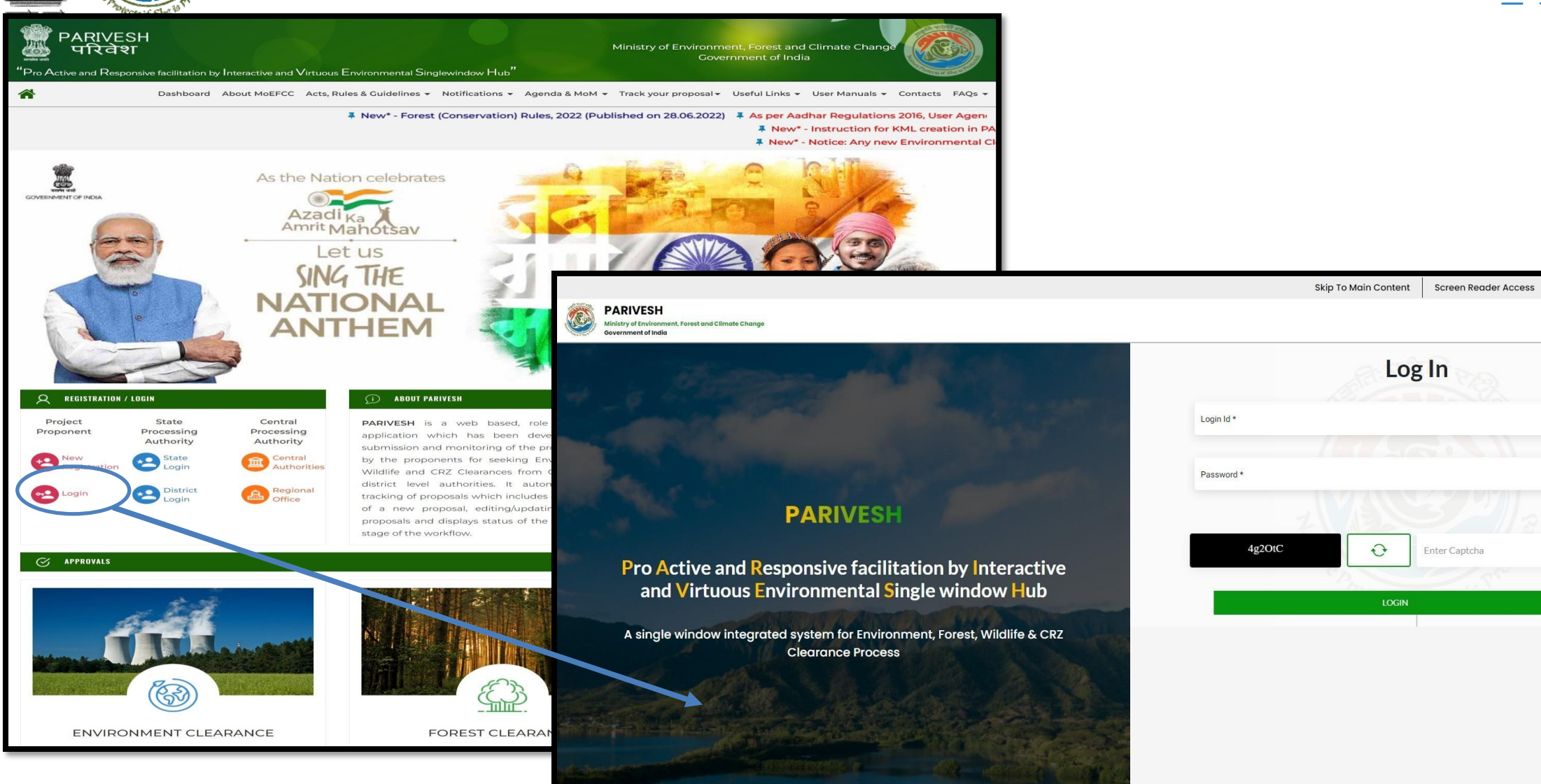

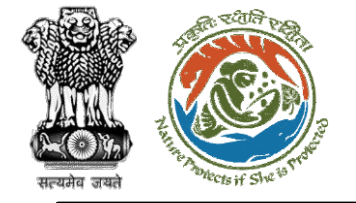

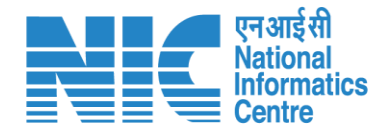

## Nodal Officer (Select Role)

After successful login, the Nodal Officer will be required to "Select role which you want to continue with ?" as shown in the next slide.

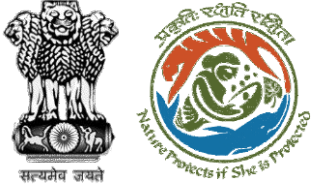

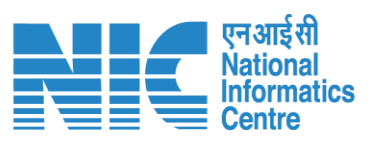

| PAR<br>Ministr<br>Govern | RIVESH<br>ry of Environment, Forest and Climate Change<br>nment of India | Login Successfully X<br>Select role which you want to continue with ?      | मित महोत्सव      |                                 |  |
|--------------------------|--------------------------------------------------------------------------|----------------------------------------------------------------------------|------------------|---------------------------------|--|
| • •                      | Dashboard                                                                | WORKGROUP ADMIN/<br>(STATE_Rejesthen)<br>Nodal Officer / (STATE_Rajasthan) |                  |                                 |  |
| 1                        |                                                                          | Submit                                                                     | MoM<br>w Details |                                 |  |
| :=                       |                                                                          |                                                                            |                  | FO Described Development Obstan |  |
| Ċ                        |                                                                          |                                                                            |                  |                                 |  |
|                          |                                                                          |                                                                            |                  |                                 |  |
|                          |                                                                          |                                                                            |                  |                                 |  |
|                          |                                                                          |                                                                            |                  |                                 |  |
|                          |                                                                          |                                                                            |                  |                                 |  |
|                          |                                                                          |                                                                            |                  |                                 |  |
|                          |                                                                          |                                                                            |                  |                                 |  |

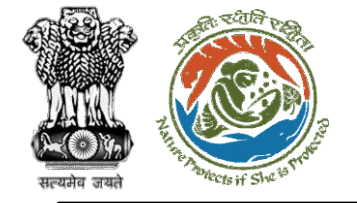

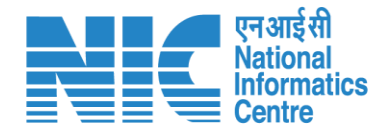

## Nodal Officer (Dashboard)

After successfully logging into the PARIVESH portal and selecting role as "Nodal Officer", Nodal Officer will arrive at the Dashboard as shown in the next slide.

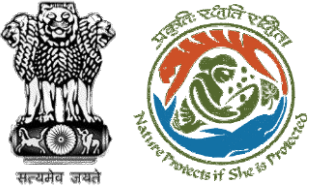

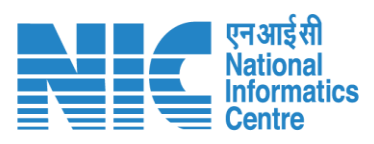

| PAR<br>Ministr             | RIVESH<br>ry of Environment, Forest and Climate Change |                              |                           | English                          |
|----------------------------|--------------------------------------------------------|------------------------------|---------------------------|----------------------------------|
| <ul> <li>Govern</li> </ul> | Dashboard                                              |                              |                           |                                  |
| L:                         | My Task<br>View Details →                              | Agenda<br>285 View Details → | MoM<br>234 View Details → | View Proposals<br>View Details → |
| :=                         |                                                        |                              |                           | EC Proposal Dendency Status      |
| Q                          |                                                        |                              |                           |                                  |
|                            |                                                        |                              |                           |                                  |
|                            |                                                        |                              |                           |                                  |
|                            |                                                        |                              |                           |                                  |

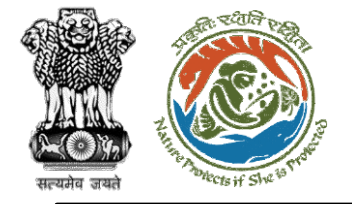

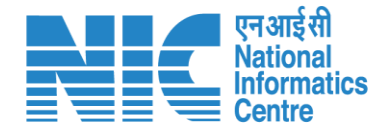

# **Nodal Officer** (Agenda) Nodal Officer will be required to select "Agenda" as shown in the next slide

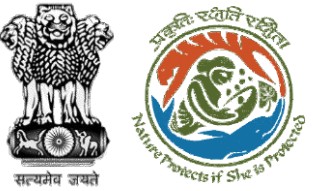

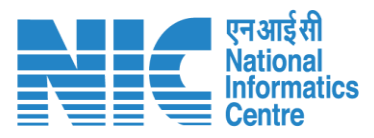

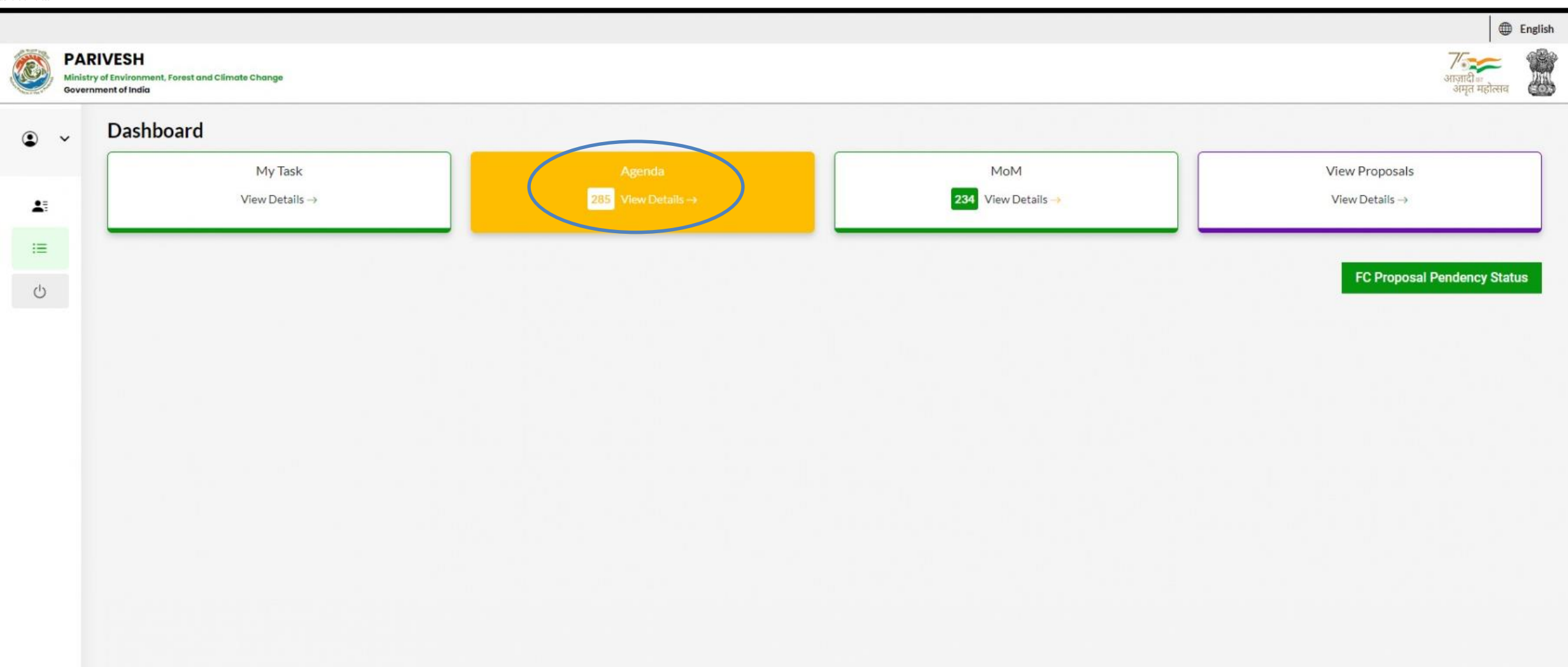

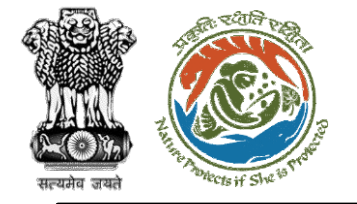

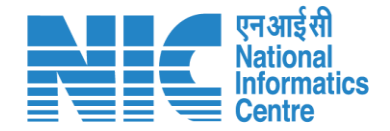

#### Nodal Officer (Agenda Dashboard)

Nodal Officer will be able to see the list of "Agendas" as shown in the next slide. Type the Agenda Number in the search tab click on "View" as shown in the next slide.

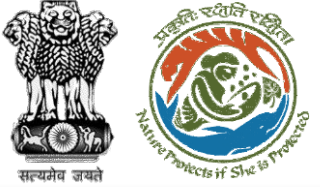

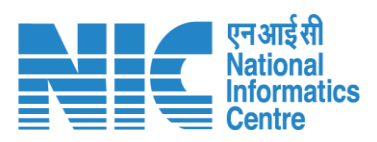

| Jashboard     |                         |                          |               | FC/AGENDA/PSC/844236/2023 |               | Manapar           | <u>q</u>       |
|---------------|-------------------------|--------------------------|---------------|---------------------------|---------------|-------------------|----------------|
| Viev          | viy Task<br>v Details → | Agenda<br>1 View Details | -             | 234 View Details →        |               | View Pro          | ails →         |
|               |                         |                          |               |                           |               | FC                | Proposal Pende |
| Sr.No. Agenda | ID                      | Agenda Date              | Meeting Venue | Mode of Meeting           | Meeting Date  | Status            | Action         |
| 1. FC/AGEN    | IDA/PSC/844236/2023     | 02-01-2023               | IPB Delhi     | Physical                  | 02-01-2023    | CREATED           | View           |
|               |                         |                          |               |                           | Items per pag | ge: 10 👻 1-1 of 1 | 1< <           |
|               |                         |                          |               |                           |               |                   |                |
|               |                         |                          |               |                           |               |                   |                |

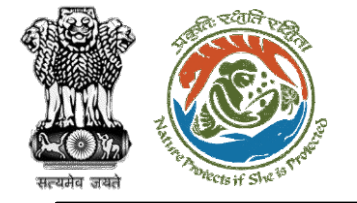

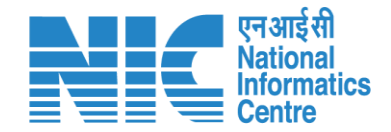

# **Nodal Officer**

#### (Approve/Reject Agenda of PSC Meeting)

The Nodal Officer will now be required to fill the "Agenda" details in the template shown in the next slide. After clicking on "Approve" option, the Nodal Officer will approve the agenda.

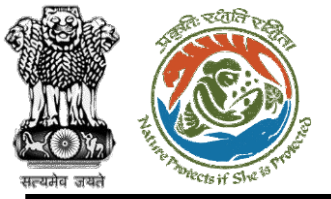

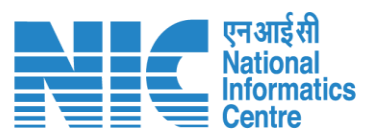

| Minist | ry of Environment, Forest and Climate Change<br>nment of India |                                       |                  |   | आज़ादी क<br>अमृत महोत्सव |
|--------|----------------------------------------------------------------|---------------------------------------|------------------|---|--------------------------|
| ~      | Agenda of PSC Meeting                                          |                                       |                  |   |                          |
| e      | Title of Meeting                                               | Title of Meeting *<br>Meeting for PSC |                  |   |                          |
| =      | Meeting Mode                                                   | Meeting Mode *<br>Physical            |                  | • |                          |
| ט      | Meeting Venue                                                  | Meeting Venue *<br>IPB Delhi          |                  |   |                          |
|        | Agenda Creation Date                                           | DD/MM/YYYY<br>02/01/2023              |                  | Ē |                          |
|        | Date of Meeting                                                | DD/MM/YYYY*<br>02/01/2023             |                  | Ē |                          |
|        | Meeting Time                                                   | From Time<br>10:00                    | To Time<br>12:00 |   |                          |
|        | State                                                          | State<br>RAJASTHAN                    |                  | - |                          |
|        | Proposals to be discussed                                      |                                       |                  |   |                          |
|        | Proposals to be discussed                                      |                                       |                  |   |                          |

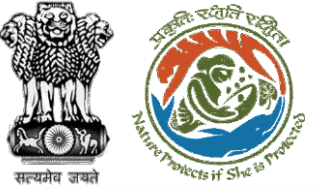

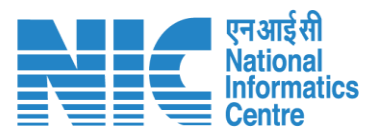

|          | DADI                    |                                |                              |                               |                                 |                         |                          |                               |                                            |                                | English |
|----------|-------------------------|--------------------------------|------------------------------|-------------------------------|---------------------------------|-------------------------|--------------------------|-------------------------------|--------------------------------------------|--------------------------------|---------|
| <b>E</b> | Ministry of<br>Governme | f Environment,<br>ent of India | Forest and Climate Change    |                               |                                 |                         |                          |                               |                                            | आज़ादी क<br>अमृत महोत्सव       |         |
| ۲        | ~                       | Propos                         | als to be discussed          |                               |                                 |                         |                          |                               |                                            |                                |         |
| •        |                         | Sr. No.                        | Proposal No.                 | Proposal Name                 | Division                        | Forest Land Area (ha)   | Name of User Agency      | Project Category              | Proposal For                               | Document                       |         |
| 1        |                         | 1.                             | FP/RJ/SubStation/407360/2023 | Scenario 2 testing 27-12-2022 | Kota Territorial Division       | 10                      | Department of Irrigation | Power Sub Station             | Form-A Part-I (Diversion of Forest Land)   | ↑<br>PDF<br>(Maximum Size 2MB) |         |
| :≡       |                         | PSC M                          | embers <mark>Detail</mark> s |                               |                                 |                         |                          | Select Members<br>DFO KOTA (d | fo_kota@mailinator.com), Shikha Mehra (nod | lal_rajasthan@mailinat ▼       |         |
|          |                         | Sr.No.                         | Name                         |                               | Designation                     |                         |                          | Email ID                      |                                            |                                |         |
|          |                         | 1.                             | DFO KOTA                     |                               | Divisional Forest Officer (DFO) |                         |                          | dfo_kota@mailinator.cor       | n                                          |                                |         |
|          |                         | 2.                             | Shikha Mehra                 |                               | Nodal Officer                   |                         |                          | nodal_rajasthan@mailina       | ator.com                                   |                                |         |
|          |                         |                                |                              |                               |                                 |                         |                          |                               |                                            |                                |         |
|          |                         |                                | Attach Additio               | onal Document (Optional)      |                                 | Remarks                 |                          |                               |                                            |                                |         |
|          |                         |                                | Dov                          | wnload Attachment             |                                 | Agenda approved for PSC |                          |                               |                                            |                                |         |
|          |                         | L                              |                              |                               |                                 |                         |                          |                               |                                            | 11                             |         |
|          |                         |                                |                              |                               |                                 | Back 🗸 Approve          | × Reject                 |                               |                                            |                                |         |
|          |                         |                                |                              |                               | http:                           | s://parivesh.           | nic.in/                  |                               |                                            |                                | 31      |

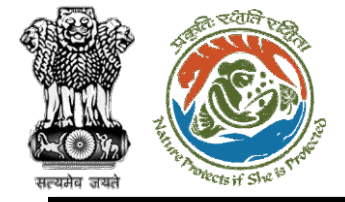

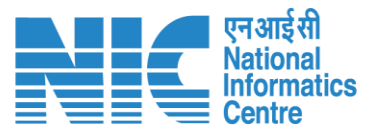

ē

#### 1 / 1 | - 90% + | 🕃 🚸

Rajasthan Forest Department Project Screening Committee Agenda

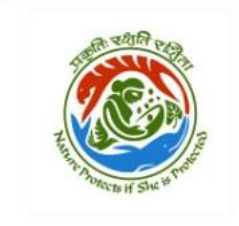

Date: 02/01/2023

Agenda ID: FC/AGENDA/PSC/844236/2023 Title of Meeting: Meeting for PSC Meeting Venue: IPB Delhi Meeting Mode: Physical Meeting Date: 02/01/2023 Meeting Time: 10:00 to 12:00 State: Rajasthan

#### Proposals to be discussed:

| S.No. | Proposal<br>No.                      | Division                        | Project<br>Name                      | Project<br>Category  | Forest Land<br>Area | Form Type                                      |
|-------|--------------------------------------|---------------------------------|--------------------------------------|----------------------|---------------------|------------------------------------------------|
| 1     | FP/RJ/SubStat<br>ion/407360/20<br>23 | Kota<br>Territorial<br>Division | Scenario 2<br>testing 27-12-<br>2022 | Power Sub<br>Station | 10.0                | Form-A Part-I<br>(Diversion of<br>Forest Land) |

#### **PSC Members Details**

| S.No.    | Name            | Designation                        | Email ID                       |
|----------|-----------------|------------------------------------|--------------------------------|
| 1        | DFO KOTA        | Divisional Forest Officer<br>(DFO) | dfo_kota@mailinator.com        |
| 2        | Shikha Mehra    | Nodal Officer                      | nodal rajasthan@mailinator.com |
| Remark   | S               |                                    |                                |
| Agenda a | pproved for PSC | -                                  |                                |

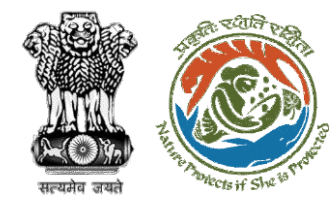

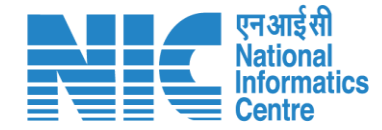

# Member Secretary MoM Creation

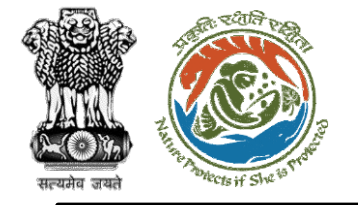

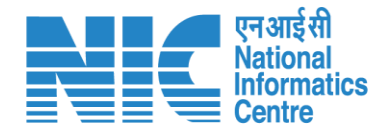

#### Member Secretary (Login)

Member Secretary will be required to enter the User Id, Password, and Captcha Code. Password must follow the following conditions:

- > Minimum 8 character length
- Contains at least one Capital letter
   Alphabet and one Small letter Alphabet
- Contains at least one numerical value between 0-9
- Contains at least one special character as @, #, %, \*, \_,!

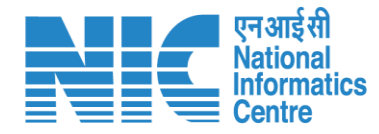

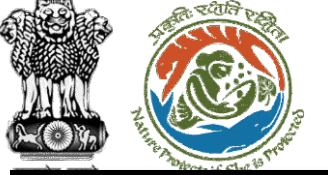

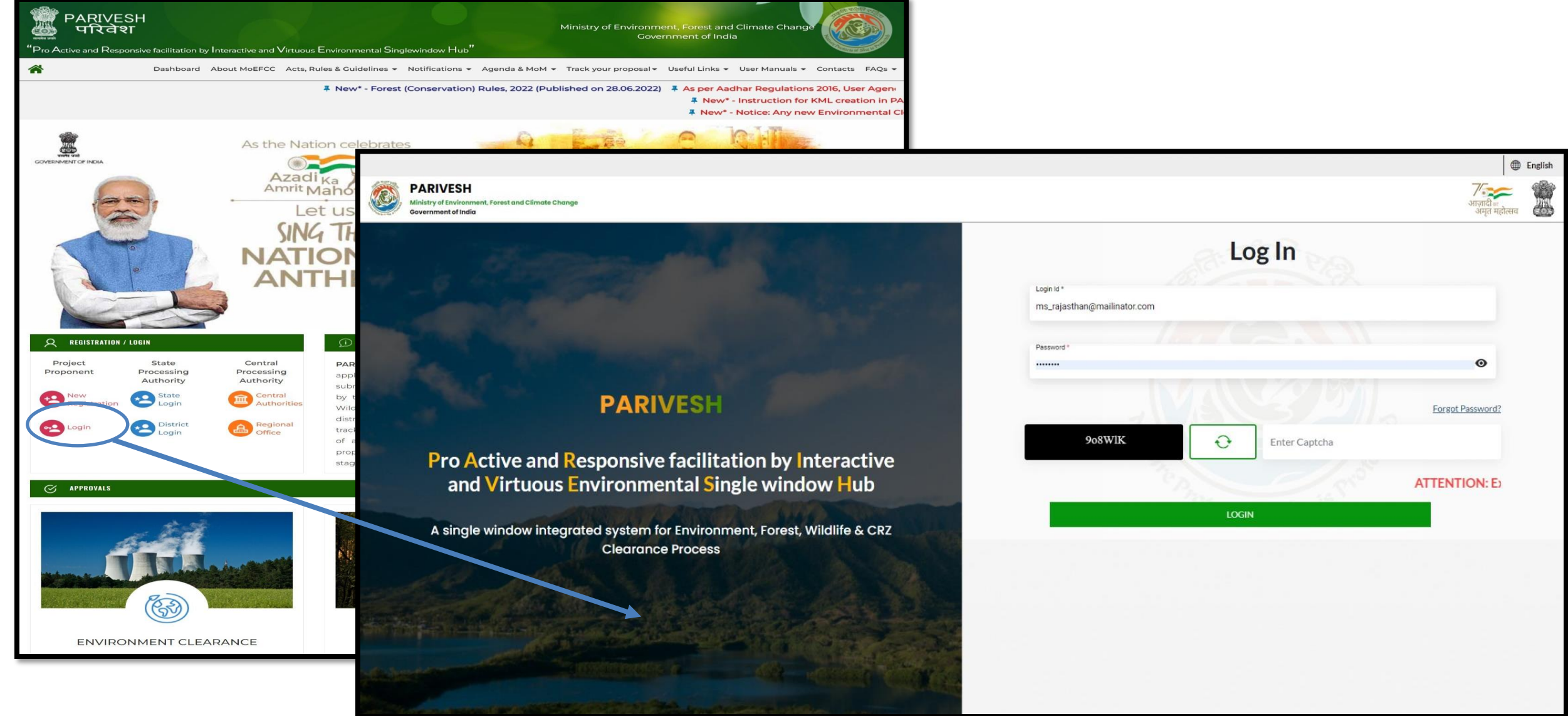

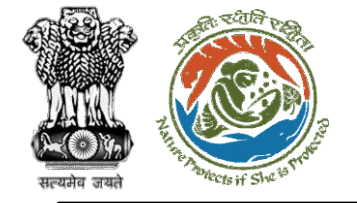

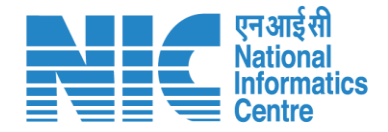

#### Member Secretary (Dashboard)

After successful logging into the PARIVESH portal, Member Secretary will arrive at the dashboard.
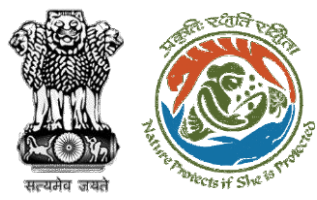

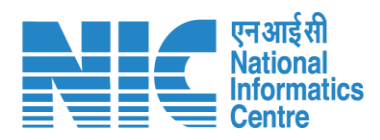

|   |                                                                                       |                          | English                     |
|---|---------------------------------------------------------------------------------------|--------------------------|-----------------------------|
|   | PARIVESH<br>Ministry of Environment, Forest and Climate Change<br>Government of India |                          | अाज़ादी व्य<br>अमृत महोत्सव |
| ٠ | , Dashboard                                                                           |                          |                             |
|   | My Task                                                                               | View Proposals           |                             |
| ≔ | View Details →                                                                        | $ViewDetails\rightarrow$ |                             |
| Ċ |                                                                                       |                          |                             |
| Ŭ |                                                                                       |                          |                             |
|   |                                                                                       |                          |                             |
|   |                                                                                       |                          |                             |
|   |                                                                                       |                          |                             |
|   |                                                                                       |                          |                             |
|   |                                                                                       |                          |                             |
|   |                                                                                       |                          |                             |
|   |                                                                                       |                          |                             |
|   |                                                                                       |                          |                             |
|   |                                                                                       |                          |                             |
|   |                                                                                       |                          |                             |
|   |                                                                                       |                          |                             |
|   |                                                                                       |                          |                             |
|   |                                                                                       |                          |                             |
|   |                                                                                       |                          |                             |
| _ |                                                                                       |                          |                             |

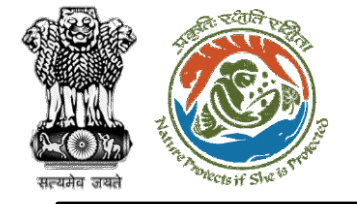

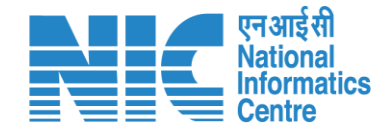

#### Member Secretary (MoM Management)

Member Secretary will click on the Masters option and then select "MoM Management" as shown in the next slide.

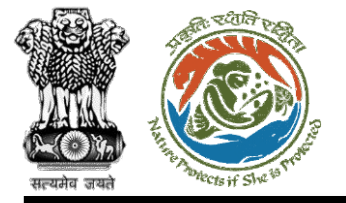

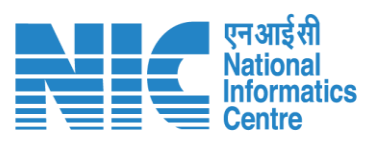

|                                                                             |              |                  |  | •                                   | English |
|-----------------------------------------------------------------------------|--------------|------------------|--|-------------------------------------|---------|
| PARIVESH<br>Ministry of Environment, Forest and Clin<br>Government of India | mate Change  |                  |  | गजादी ब<br>आज़ादी ब<br>अमृत महोत्सव |         |
| MS RAJASTHAN      Member Secretary of the State                             | My Task      | View Proposals   |  |                                     |         |
| i≡ Masters >                                                                | w Details -> | $ViewDetails\to$ |  |                                     |         |
| > Agenda Management                                                         |              |                  |  |                                     |         |
| > MoM Management                                                            |              |                  |  |                                     |         |
| U Logout                                                                    |              |                  |  |                                     |         |
|                                                                             |              |                  |  |                                     |         |
|                                                                             |              |                  |  |                                     |         |
|                                                                             |              |                  |  |                                     |         |
|                                                                             |              |                  |  |                                     |         |
|                                                                             |              |                  |  |                                     |         |
|                                                                             |              |                  |  |                                     |         |
|                                                                             |              |                  |  |                                     |         |
|                                                                             |              |                  |  |                                     |         |
|                                                                             |              |                  |  |                                     |         |
|                                                                             |              |                  |  |                                     |         |

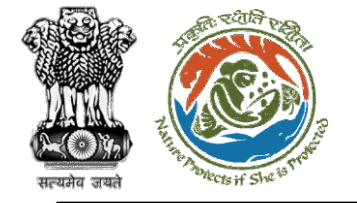

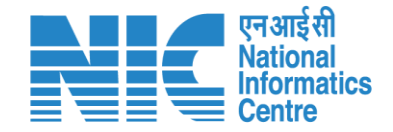

### **Member Secretary**

#### (MoM Management Dashboard)

The Member Secretary will then arrive at the MoM Management Dashboard as shown in the next slide. Type the MoM Number in the search tab. Now click on " I icon to proceed to MoM Creation as shown in the next slide.

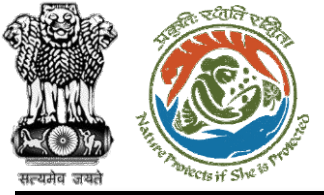

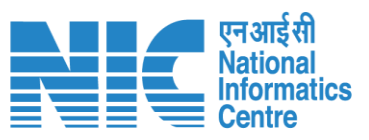

|            |                                                               |                            |                      |                                     |                 |                   | English       |
|------------|---------------------------------------------------------------|----------------------------|----------------------|-------------------------------------|-----------------|-------------------|---------------|
| Mir<br>Gov | ARIVESH<br>nistry of Environment, Forest<br>vernment of India | and Climate Change         |                      |                                     |                 |                   | अग्रत महोत्सव |
| ۰ ۹        | MoM Mar                                                       | nagement                   |                      | Search                              |                 |                   | ۹ =           |
| :=         | Create MoM                                                    | MoM History                |                      |                                     |                 |                   |               |
| Ċ          | Agenda f                                                      | or MoM                     |                      |                                     |                 |                   |               |
|            | Sr.No.                                                        | Agenda No.                 | Agenda Creation Date | Meeting Venue                       | Mode Of Meeting | Status            | Action        |
|            | 1.                                                            | FC/AGENDA/PSC/844236/2023  | 02-01-2023           | IPB Delhi                           | Physical        | APPROVED          | $\odot$       |
|            | 2.                                                            | FC/AGENDA/PSC/290694/2022  | 27-12-2022           | IPB DELHI                           | Physical        | APPROVED          | $\odot$       |
|            | 3.                                                            | EC/AGENDA/PSC/058899/2022  | 26-12-2022           | new delhi                           | Physical        | APPROVED          | $\odot$       |
|            | 4.                                                            | EC/AGENDA/PSC/450309/2022  | 14-12-2022           | New Delhi                           | Physical        | APPROVED          | $\odot$       |
|            | 5.                                                            | EC/AGENDA/PSC/331557/2022  | 10-12-2022           | Rajasthan_Foresect Clearance Office | Physical        | APPROVED          | $\odot$       |
|            | 6.                                                            | EC/AGENDA/PSC/048598/2022  | 08-12-2022           | Meeting Today                       | Physical        | APPROVED          | $\odot$       |
|            | 7.                                                            | EC/AGENDA/PSC/334622/2022  | 08-12-2022           | delhi                               | Virtual         | APPROVED          | $\otimes$     |
|            | 8.                                                            | FC/AGENDA/PSC/698333/2022  | 08-12-2022           | Delhi                               | Virtual         | APPROVED          | $\odot$       |
|            | 9.                                                            | FC/AGENDA/PSC/186682/2022  | 30-11-2022           | dfsdf                               | Physical        | APPROVED          | $\odot$       |
|            | 10.                                                           | PSC/AGENDA/PSC/821353/2022 | 28-11-2022           | Agenda                              | Hybrid          | APPROVED          | $\odot$       |
|            |                                                               |                            |                      |                                     | items per page: | 10 👻 1 - 10 of 21 |               |

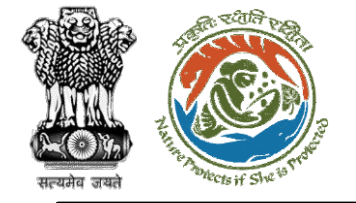

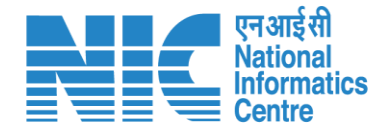

## **Member Secretary**

(Search Agenda) Now the Member Secretary will be required to search agenda by typing the agenda number in search tab. Click on Agenda No. as shown in the next slide

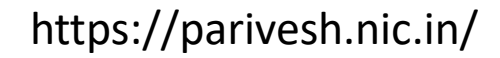

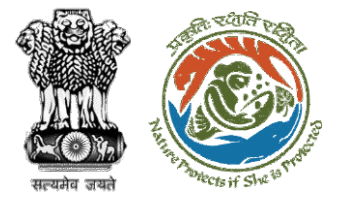

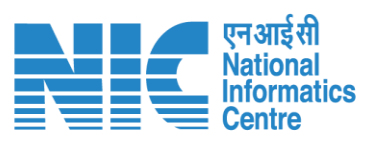

| MoM Management                      |                      | Search<br>FC/AGENDA/PSC/844 | 4236/2023       |                                 | ٩       |   |
|-------------------------------------|----------------------|-----------------------------|-----------------|---------------------------------|---------|---|
| Create MoM MoM History              |                      |                             |                 |                                 |         |   |
| Agenda for MoM                      |                      |                             |                 |                                 |         |   |
| Sr.No. Agenda No.                   | Agenda Creation Date | Meeting Venue               | Mode Of Meeting | Status                          | Action  |   |
| 1. <u>FC/AGENDA/PSC/844236/2023</u> | 02-01-2023           | IPB Delhi                   | Physical        | APPROVED                        | $\odot$ |   |
|                                     |                      |                             |                 | Items per page: 10 👻 1 - 1 of 1 | <       | 0 |
|                                     |                      |                             |                 |                                 |         |   |
|                                     |                      |                             |                 |                                 |         |   |
|                                     |                      |                             |                 |                                 |         |   |
|                                     |                      |                             |                 |                                 |         |   |
|                                     |                      |                             |                 |                                 |         |   |

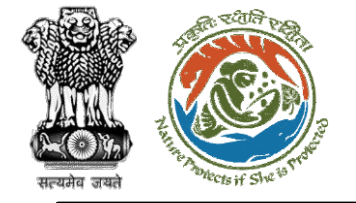

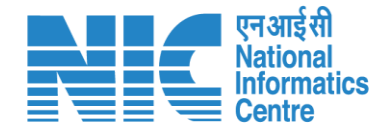

### Member Secretary

#### (MoM Management Dashboard)

Now the Member Secretary will be required to create draft MoM as shown below by clicking on the blue icon

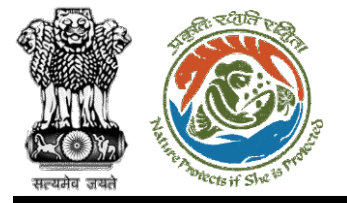

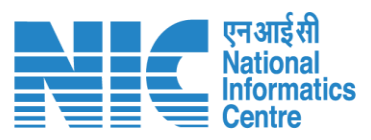

| PARIVESH<br>Ministry of Environment, Forest and Climate Change<br>Government of India |                                                  | भाजादी ::<br>अग्जादी ::<br>अमृत महोत्सव |
|---------------------------------------------------------------------------------------|--------------------------------------------------|-----------------------------------------|
| MoM Creation                                                                          |                                                  |                                         |
| Title Of Meeting<br>Meeting for PSC                                                   | Agenda ID<br>FC/AGENDA/PSC/844236/2023           |                                         |
| Meeting Venue<br>IPB Delhi                                                            | Meeting Date<br>02/01/2023                       | (m)                                     |
| Meeting Mode<br>Physical                                                              | Opening Remarks *<br><u>MOM</u> creation for PSC |                                         |

#### List of Proposals discussed in PSC Meeting

| Sr. No. | Proposal No.                 | Project Name                  | Division                  | Forest Land Area (ha) | Name of User Agency      | Project Category  | Proposal For                             | MoM Status | Action                      |
|---------|------------------------------|-------------------------------|---------------------------|-----------------------|--------------------------|-------------------|------------------------------------------|------------|-----------------------------|
| 1.      | EP/RJ/SubStation/407360/2023 | Scenario 2 testing 27-12-2022 | Kota Territorial Division | 10                    | Department of Irrigation | Power Sub Station | Form-A Part-I (Diversion of Forest Land) | Pending    |                             |
|         |                              |                               |                           |                       |                          |                   | Items per page: 10 👻 1 -                 | 1 of 1  <  | $\langle \rangle \rangle  $ |
|         |                              |                               |                           |                       |                          |                   |                                          |            |                             |
|         | Att                          | ach Additional Document (     | Optional)                 |                       |                          |                   |                                          |            |                             |
| 3       |                              | D                             |                           |                       |                          |                   |                                          |            |                             |

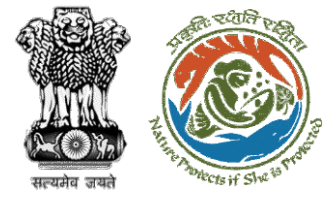

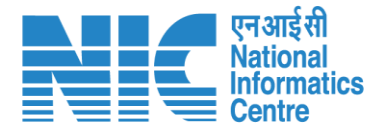

| SW/102868/2022                                        |                                         |
|-------------------------------------------------------|-----------------------------------------|
| Proposal No FP/RJ/SubStation/407360/2023              |                                         |
| Project Details                                       |                                         |
| Name of the Project Scenario 2 testing 27-12-2022     |                                         |
| Proposal No.<br>FP/RJ/SubStation/407360/2023          | Division<br>Kota Territorial Division   |
| Form Type<br>Form-A Part-I (Diversion of Forest Land) | User Agency<br>Department of Irrigation |
| Brief Description of the Project                      |                                         |
| Proposal discussed in the meeting                     |                                         |
| Previous Deliberation                                 | 4                                       |
| Previous Deliberation () NA                           |                                         |

Note: The Member Secretary will be required to fill the above details

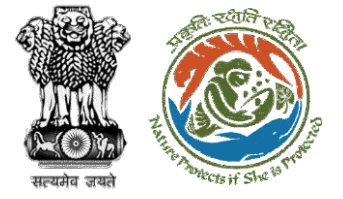

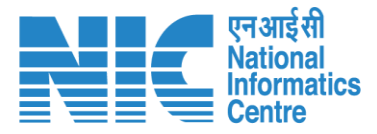

| ۰ ۹ |                                                    | 11 |
|-----|----------------------------------------------------|----|
| IE  | Previous Deliberation                              |    |
| Ċ   | NA                                                 |    |
|     |                                                    | 11 |
|     | Current Deliberation * Deliberation added          |    |
|     |                                                    | 11 |
|     |                                                    |    |
|     | Select * Recommendation Remarks Deliberation added |    |
|     |                                                    | 11 |
| _   | < Back                                             |    |

Note: After clicking on "Save & Proceed", the Deliberation will get filled

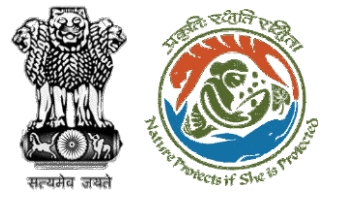

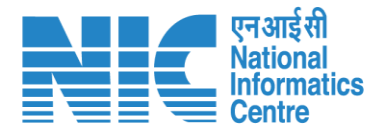

| • • |   | IPB Delh                | 1                            |                                    |                           |                       | 02/01/2023                                |                   |                                          |             |        |
|-----|---|-------------------------|------------------------------|------------------------------------|---------------------------|-----------------------|-------------------------------------------|-------------------|------------------------------------------|-------------|--------|
| :=  |   | Meeting M<br>Physica    | ode<br>I                     |                                    |                           |                       | Opening Remarks *<br>MoM creation for PSC |                   |                                          |             |        |
| Ċ   |   |                         |                              |                                    |                           |                       |                                           |                   |                                          |             | 4      |
|     | I | L <mark>ist of I</mark> | Proposals discussed ir       | PSC Meeting                        |                           |                       |                                           |                   |                                          |             |        |
|     |   | Sr. No.                 | Proposal No.                 | Project Name                       | Division                  | Forest Land Area (ha) | Name of User Agency                       | Project Category  | Proposal For                             | MoM Status  | Action |
|     |   | 1.                      | EP/RJ/SubStation/407360/2023 | Scenario 2 testing 27-12-2022      | Kota Territorial Division | 10                    | Department of Irrigation                  | Power Sub Station | Form-A Part-I (Diversion of Forest Land) | MoM Created |        |
|     |   |                         |                              |                                    |                           |                       |                                           |                   | Items per page: 10 👻 1                   | 1 of 1  <   | < > >L |
|     |   |                         |                              |                                    |                           |                       |                                           |                   |                                          |             |        |
|     |   |                         | Att                          | ach Additional Document (C         | Optional)                 |                       |                                           |                   |                                          |             |        |
|     |   |                         |                              | Browse or drop your file he        | re                        |                       |                                           |                   |                                          |             |        |
|     |   |                         | Only PDF D                   | OCX DOC file(s) are allowed. Maxim | um file size is 5 MB.     |                       |                                           |                   |                                          |             |        |
|     |   |                         |                              |                                    |                           | < Back                | ✓ Submit                                  |                   |                                          |             |        |

Note: After clicking on "Submit" button, the MoM will be created

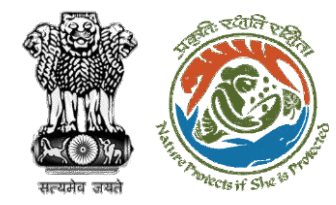

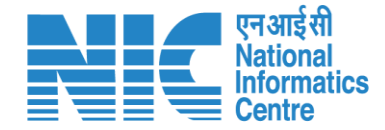

# Nodal Officer MoM Approval/Rejection

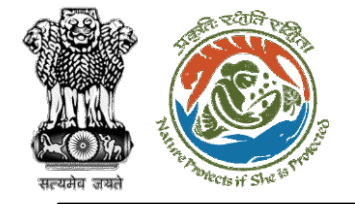

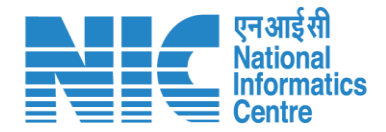

## Nodal Officer (Login)

Nodal Officer logging into the PARIVESH portal through his credentials

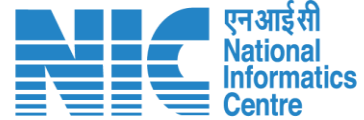

🔍 A- A A+ 🌐 English

0

Forgot Password?

भाज़ादी क अमृत महोत्सव

.

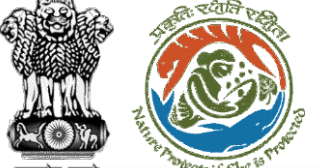

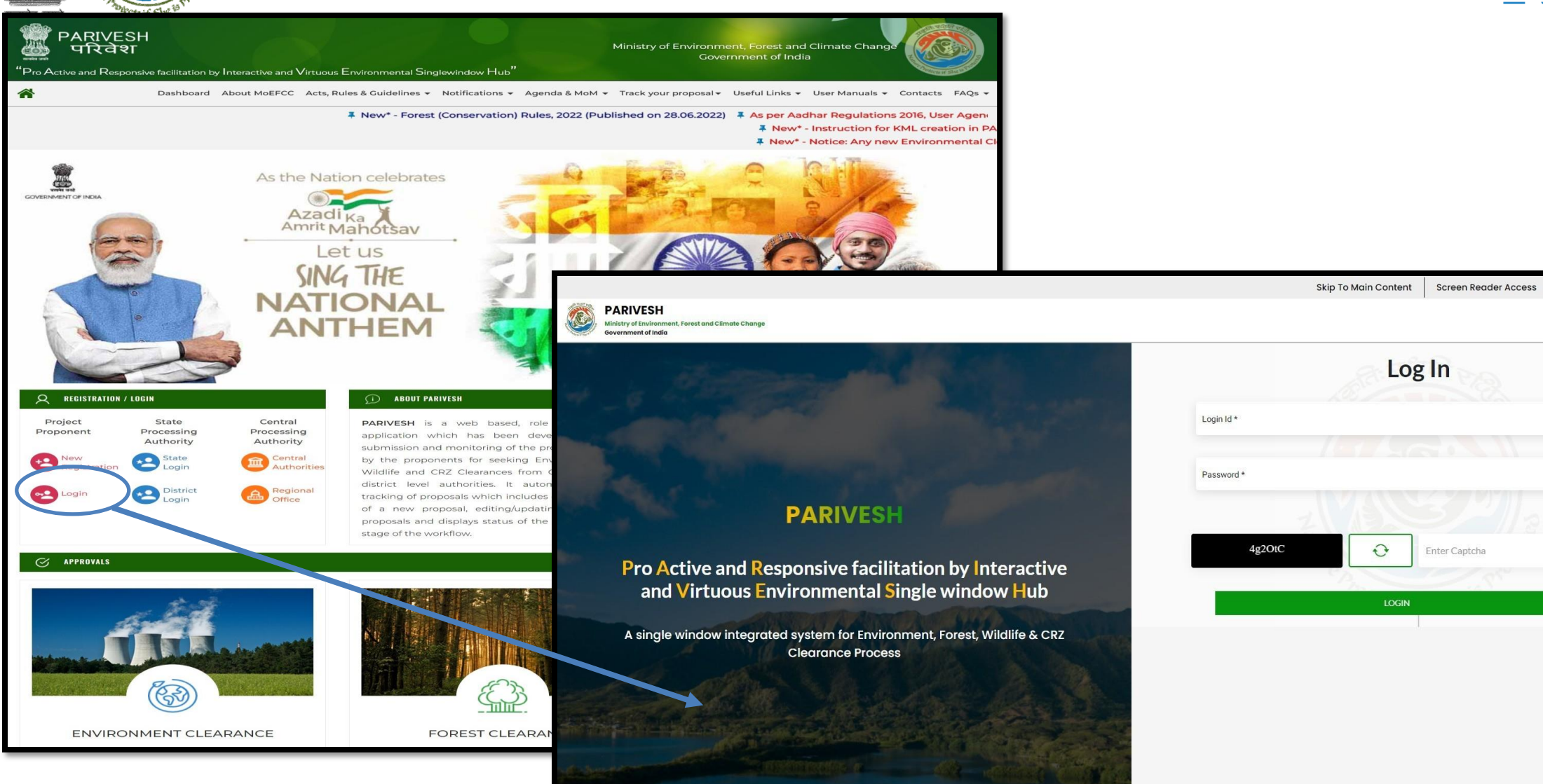

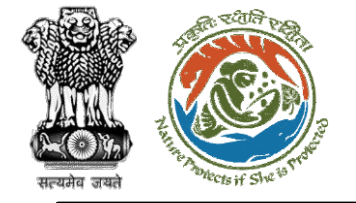

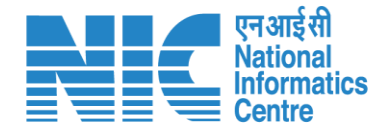

### Nodal Officer (Select Role)

After successful login, the Nodal Officer will be required to "Select role which you want to continue with ?" as shown in the next slide.

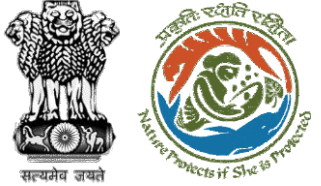

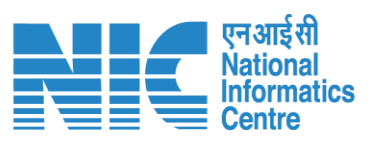

|          | PARIVESH<br>Winistry of Environment, Forest and Climate Change<br>Government of India | Login Successfully X<br>Select role which you want to continue with ?                                          |         | English<br>अगुनादी ज्ञ<br>अमृत महोत्सव |
|----------|---------------------------------------------------------------------------------------|----------------------------------------------------------------------------------------------------|---------|----------------------------------------|
| ٠        | My Task                                                                               | WORKGROUP ADMIN/<br>(STATE_Rejasthan)     Nodal Officer / (STATE_Rajasthan)     PSC Member / (STATE_Rajasthan) | МоМ     |                                        |
| ¥≣<br>:≡ | VIEW LIEUUS - 7                                                                       | Submit                                                                                                    | muetais | FC Proposal Pendency Status            |
|          |                                                                                       |                                                                                                    |         |                                        |
|          |                                                                                       |                                                                                                    |         |                                        |
|          |                                                                                       |                                                                                                    |         |                                        |
|          |                                                                                       |                                                                                                    |         |                                        |

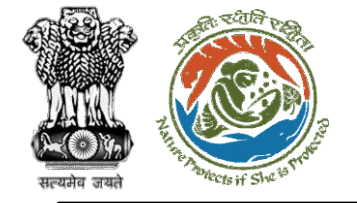

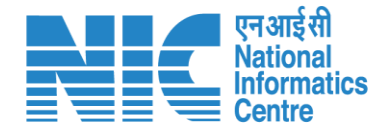

### Nodal Officer (Dashboard)

After successfully logging into the PARIVESH portal and selecting role as "Nodal Officer", Nodal Officer will arrive at the Dashboard as shown in the next slide.

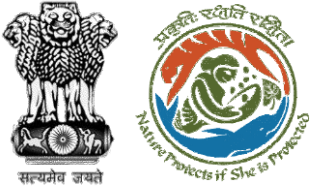

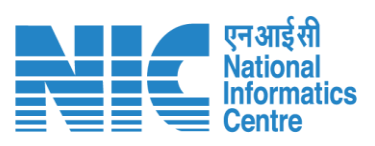

|            |                                                                                |                    |                    | English                         |
|------------|--------------------------------------------------------------------------------|--------------------|--------------------|---------------------------------|
| Min<br>Gov | ARIVESH<br>istry of Environment, Forest and Climate Change<br>remment of India |                    |                    | <b>ग</b> जाती क<br>अमृत महोत्सव |
| • •        | Dashboard                                                                      |                    |                    |                                 |
|            | My Task                                                                        | Agenda             | МоМ                | View Proposals                  |
| <b>1</b>   | $ViewDetails\to$                                                               | 287 View Details → | 235 View Details → | View Details →                  |
| :=         |                                                                                |                    |                    |                                 |
| Ċ          |                                                                                |                    |                    | FC Proposal Pendency Status     |
|            |                                                                                |                    |                    |                                 |
|            |                                                                                |                    |                    |                                 |
|            |                                                                                |                    |                    |                                 |
|            |                                                                                |                    |                    |                                 |
|            |                                                                                |                    |                    |                                 |
|            |                                                                                |                    |                    |                                 |
|            |                                                                                |                    |                    |                                 |
|            |                                                                                |                    |                    |                                 |
|            |                                                                                |                    |                    |                                 |
|            |                                                                                |                    |                    |                                 |
|            |                                                                                |                    |                    |                                 |
|            |                                                                                |                    |                    |                                 |

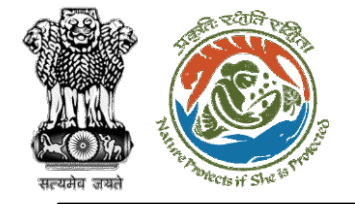

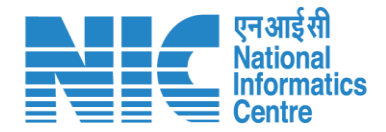

#### Nodal Officer (MoM)

Nodal Officer will select MoM from the dashboard as shown in the next slide.

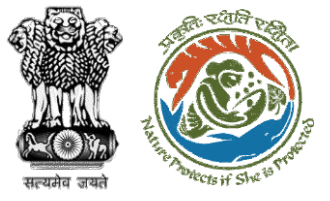

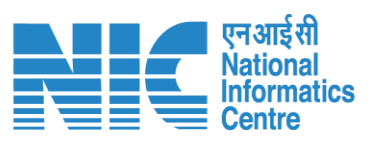

|     |                                                                                       |                    |                    | English                          |
|-----|---------------------------------------------------------------------------------------|--------------------|--------------------|----------------------------------|
|     | PARIVESH<br>linistry of Environment, Forest and Climate Change<br>sovernment of India |                    |                    | <b>ग</b> जादी म्<br>अमृत महात्सव |
| • • | Dashboard                                                                             |                    |                    |                                  |
|     | My Task                                                                               | Agenda             | Мом                | View Proposals                   |
| 2   | View Details →                                                                        | 287 View Details → | 235 View Details → | View Details →                   |
| ≣   |                                                                                       |                    |                    |                                  |
| Ċ   |                                                                                       |                    |                    | FC Proposal Pendency Status      |
|     |                                                                                       |                    |                    |                                  |
|     |                                                                                       |                    |                    |                                  |
|     |                                                                                       |                    |                    |                                  |
|     |                                                                                       |                    |                    |                                  |
|     |                                                                                       |                    |                    |                                  |
|     |                                                                                       |                    |                    |                                  |
|     |                                                                                       |                    |                    |                                  |
|     |                                                                                       |                    |                    |                                  |
|     |                                                                                       |                    |                    |                                  |
|     |                                                                                       |                    |                    |                                  |

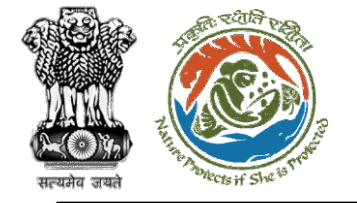

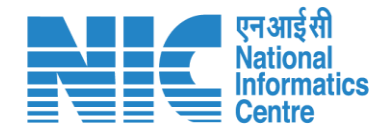

#### Nodal Officer (Search MoM)

Nodal Officer will then be able to see the list of MoM as shown in the next slide. Type the MoM Number in the search tab and click on "View" as shown in the next slide.

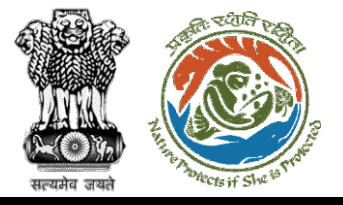

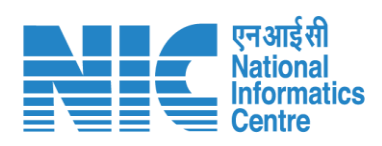

|        | My Task<br>View Details → | Agenda<br>1 View Detail | 5 →             | MoM<br>235 View Details → |               | View Pro<br>View Det | posals<br>ails → |
|--------|---------------------------|-------------------------|-----------------|---------------------------|---------------|----------------------|------------------|
|        |                           |                         |                 |                           |               | FC F                 | Proposal Pend    |
| Sr.No. | MoM                       | MoM Creation Date       | Meeting Title   | Mode of Meeting           | Meeting Date  | Status               | Action           |
| 1.     | FC/MoM/PSC/167408/2023    | 02-01-2023              | Meeting for PSC | Physical                  | 02-01-2023    | PENDING              | View             |
|        |                           |                         |                 |                           | Items per pag | e: 10 🕶 1-1 of 1     | 1< <             |
|        |                           |                         |                 |                           |               |                      |                  |
|        |                           |                         |                 |                           |               |                      |                  |

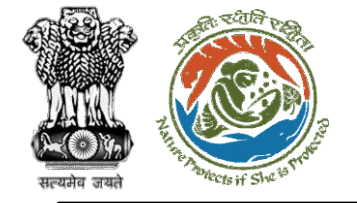

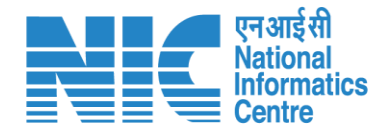

## Nodal Officer

#### (Approve/Reject Agenda of PSC Meeting)

Now, the Nodal Officer will be required to click on the " I icon to proceed to MoM Creation as shown in the next slide.

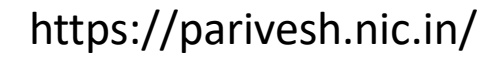

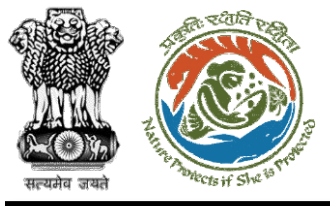

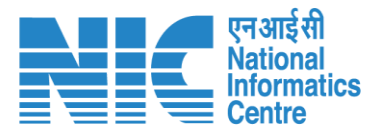

| Title Of Meeting | Agenda ID                 |     |
|------------------|---------------------------|-----|
| Meeting for PSC  | FC/AGENDA/PSC/844236/2023 |     |
| Meeting Venue    | Meeting Date              | (2) |
| IPB Delhi        | 02/01/2023                | •   |
| Meeting Mode     | Opening Remarks *         |     |
| Physical         | MoM creation for PSC      |     |
|                  |                           | /   |

#### List of Proposals discussed in PSC Meeting

| Sr. No. | Proposal No.                 | Project Name                    | Division                  | Forest Land Area (ha) | Name of User Agency      | Project Category  | Proposal For                             | MoM Status  | Action                    |
|---------|------------------------------|---------------------------------|---------------------------|-----------------------|--------------------------|-------------------|------------------------------------------|-------------|---------------------------|
| 1.      | EP/RJ/SubStation/407360/2023 | Scenario 2 testing 27-12-2022   | Kota Territorial Division | 10                    | Department of Irrigation | Power Sub Station | Form-A Part-I (Diversion of Forest Land) | MoM Created |                           |
|         |                              |                                 |                           |                       |                          |                   | Items per page: 10 👻 1 -                 | -1 of 1  <  | $\langle \rangle \rangle$ |
|         |                              |                                 |                           |                       |                          |                   |                                          |             |                           |
|         | Att                          | ach Additional Document (       | Optional)                 |                       |                          |                   |                                          |             |                           |
|         |                              | Decurrence de la compañía de la |                           |                       |                          |                   |                                          |             |                           |

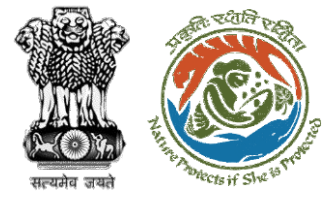

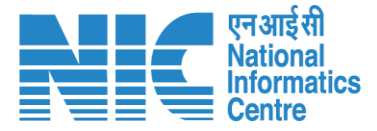

| Previous Deliberation ()<br>NA |    |
|--------------------------------|----|
| Previous Deliberation () NA    |    |
|                                |    |
|                                |    |
|                                | 1. |
|                                |    |
| Current Deliberation           |    |
| Current Deliberation *         |    |
|                                |    |
|                                | 1. |
|                                |    |
| Recommendation Remarks         |    |
| Select * Deliberation added    |    |
| Accepted                       |    |
|                                | 11 |
|                                |    |

Note: The Nodal Officer will be required to fill the above details

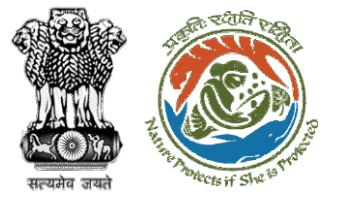

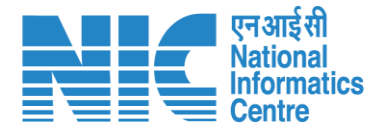

| ~ | IPB Dell             | hi                           |                                     |                           |                       | 02/01/2023               |                                           |                                          |             |        |
|---|----------------------|------------------------------|-------------------------------------|---------------------------|-----------------------|--------------------------|-------------------------------------------|------------------------------------------|-------------|--------|
|   | Meeting M<br>Physica | Meeting Mode<br>Physical     |                                     |                           |                       |                          | Opening Remarks *<br>MoM creation for PSC |                                          |             |        |
| = |                      |                              |                                     |                           |                       |                          |                                           |                                          |             | 11     |
| > |                      |                              |                                     |                           |                       |                          |                                           |                                          |             |        |
|   | List of              | Proposals discussed in       | n PSC Meeting                       |                           |                       |                          |                                           |                                          |             |        |
|   | Sr. No.              | Proposal No.                 | Project Name                        | Division                  | Forest Land Area (ha) | Name of User Agency      | Project Category                          | Proposal For                             | MoM Status  | Action |
|   | 1.                   | EP/RJ/SubStation/407360/2023 | Scenario 2 testing 27-12-2022       | Kota Territorial Division | 10                    | Department of Irrigation | Power Sub Station                         | Form-A Part-I (Diversion of Forest Land) | MoM Created |        |
|   |                      |                              |                                     |                           |                       |                          |                                           | Items per page: 10 👻 1                   | -1 of 1  ≮  | < > >1 |
|   |                      | Att                          | tach Additional Document (          | Optional)                 |                       |                          |                                           |                                          |             |        |
|   |                      |                              | Browse or drop your file he         | ere                       |                       |                          |                                           |                                          |             |        |
|   | <br> <br> <br> <br>  | Only PDF D                   | OOCX DOC file(s) are allowed. Maxin | num file size is 5 MB.    |                       |                          |                                           |                                          |             |        |
|   |                      |                              |                                     |                           | < Back                | rove × Reject            |                                           |                                          |             |        |

Note: After clicking on "Approve" option, the Nodal Officer will approve the MoM

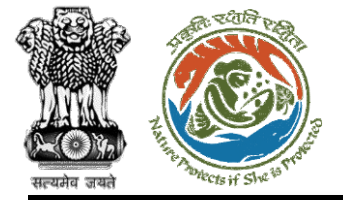

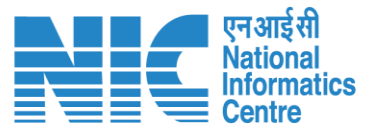

ē

Ŧ

#### 

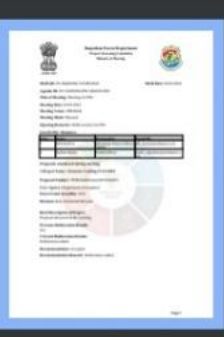

1

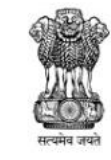

Rajasthan Forest Department Project Screening Committee Minutes of Meeting

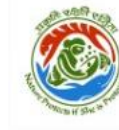

MoM Date: 02/01/2023

MoM ID: FC/MoM/PSC/167408/2023 Agenda ID: FC/AGENDA/PSC/844236/2023

Title of Meeting: Meeting for PSC

Meeting Date: 02/01/2023

Meeting Venue: IPB Delhi

Meeting Mode: Physical

Opening Remarks: MoM creation for PSC

#### List Of PSC Members:

| S.No. | Name         | Designation                        | Email ID                     |
|-------|--------------|------------------------------------|------------------------------|
| 1     | DFO KOTA     | Divisional Forest Officer<br>(DFO) | dfo_kota@mailinator.com      |
| 2     | Shikha Mehra | Nodal Officer                      | nodal_rajasthan@mailinator.c |

Proposals considered during meeting

1.Project Name : Scenario 2 testing 27-12-2022

Proposal Number: FP/RJ/SubStation/407360/2023

User Agency: Department of Irrigation

Forest Land Area(Ha): 10.0

Division: Kota Territorial Division

Brief Description of Project:

Proposal discussed in the meeting

**Previous Deliberation Details:** 

NA

Current Deliberation Details: Deliberation added

Recommendation: Accepted

Recommendation Remark: Deliberation added

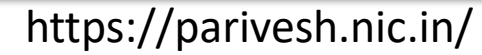

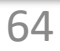

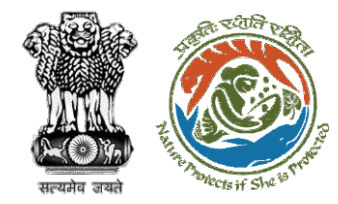

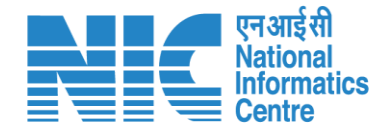

# Member Secretary Raise EDS

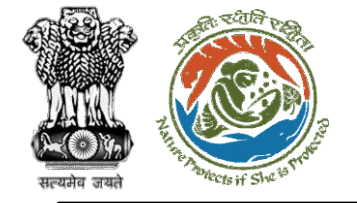

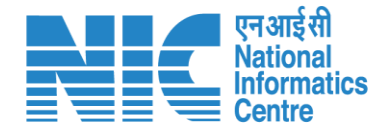

#### Member Secretary (Login page)

After Approving/Rejecting MoM of PSC meeting, MS will be required to login as shown in the next slide.

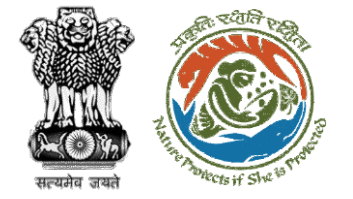

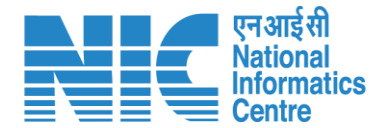

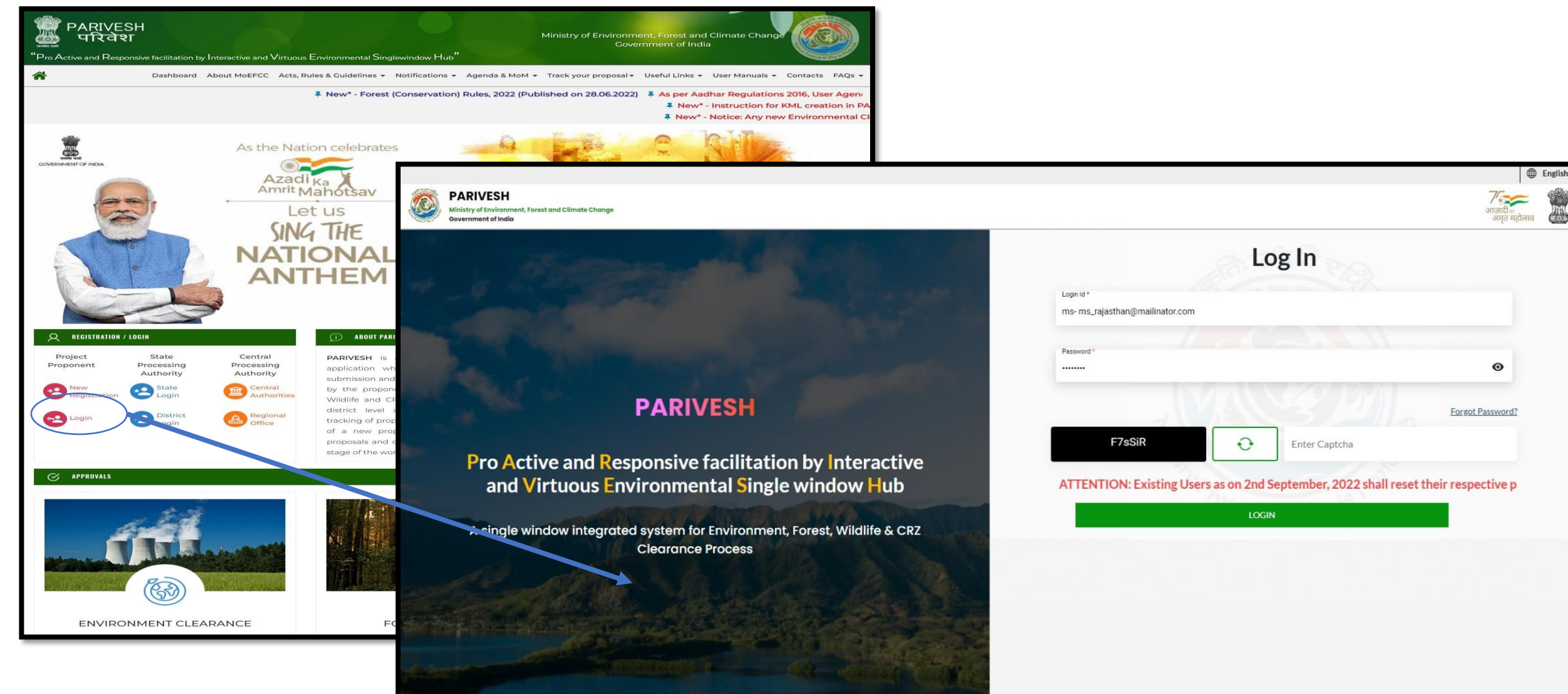

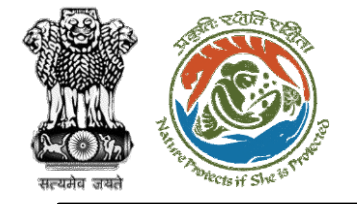

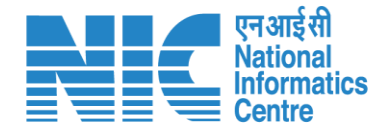

#### Member Secretary (My Tasks )

MS will be required to go to the "My Tasks" option as shown in the next slide.

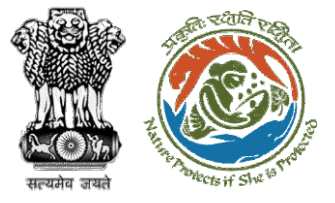

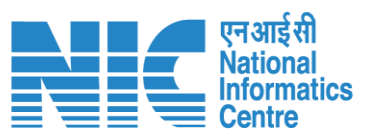

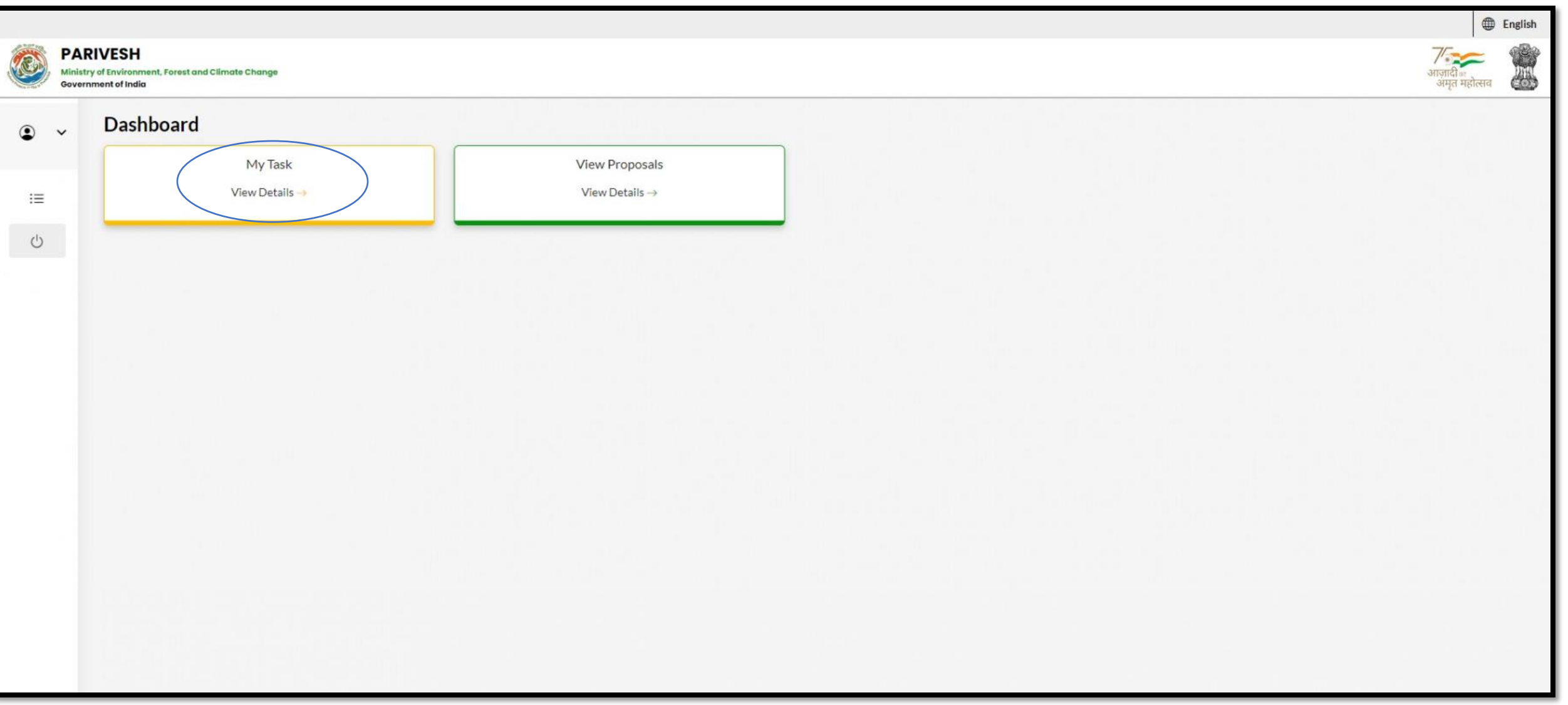

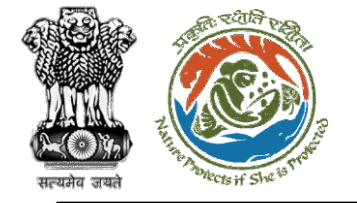

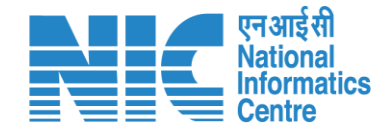

#### Member Secretary (Search Proposal)

The system will display the list of proposals. Type the proposal number in the search tab and the system will display the required proposal. Now the MS will click on " View Tetails " icon.

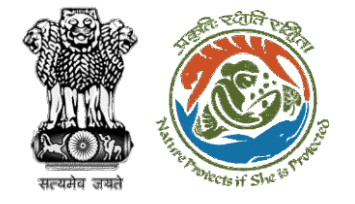

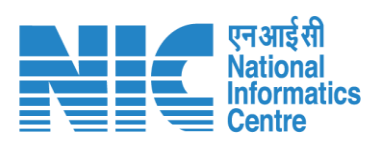

|          |                                                                 |                                                                                                    |                     |                       |                                       |                               |                               | 🌐 English 🝷 |
|----------|-----------------------------------------------------------------|----------------------------------------------------------------------------------------------------|---------------------|-----------------------|---------------------------------------|-------------------------------|-------------------------------|-------------|
|          | PARIVESH<br>Ministry of Environment, For<br>Government of India | rest and Climate Change                                                                                                    |                     |                       |                                       |                               | अाजादी का<br>अपून महोत्सव     |             |
| Dashba   | bard                                                            |                                                                                                    |                     |                       | All                                   | ~                             | Proposal History Back         |             |
| 10       | ~                                                               |                                                                                                    |                     |                       |                                       |                               | ubStation/407360/2023         |             |
| S.<br>No | Proposal No.                                                    | Proposal Details                                                                                                    | Workgroup           | Date of<br>Submission | Status                                | Office                        | Pendency Action               |             |
| 4        | FP/RJ/SubStati<br>on/407360/202<br><u>3</u>                     | Project Name:<br>Scenario 2 testing 27-<br>12-2022<br>Form: Form-A Part-1<br>(Diversion of Forest<br>Land)<br>Project Category:<br>SubStation<br>Forest Area: 10.0 | Forest<br>Clearance | Jan 2, 2023           | Pending at MS for Acceptonce in PSC-1 | Rajasthan<br>Forest<br>Office | 0 Day(s) View Details         | )           |
| Showi    | ng 1 to 1 of 1 entries (f                                       | iltered from 239 total entr                                                                                                    | ries)               |                       |                                       |                               | $\ll$ $\langle 1 \rangle \gg$ |             |
|          |                                                                 |                                                                                                    |                     |                       |                                       |                               |                               |             |

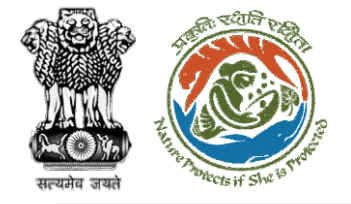

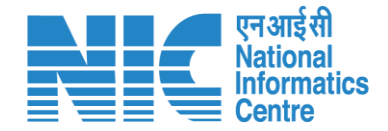

#### Member Secretary (Raise EDS)

Now the MS will click on "Raise EDS" option under the actions drop-down.
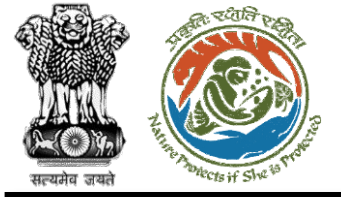

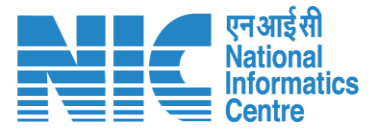

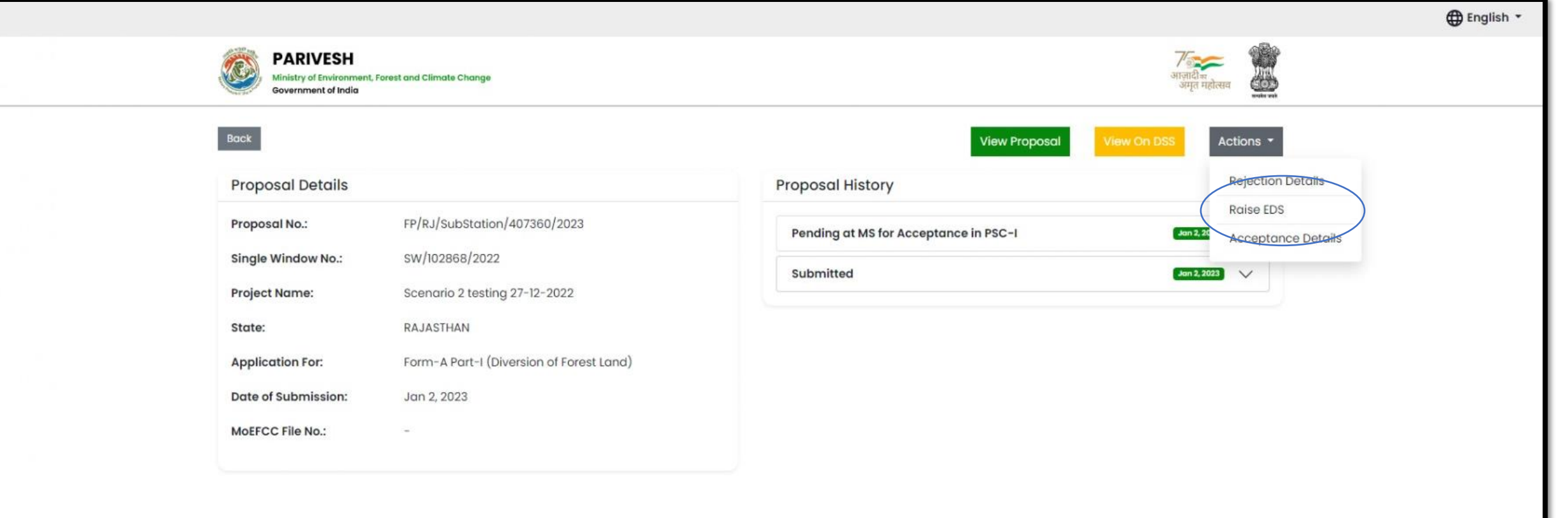

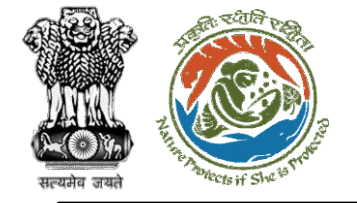

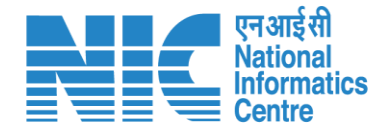

### Member Secretary (EDS Form)

After clicking on the "Raise EDS" option under "Actions" tab, the MS will arrive at the EDS form as shown in the next slide.

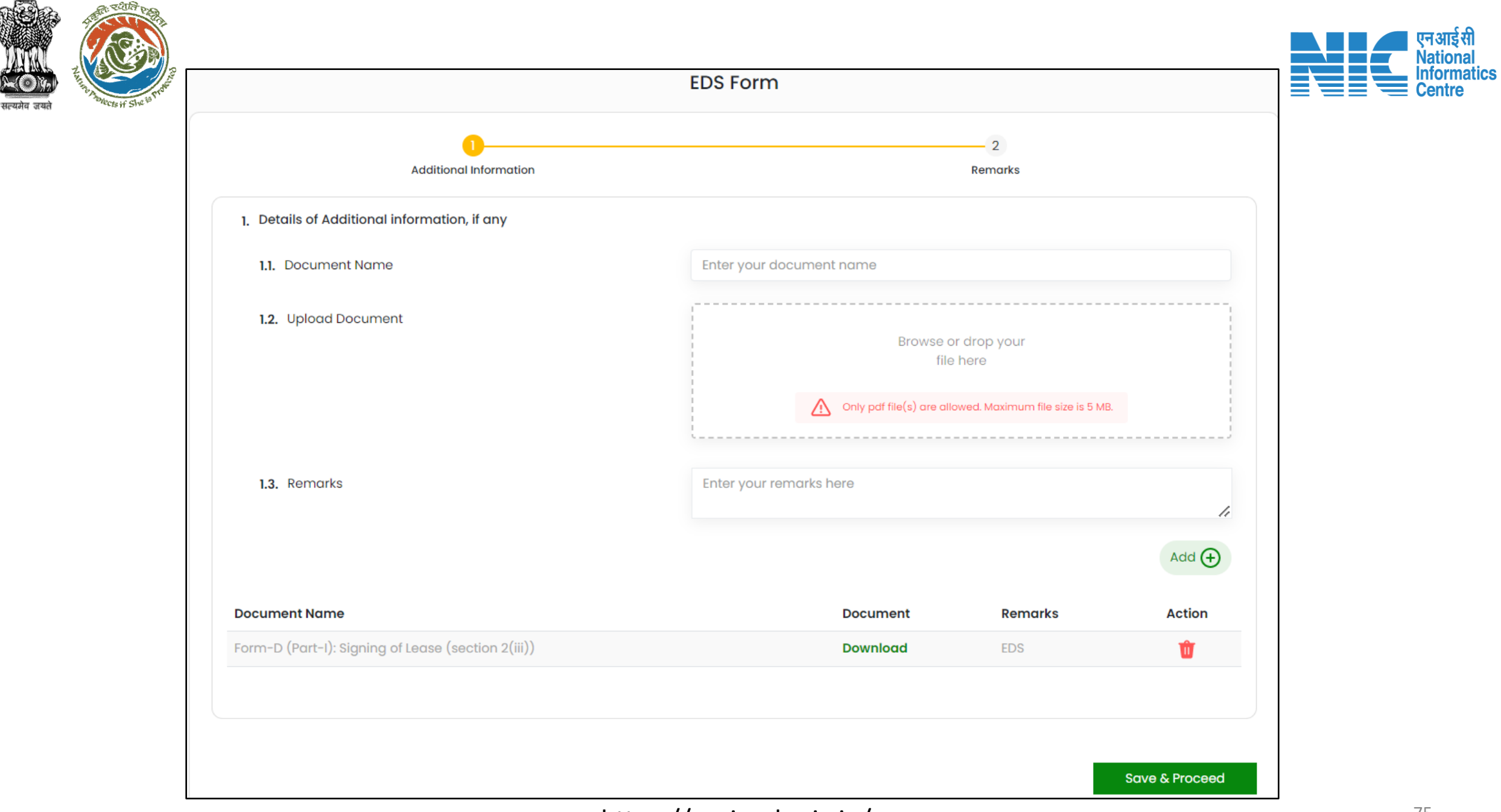

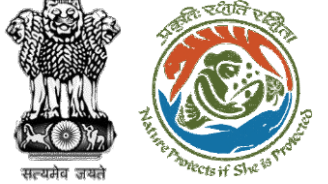

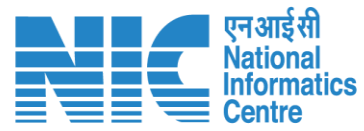

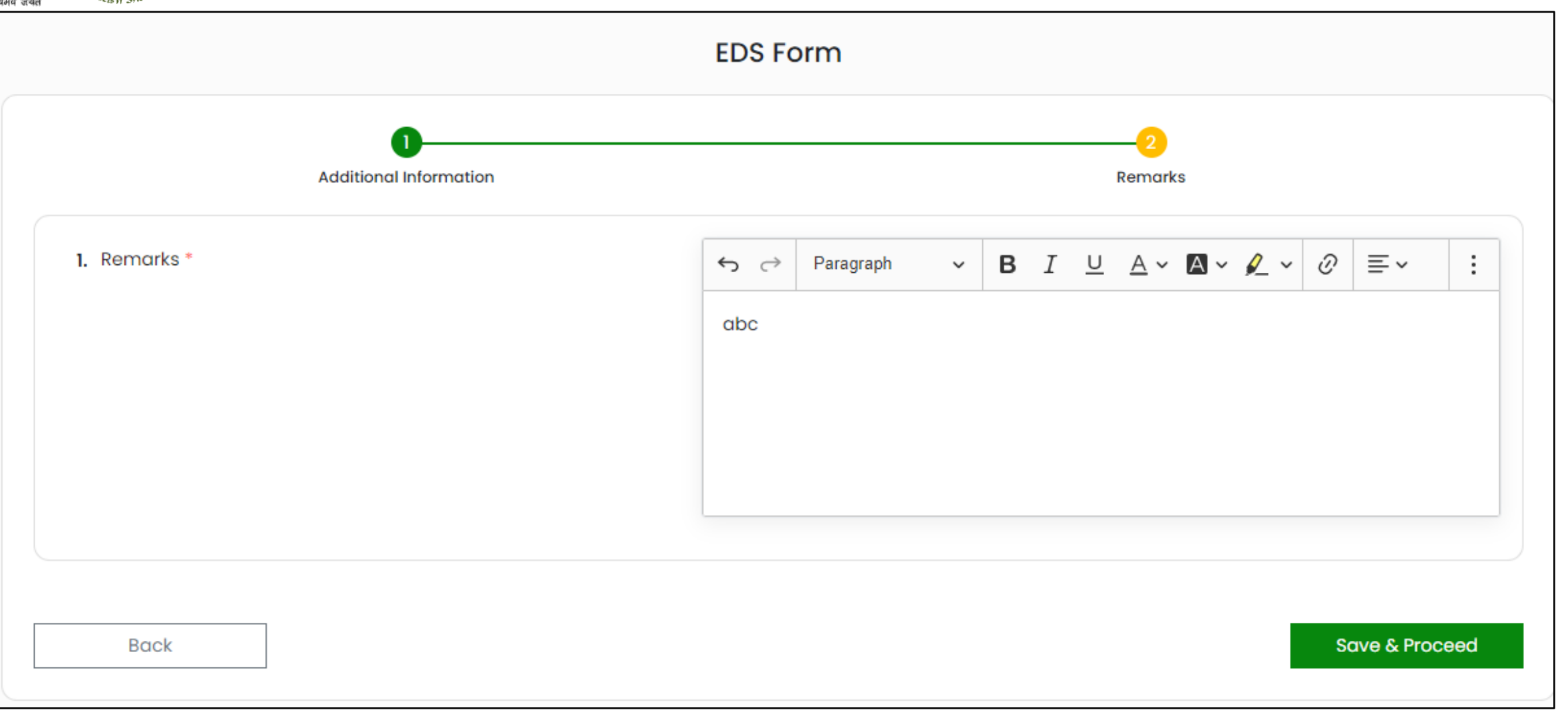

Note: After clicking on "Save & Proceed", the EDS details will be saved successfully and will get transferred to the User Agency for EDS Reply. https://parivesh.nic.in/

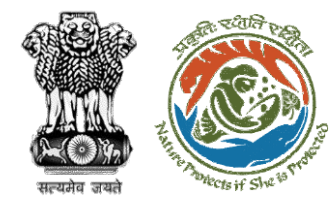

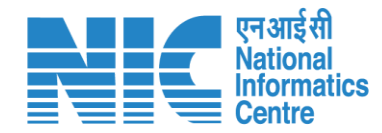

# User Agency EDS Reply

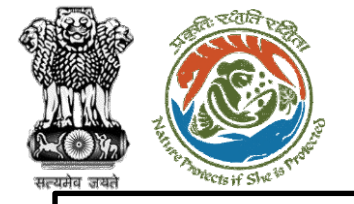

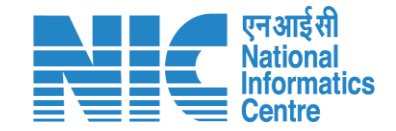

# User Agency EDS Reply (My Tasks)

After MS has raised EDS, the User Agency is required to login and go to "My Task" as shown in the next slide.

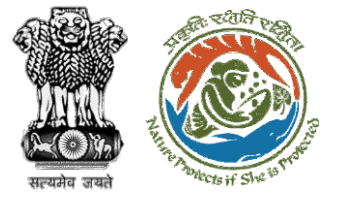

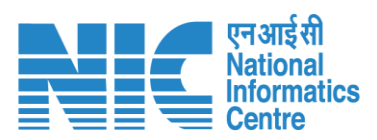

| Ministry of Environment, Forest and Clime<br>Government of India | ate Change |               |          |               |          |             |          |                 |          |               |                               | 7<br>आज़ादी क<br>अमृत महोत्सव |
|------------------------------------------------------------------|------------|---------------|----------|---------------|----------|-------------|----------|-----------------|----------|---------------|-------------------------------|-------------------------------|
| Ø Dashboard                                                      |            |               |          |               |          |             |          | Add New Project | FC Propo | osals applied | between 29th June             | to 04th Sept. 2022            |
| EDS Proposals                                                    |            |               | ~        |               |          |             |          |                 |          |               |                               |                               |
| My Tasks                                                         |            |               |          |               |          |             |          |                 |          |               | Tre                           | ack Your Proposal             |
| 🖁 Track Proposal Before 4th Sept                                 |            |               | K Forest |               |          | 👾 Wild Life |          |                 | Star Co  | astal Regulat | tory Zone                     |                               |
| 🔹 Proposals Before 4th Sept                                      | 0          | 0             | 531      | 0             | 3        | 85          | 0        | 0               | 3        |               | 0                             | 0                             |
| Upload Compliance                                                | \pproved   | Rejected      | Applied  | Approved      | Rejected | Applied     | Approved | Rejected        | Applied  | 1             | Approved                      | Rejected                      |
| EC Condition Upload                                              | th Septemb | oer, 2022     |          |               |          |             |          |                 | Mai      | nage/Apply Ex | <u>xisting Projects (Befo</u> | ore 05th Sept. 2022)          |
| Raise Complaint                                                  |            | SWAID         |          | Main Chata    |          |             | 50       | 50              | 14/1     | CD7           |                               |                               |
|                                                                  |            | SW NO.        |          | Main State    |          |             | EC       | rc              | VVL      | CRZ           |                               |                               |
|                                                                  |            | SW/102555/202 | 22       | RAJASTHAN     |          |             | ٥        | 0               | 0        |               | View Details                  |                               |
|                                                                  |            | SW/102553/202 | 22       | UTTAR PRADESH |          |             | 0        | ٥               | 0        |               | View Details                  |                               |
|                                                                  |            | SW/102552/202 | 22       | UTTAR PRADESH |          |             | ٥        | •               | 0        |               | View Details                  |                               |
| Cther Project Proponentl                                         |            | SW/102551/202 | 2        | WEST BENGAL   |          |             | 0        | 0               | 0        |               | View Details                  |                               |
| Logout                                                           |            | SW/102550/202 | 22       | WEST BENGAL   |          |             | ٥        | 0               | 0        | •             | View Details                  |                               |

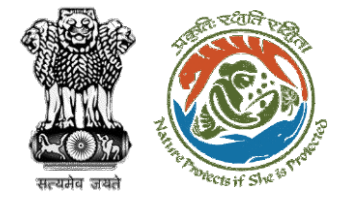

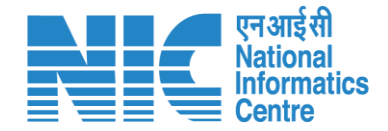

# User Agency EDS Reply (Proposal list)

The User Agency will be able to view the proposals as shown in the next slide

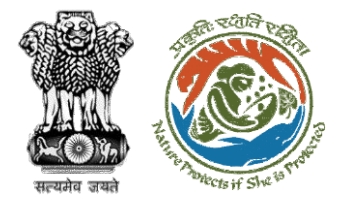

| 10       | ~                                 |                                                                                                    |                     |                 |                                    |        | Search   | (               |
|----------|-----------------------------------|----------------------------------------------------------------------------------------------------|---------------------|-----------------|------------------------------------|--------|----------|-----------------|
| 5.<br>10 | Proposal No.                      | Proposal Details                                                                                                    | Workgroup           | Date            | Status                             | Office | Pendency | Action          |
|          | FP/RJ/VocTraining/<br>404980/2022 | Project Name: Rajasthan PSC >>5<br>06122022<br>Form: Form-A Part-I (Diversion of<br>Forest Land)<br>Project Category: VocTraining<br>Forest Area: 15.0                     | Forest<br>Clearance | Dec 6,<br>2022  | Pending at UA for EDS Reply to PSC |        | 0 Day(s) | View<br>Details |
| 2        | FP/UP/MIND/404974<br>/2022        | Project Name: Form D testing 06-<br>12-2022<br>Form: Form-D (Part-I): Signing of<br>Lease (section 2(iii)) on Forest<br>Land<br>Project Category: MIND<br>Forest Area: 6.0 | Forest<br>Clearance | Dec 6,<br>2022  | Pending at UA for EDS Reply to PSC |        | 0 Day(s) | View<br>Details |
| 3        | FP/RJ/MIND/403581/<br>2022        | Project Name: BOI >40                                                                                                    | Forest<br>Clearance | Dec 5,<br>2022  | Pending at UA for EDS Reply to PSC |        | 0 Day(s) | View<br>Details |
| 1        | IA/RJ/404753/2022                 | Project Name: TOR FLow Test 02-<br>12-22                                                                                                    | Forest<br>Clearance | Dec 4,<br>2022  | EC Form 9 Approved                 |        | 1 Day(s) | View<br>Details |
| 5        | IA/RJ/404753/2022                 | Project Name: TOR FLow Test 02-<br>12-22                                                                                                    | Forest<br>Clearance | Dec 4,<br>2022  | Ec Form 9 Approved                 |        | 1 Day(s) | View<br>Details |
| ò        | IA/RJ/404694/2022                 | Project Name: TOR FLow Test 02-<br>12-22                                                                                                    | Forest<br>Clearance | Dec 4,<br>2022  | Proposal Accepted by SPCB          |        | 1 Day(s) | View<br>Details |
| 7        | SIA/RJ/INFRA<br>2/404710/2022     | Project Name: Test Project                                                                                                    | Forest<br>Clearance | Dec 4,<br>2022  | STANDARD TOR GRANTED               |        | 2 Day(s) | View<br>Details |
| 3        | SIA/RJ/INFRA<br>2/404600/2022     | Project Name: TOR FLow Test 02-<br>12-22                                                                                                    | Forest<br>Clearance | Dec 3,<br>2022  | PROPOSAL ACCEPTED                  |        | 3 Day(s) | View<br>Details |
| )        | IA/RJ/404292/2022                 | Project Name: Rajasthan Project<br>Cat Bl                                                                                                    | Forest<br>Clearance | Dec 1,<br>2022  | Proposal Accepted by SPCB          |        | 5 Day(s) | View<br>Details |
| 0        | IA/RJ/404184/2022                 | Project Name: Rajasthan Project<br>Cat Bl                                                                                                    | Forest<br>Clearance | Nov 30,<br>2022 | Proposal Accepted by SPCB          |        | 6 Day(s) | View<br>Details |

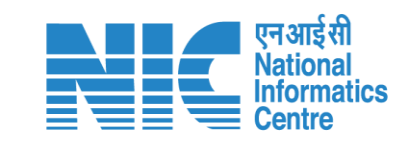

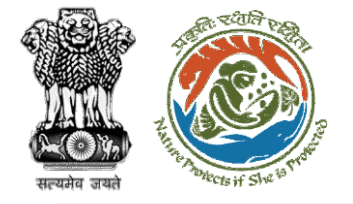

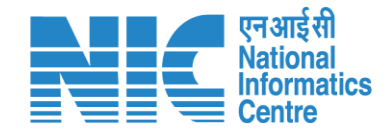

# User Agency EDS Reply (Search proposal)

Type the proposal number in the search tab and the system will display the required proposal as shown in the next slide. Now the MS will click on "

Details

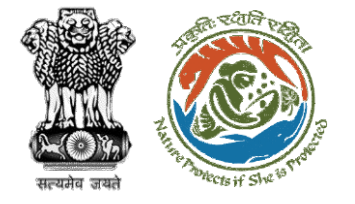

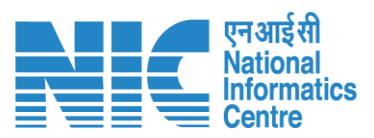

| 10 ~     |                            |                                                                                                    |                     |                |                                    |        | FP/UP/MINI | 0/404974/20     |
|----------|----------------------------|----------------------------------------------------------------------------------------------------|---------------------|----------------|------------------------------------|--------|------------|-----------------|
| 5.<br>No | Proposal No.               | Proposal Details                                                                                                    | Workgroup           | Date           | Status                             | Office | Pendency   | Action          |
| 2        | FP/UP/MIND/404974<br>/2022 | Project Name: Form D testing 06-<br>12-2022<br>Form: Form-D (Part-I): Signing of<br>Lease (section 2(iii)) on Forest<br>Land<br>Project Category: MIND<br>Forest Area: 6.0 | Forest<br>Clearance | Dec 6,<br>2022 | Pending at UA for EDS Reply to PSC |        | 0 Day(s)   | View<br>Details |

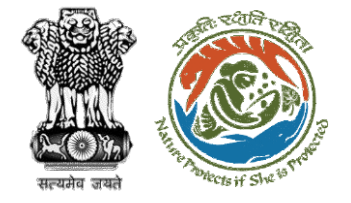

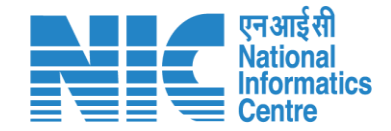

# User Agency EDS Reply (EDS Reply)

Click on the "EDS Reply" option under "Actions" tab

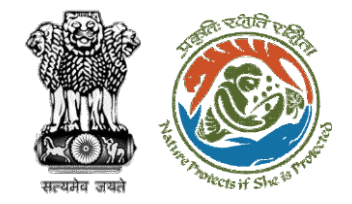

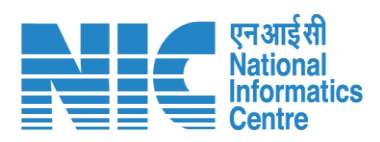

|                                                                      |                                            |                                    | View Proposal Actions - |
|----------------------------------------------------------------------|--------------------------------------------|------------------------------------|-------------------------|
| Proposal Details                                                     |                                            | Proposal History                   | EDS Reply               |
| Proposal No.<br>FP/UP/MIND/404974/2022                               | Single Window No.<br><b>SW/102547/2022</b> | Pending at UA for EDS Reply to PSC | Dec 6, 2022             |
| Project Name                                                         | State                                      | Pending for acceptance at PSC      | Dec 6, 2022             |
| Form D testing 06-12-2022                                            | UTTAR PRADESH                              | Submitted                          | • ~                     |
| Application For                                                      | Last Status                                |                                    |                         |
| Form-D (Part-I): Signing of Lease<br>(section 2(iii)) on Forest Land | EDS_RAISED                                 |                                    |                         |
| Submitted On                                                         | MoEFCC File No.                            |                                    |                         |
|                                                                      | -                                          |                                    |                         |

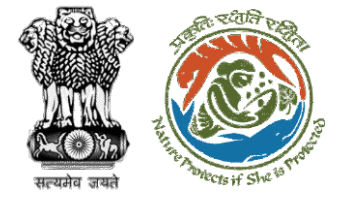

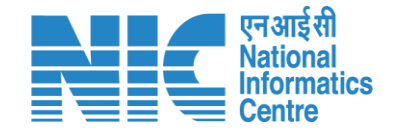

# User Agency EDS Reply (Proposal details)

After clicking on the "EDS Reply" option under "Actions" tab, the User Agency will arrive at the Common Application Form and after the CAF has been submitted, the User Agency will arrive at Form-D (Part-I): Signing of Lease (section 2(iii)) on Forest Land as shown in the next slides.

Note: After clicking on "Submit", the EDS Reply will get submitted and again go to the MS

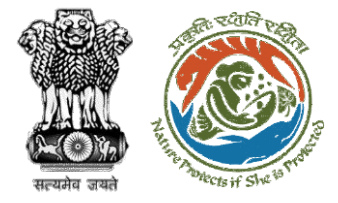

| Common                                                           | Application Form           | e           |
|------------------------------------------------------------------|----------------------------|-------------|
| Project Details Location of Project                              | 3<br>Project Activity Cost | 4<br>Others |
| 1. Details of Project                                            |                            |             |
| 1.1. Name of the Project *                                       | Form D testing 06-12-2022  |             |
| 1.2. Project Proposal For *                                      | New                        | ~           |
| 1.3. Project ID (Single Window Number) *                         | sw/102547/2022             |             |
| 1.4. Description of Project *                                    | asdf                       | li          |
| 2. Details of the Company/Organization/User Agency making applic | ation                      |             |
| 2.1. Legal Status of the Company/Organization/User Agency *      | Others                     |             |
| 2.2. Name of the Company/ Organization/User agency *             | Other Project Proponent    |             |
| Registered address                                               |                            |             |
| 2.3. Address *                                                   | sdfasdfas                  | 4           |
| 2.4. Village /Town / City                                        | Enter Village /Town / City |             |
| 2.5. State *                                                     | UTTAR PRADESH              | ~           |
| 2.6. District *                                                  | VARANASI                   | ~           |
| 2.7. Pin Code *                                                  | 234242                     |             |
| 2.8. Landmarks                                                   | Enter Landmarks            |             |
| 2.9. E-mail address *                                            | ppuser3@mailinator.com     |             |
| 2.10. Landline Number                                            | Enter Landline Number      |             |
| 2.11. Mobile number *                                            | 9657475567                 |             |

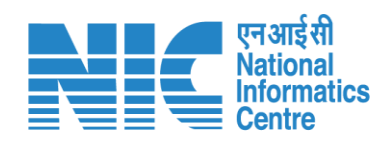

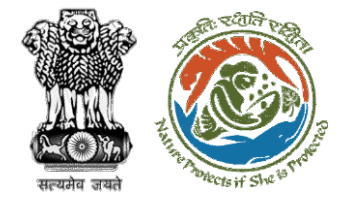

| 3. Details of the person making application |                                                        |
|---------------------------------------------|--------------------------------------------------------|
| 3.1. Name *                                 | Other Project Proponent1                               |
| 3.2. Designation *                          | d                                                      |
| Correspondence address                      |                                                        |
| 3.3. Address *                              | Flat No- 403                                           |
| 3.4. Village /Town / City                   | Enter Village /Town / City                             |
| 3.5. State *                                | UTTAR PRADESH ~                                        |
| 3.6. District *                             | SONBHADRA 🗸                                            |
| 3.7. Pin Code *                             | 234242                                                 |
| 3.8. Landmarks                              | Enter Landmarks                                        |
| <b>3.9.</b> E-mail address *                | ppuser3@mailinator.com                                 |
| 3.10. Landline Number                       | Enter Landline Number                                  |
| 3.11. Mobile number *                       | 9657475567                                             |
| ✓ I hereby declo                            | are that the information provided is true and correct. |
| _ ,                                         |                                                        |
| Back                                        | Save & Proceed                                         |

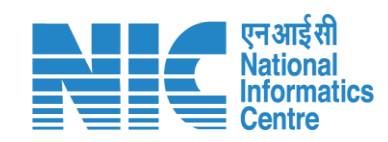

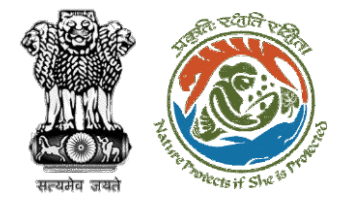

|                                                  | Common Applic             | ation Form                      |                      |
|--------------------------------------------------|---------------------------|---------------------------------|----------------------|
| Project Details                                  | 2<br>Location of Project  | 3<br>Project Activity Cost      | 4<br>Others          |
| 4. Location of the Project or Activity           |                           |                                 | SOP for KML Creation |
| 4.1. Upload KML *                                |                           | 839634_FC_KML_1668836612947_INI | DORE_5.5H.kml 🛃 🗙    |
| <b>4.2.</b> Whether the project/activity falling | g in the state/UT sharing | View Location Details <b>O</b>  | View KML             |
| 4.3. Shape of the Project *                      | Linec                     | זר                              | ~                    |
| 5. Land Requirement (in Ha) of the proje         | ct or activity            |                                 |                      |
| 5.1. Nature of Land involved                     |                           |                                 |                      |
| 5.2. Non-Forest Land [A]                         | 6                         |                                 |                      |
| 5.3. Forest Land [B]                             | 6                         |                                 |                      |
| 5.4. Total Land [A+B]                            | 12                        |                                 |                      |
| Back                                             |                           |                                 | Save & Proceed       |

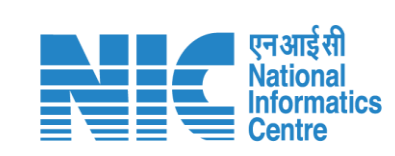

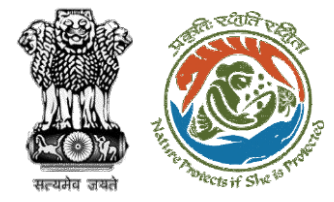

| Comm                                                               | non Applico | ition Form                 |                |
|--------------------------------------------------------------------|-------------|----------------------------|----------------|
| Project Details Location of Proj                                   | ject        | 3<br>Project Activity Cost | 4<br>Others    |
| 6. Project/Activity Cost                                           |             |                            |                |
| 6.1. Total Cost of the Project at current price level (in Lakhs) * | 22          |                            |                |
| 7. Employment likely to be generated                               |             |                            |                |
| 8. During construction phase                                       |             |                            |                |
| Permanent employment                                               |             |                            |                |
| 8.1. No. of permanent employment (No.s) [A] *                      | 1           |                            |                |
| 8.2. Period of employment (No. of days) [B] *                      | 1           |                            |                |
| 8.3. No. of man-days [X]=[A]*[B] *                                 | 1           |                            |                |
| Temporary employment                                               |             |                            |                |
| 8.4. Temporary / Contractual employment (No. of Man day [Y] =      | /s) 1       |                            |                |
| 8.5. Total [X] +[Y] *                                              | 2           |                            |                |
| 9. During operational phase                                        |             |                            |                |
| Permanent employment (A)                                           |             |                            |                |
| 9.1. No. of permanent employment (No.s) [A] *                      | 1           |                            |                |
| 9.2. Period of employment (No. of days) [B] *                      | 1           |                            |                |
| <b>9.3.</b> No. of man-days [X]=[A]*[B]                            | 1           |                            |                |
| Temporary employment                                               |             |                            |                |
| 9.4. Temporary / Contractual employment (No. of Man day [Y] *      | /s) 1       |                            |                |
| 9.5. Total [X] +[Y] *                                              | 2           |                            |                |
|                                                                    |             |                            |                |
|                                                                    |             |                            |                |
| Back                                                               |             |                            | Save & Proceed |

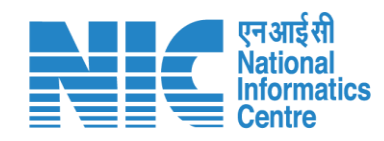

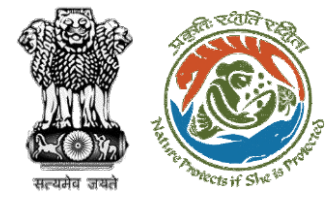

|                                                                                                    | Common Ap                                                                                    | plication Form             |                |
|----------------------------------------------------------------------------------------------------|----------------------------------------------------------------------------------------------|----------------------------|----------------|
| D<br>Project Details                                                                                                    | 2<br>Location of Project                                                                     | 3<br>Project Activity Cost |                |
| 10. Whether Rehabilitation and Rese                                                                                                    | ttlement (R&R) involved? *                                                                   | No                         | ~              |
| <ol> <li>Whether project area involves sh<br/>watercourse/road/rail/Transmis<br/>required? *</li> </ol>                                                                                         | ifting of<br>sion line/water pipeline, etc.                                                  | No                         | ~              |
| <ol> <li>Whether any alternative site(s)<br/>the non-site-specific componer</li> </ol>                                                                                                    | examined or part thereof for t? *                                                            | No                         | ~              |
| 13. Reason thereof *                                                                                                    |                                                                                              | dfv                        |                |
| <ol> <li>Brief justification on selected site<br/>environmental considerations *</li> </ol>                                                                                                    | e particularly highlighting                                                                  | sdv                        |                |
| 15. Upload copy of note containing<br>the selected site *                                                                                                    | ustification for locating in                                                                 | FILE<br>Test PDF.pdf 🕑 🔉   | < ]            |
| <ol> <li>Whether there is any Governme<br/>order relevant or restricting to th</li> </ol>                                                                                                    | nt Order or Policy/ Court<br>e site? *                                                       | No                         | ~              |
| <ol> <li>Whether there is any litigation pa<br/>and/or land in which the project</li> </ol>                                                                                                    | ending against the project<br>is proposed to be set up? *                                    | No                         | ~              |
| 18. Whether the proposal involves v<br>Act/Rule/Regulation/Notification<br>Government? *                                                                                                    | olation of<br>of Central/State                                                               | No                         | ~              |
| <ol> <li>Whether there is any litigation particular and/or land in which the project</li> <li>Whether the proposal involves v<br/>Act/Rule/Regulation/Notification<br/>Government? *</li> </ol> | ending against the project<br>is proposed to be set up? *<br>iolation of<br>of Central/State | No                         | ~              |
| Back                                                                                                    |                                                                                              |                            | Save & Proceed |

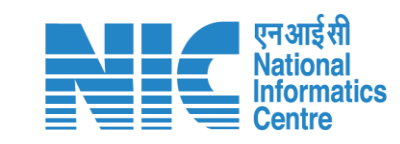

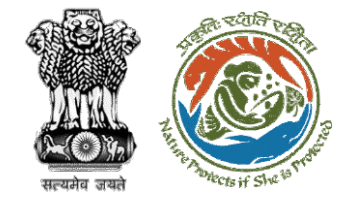

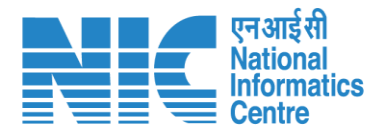

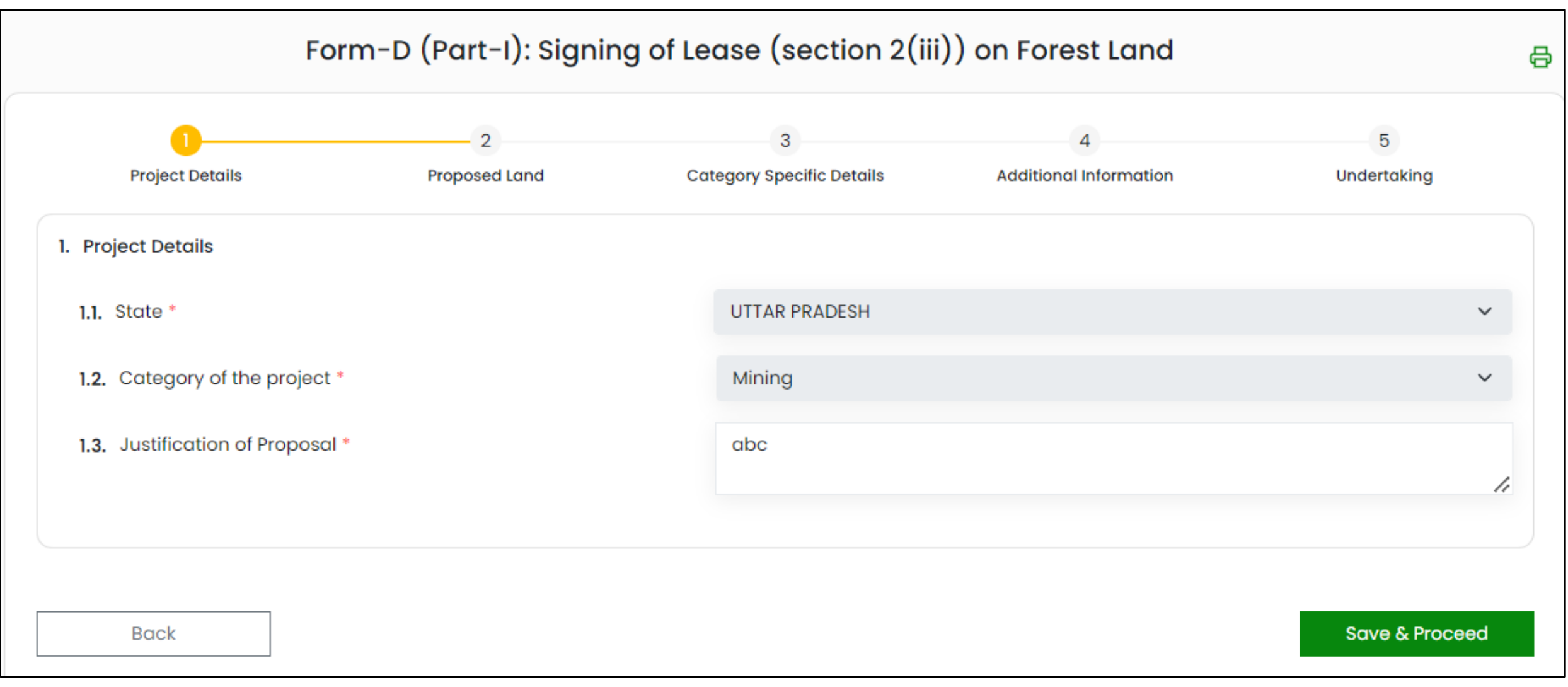

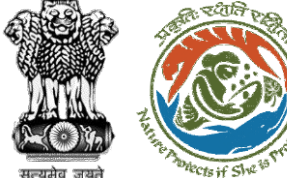

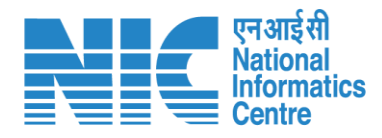

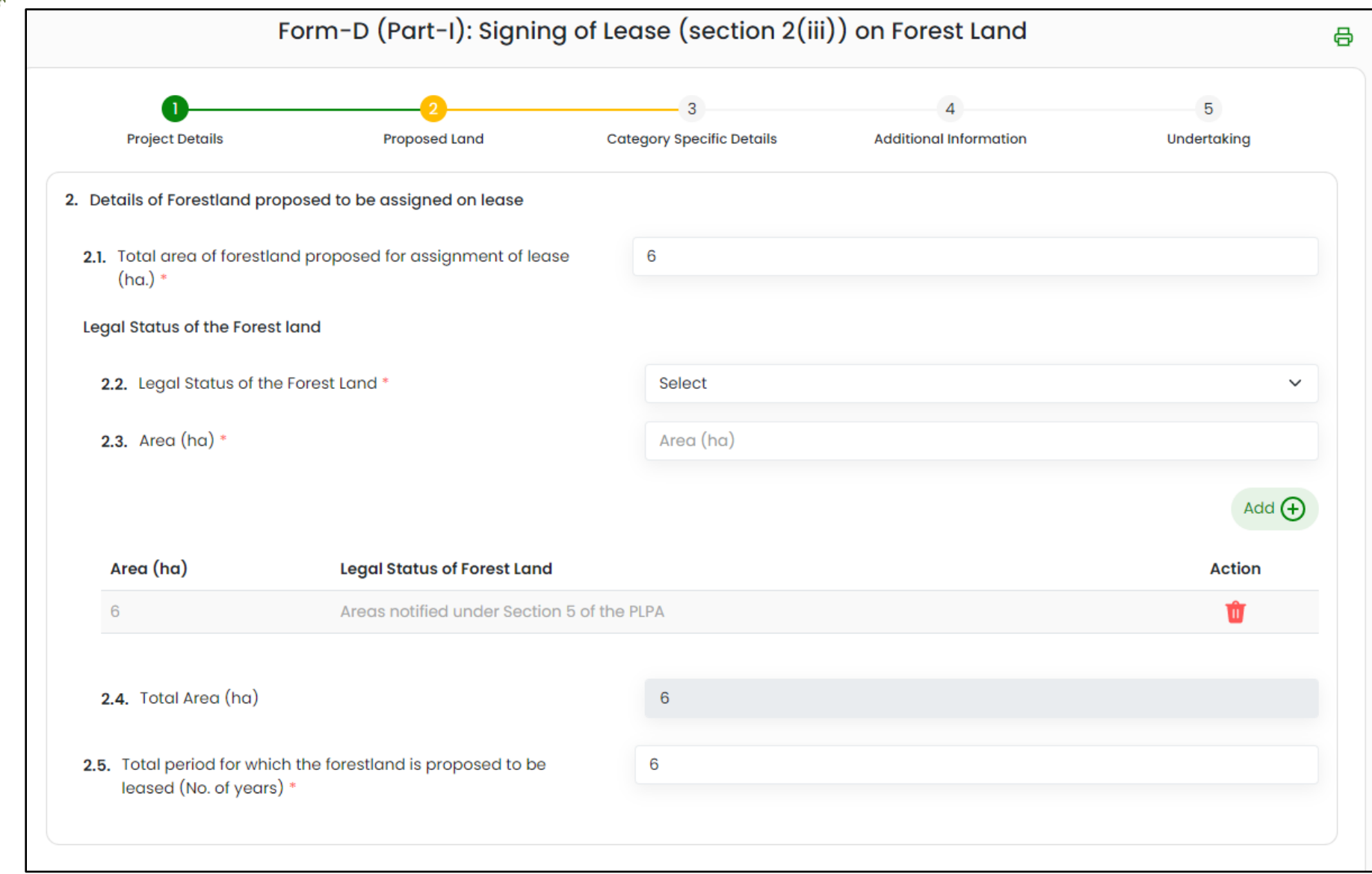

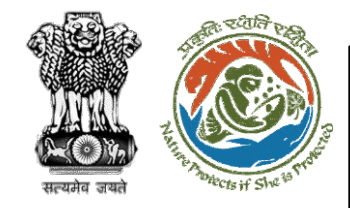

| . Details of forestland proposed for lease                                                                                                    |                                |                                                |        |
|----------------------------------------------------------------------------------------------------|--------------------------------|------------------------------------------------|--------|
| 3.1. Division                                                                                                    | Select                         |                                                | ~      |
| 3.2. Upload single KML of all the patches/ segments for the selected division *                                                                                                    |                                | Browse or drop your<br>KML file here           |        |
|                                                                                                    | Kindly upl                     | load kml file only. Maximum file size is 2 MB. |        |
| 3.3. Number of patches                                                                                                    | Number of patches              |                                                |        |
|                                                                                                    |                                |                                                | Add 🔶  |
| Division Number of patches                                                                                                    | Kml                            | Patches                                        | Action |
| Forest Division Renukoot 1                                                                                                    | View Location Details View KML | View Patches                                   | ۵      |
| otal Patch-wise Forest Land in the division (ha)                                                                                                    |                                |                                                |        |
|                                                                                                    |                                |                                                |        |
| 3.4. Total Forest Land Area (ha)                                                                                                    | 1                              |                                                |        |
| <ul><li>3.4. Total Forest Land Area (ha)</li><li>3.5. Total Non Forest Land Area (ha)</li></ul>                                                                                                    | 1                              |                                                |        |
| <ul> <li>3.4. Total Forest Land Area (ha)</li> <li>3.5. Total Non Forest Land Area (ha)</li> <li>otal KML-wise Forest Land in the division (ha.)</li> </ul>                                                                                           | 1                              |                                                |        |
| <ul> <li>3.4. Total Forest Land Area (ha)</li> <li>3.5. Total Non Forest Land Area (ha)</li> <li>otal KML-wise Forest Land in the division (ha.)</li> <li>3.6. Total Forest Land Area (ha) *</li> </ul>                                               | 1<br>1                         |                                                |        |
| <ul> <li>3.4. Total Forest Land Area (ha)</li> <li>3.5. Total Non Forest Land Area (ha)</li> <li>otal KML-wise Forest Land in the division (ha.)</li> <li>3.6. Total Forest Land Area (ha) *</li> <li>3.7. Total Non Forest Land Area (ha)</li> </ul> | 1<br>1<br>1<br>1               |                                                |        |

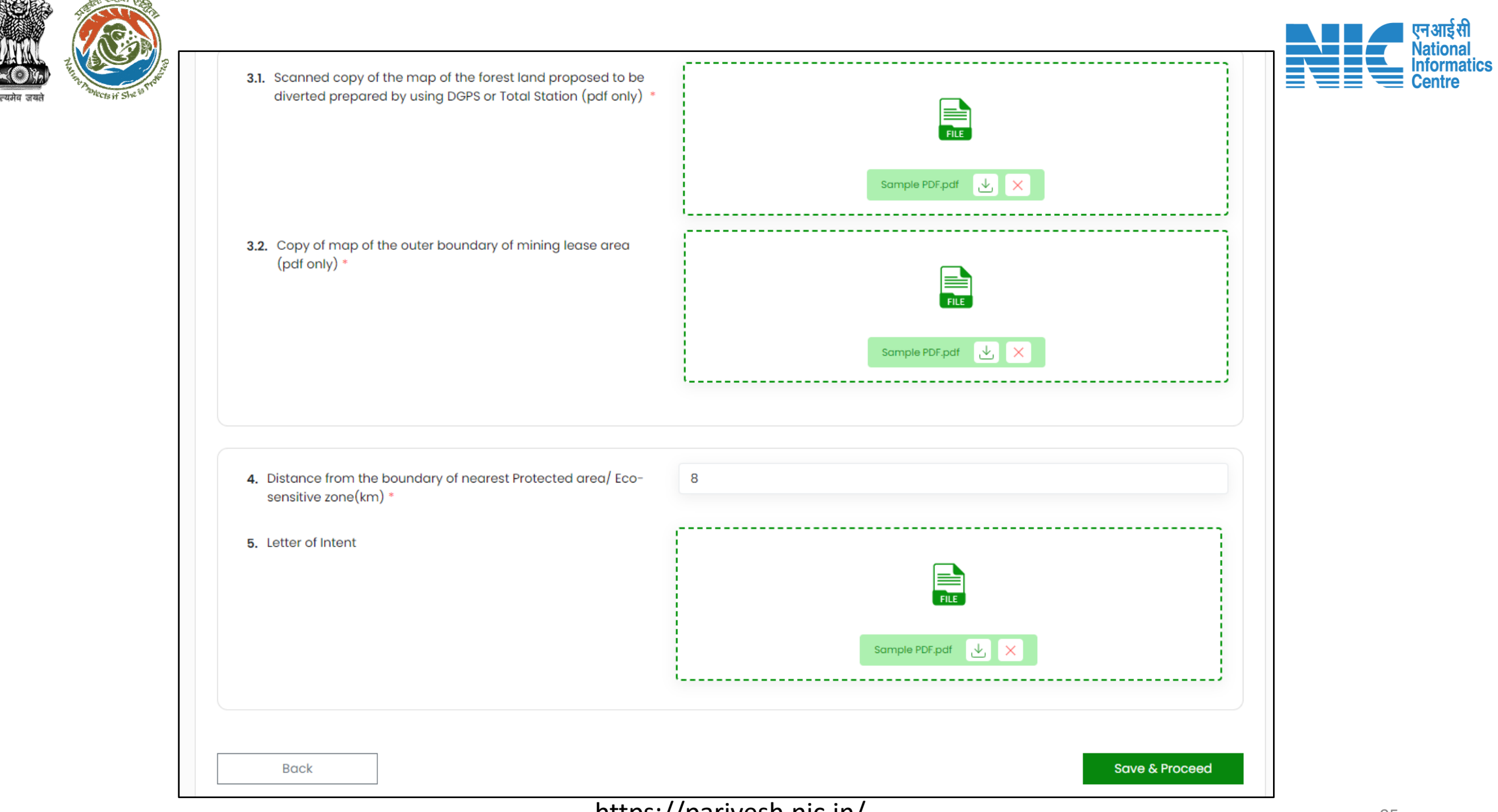

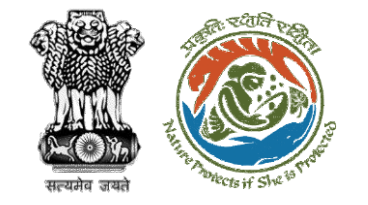

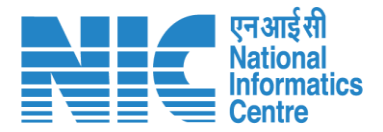

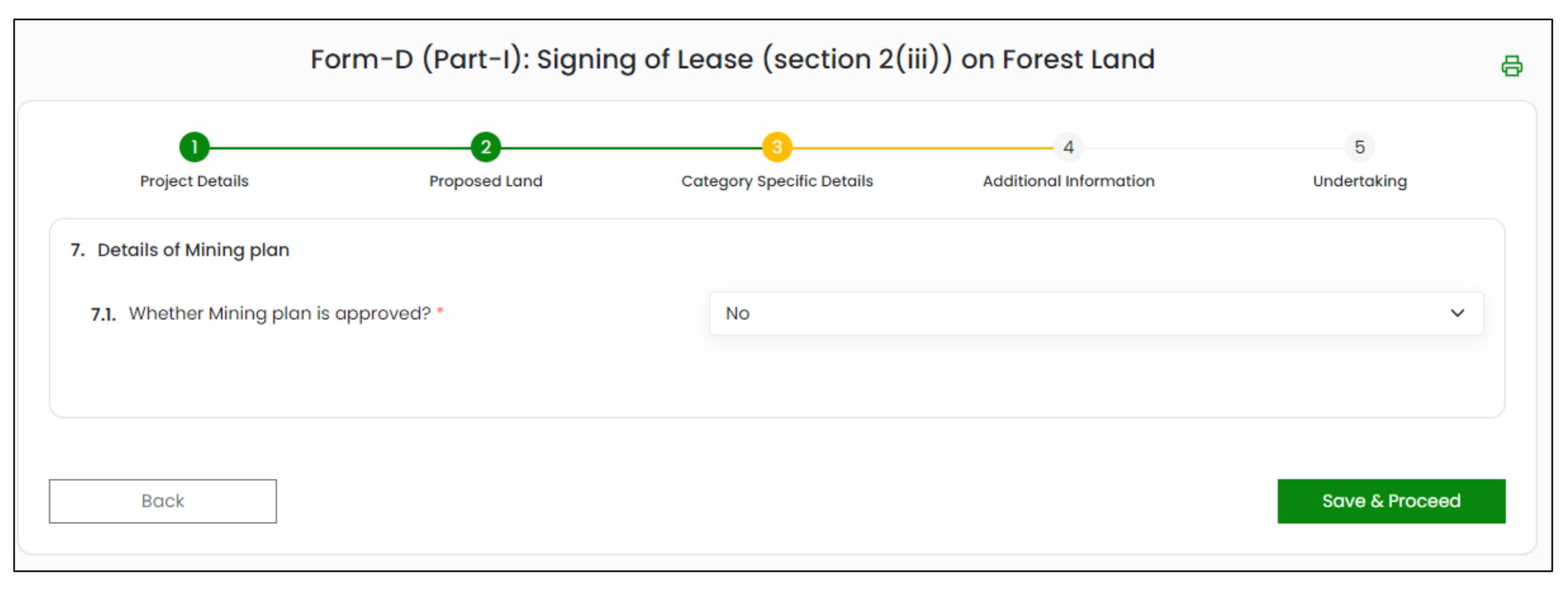

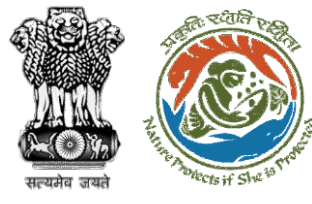

#### Form-D (Part-I): Signing of Lease (section 2(iii)) on Forest Land

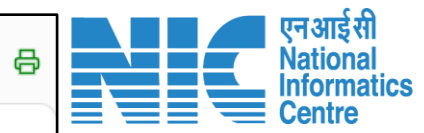

| Project Details                 | Proposed Land       | Category Specific Details | Additional Info                               | ormation                                               | Undertaking |
|---------------------------------|---------------------|---------------------------|-----------------------------------------------|--------------------------------------------------------|-------------|
| 3. Details of Additional inform | nation, if any      |                           |                                               |                                                        |             |
| 8.1. Document Name              |                     | Enter your document       | name                                          |                                                        |             |
| 8.2. Upload Document            |                     |                           | Browse of<br>file<br>Only pdf file(s) are all | or drop your<br>e here<br>owed. Maximum file size is 5 | MB.         |
| <b>8.3.</b> Remarks             |                     | Enter your remarks he     | ere                                           |                                                        |             |
|                                 |                     |                           |                                               |                                                        | Add (       |
| ocument Name                    |                     |                           | Document                                      | Remarks                                                | Action      |
| orm-D (Part-I): Signing of Leas | se (section 2(iii)) |                           | Download                                      | abc                                                    | Û           |
|                                 |                     |                           |                                               |                                                        |             |
|                                 |                     |                           |                                               |                                                        |             |

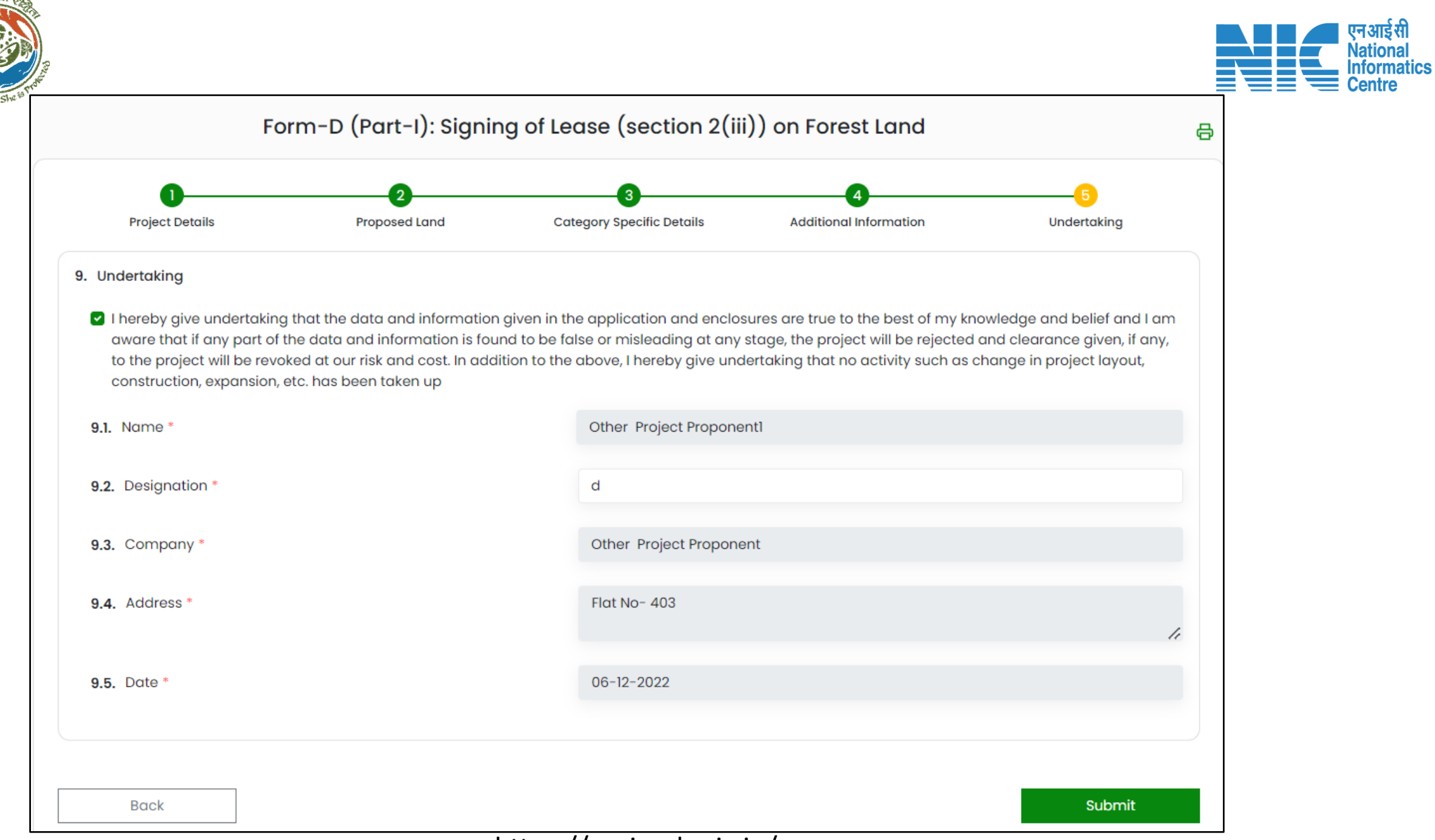

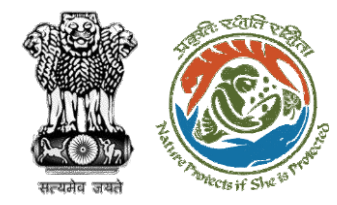

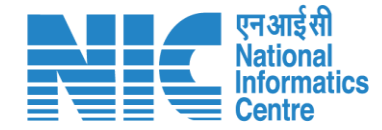

# Member Secretary Proposal Acceptance In PSC-I

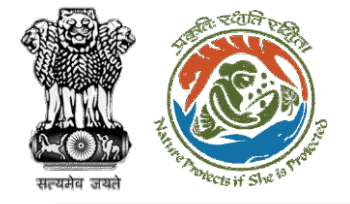

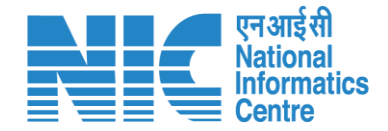

## Member Secretary (Login)

MS will be required to login as shown in the next slide.

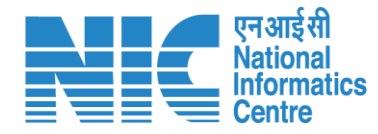

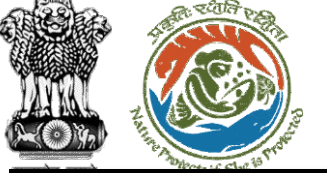

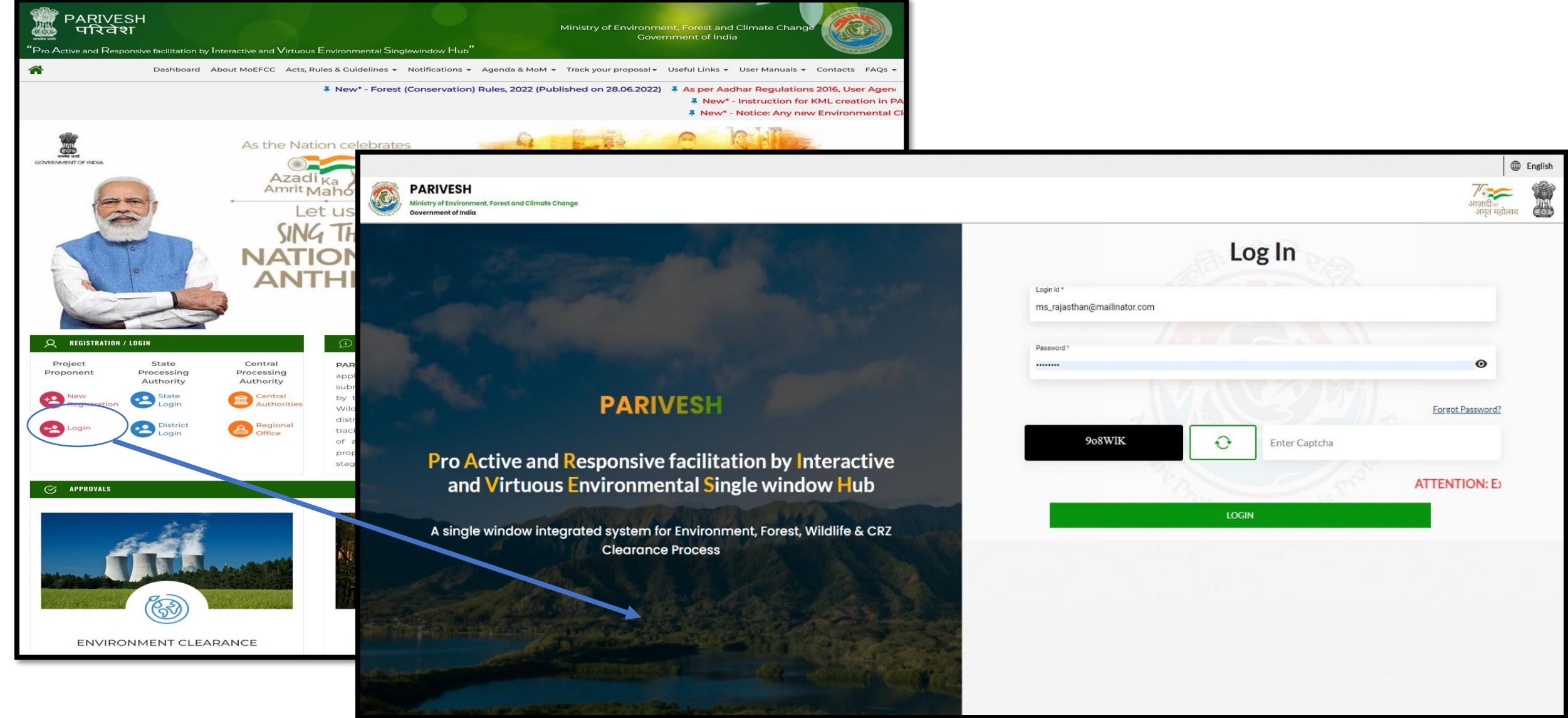

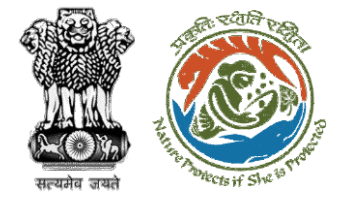

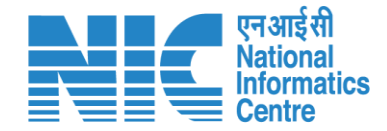

### Member Secretary (Dashboard)

After successful logging into the PARIVESH portal, Member Secretary will arrive at the dashboard.

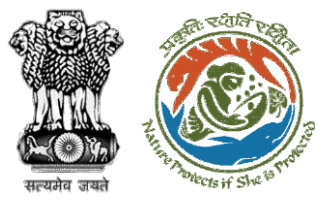

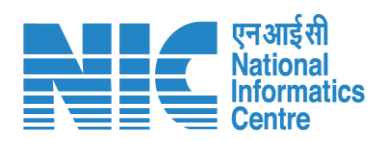

|    |                                                                                       | English                                          |
|----|---------------------------------------------------------------------------------------|--------------------------------------------------|
|    | PARIVESH<br>Ministry of Environment, Forest and Climate Change<br>Government of India | ्राजी<br>आज़ादी≈<br>अमृत महोत्सव<br>अमृत महोत्सव |
| ٢  | , Dashboard                                                                           |                                                  |
| := | My Task     View Proposals       View Details →     View Details →                    |                                                  |
| Ċ  |                                                                                       |                                                  |
|    |                                                                                       |                                                  |
|    |                                                                                       |                                                  |
|    |                                                                                       |                                                  |
|    |                                                                                       |                                                  |
|    |                                                                                       |                                                  |
|    |                                                                                       |                                                  |
|    |                                                                                       |                                                  |
|    |                                                                                       |                                                  |
|    |                                                                                       |                                                  |
| _  |                                                                                       |                                                  |

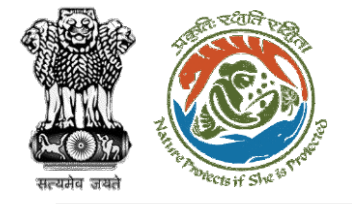

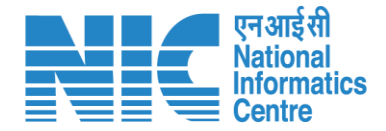

# Member Secretary (My Task)

Member Secretary will go to "My Tasks" as shown as shown in the next slide.

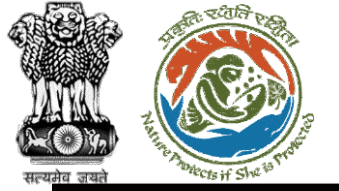

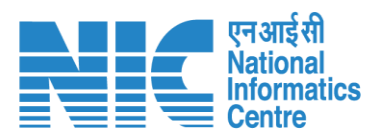

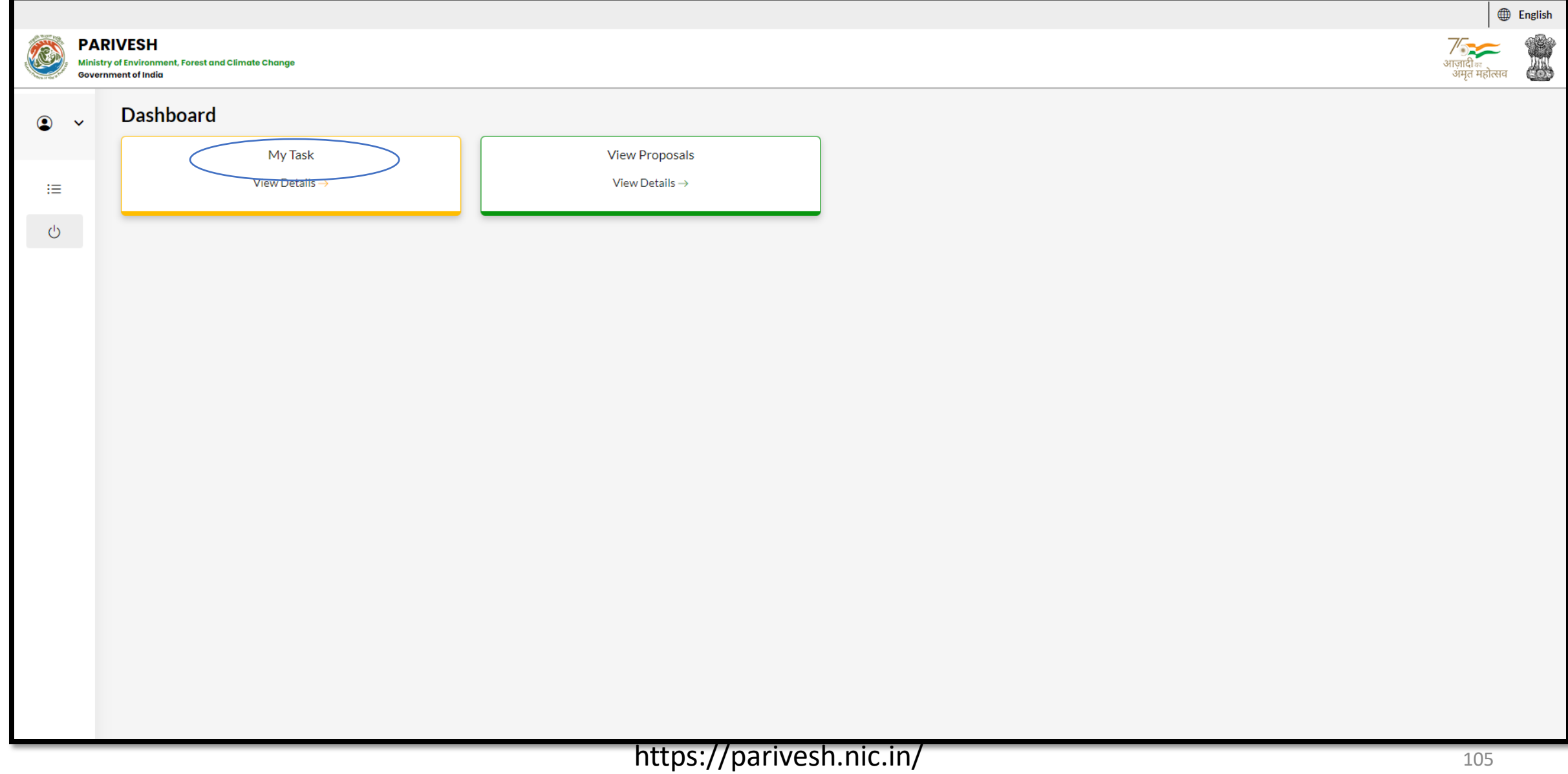

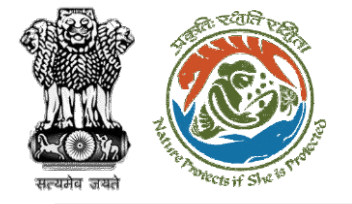

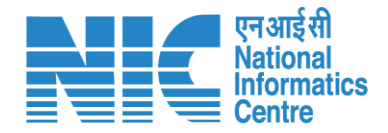

# Member Secretary (Search Proposal)

The system will display the list of proposals. Type the proposal number in the search tab and the system will display the required proposal. Now the MS will click on " View Tetails" icon.

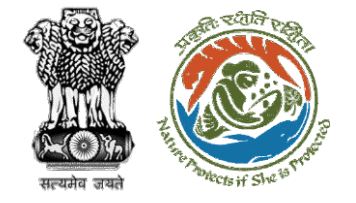

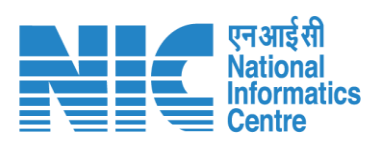

|                                                               |                                                                 |                                                                                                    |                     |                       |                                       |                               |                               | 🌐 English 🝷 |
|---------------------------------------------------------------|-----------------------------------------------------------------|----------------------------------------------------------------------------------------------------|---------------------|-----------------------|---------------------------------------|-------------------------------|-------------------------------|-------------|
|                                                               | PARIVESH<br>Ministry of Environment, For<br>Government of India | rest and Climate Change                                                                                                    |                     |                       |                                       |                               | गजाही म<br>अगृत महोत्सय       |             |
| Dashbo                                                        | ard                                                             |                                                                                                    |                     |                       | All                                   | ~                             | Proposal History Back         |             |
| 10                                                            | v                                                               |                                                                                                    |                     |                       |                                       |                               | ubstation/407360/2023         |             |
| S.<br>No                                                      | Proposal No.                                                    | Proposal Details                                                                                                    | Workgroup           | Date of<br>Submission | Status                                | Office                        | Pendency Action               |             |
| 4                                                             | FP/RJ/SubStati<br>on/407360/202<br>3                            | Project Name:<br>Scenario 2 testing 27-<br>12-2022<br>Form: Form-A Part-1<br>(Diversion of Forest<br>Land)<br>Project Category:<br>SubStation<br>Forest Area: 10.0 | Forest<br>Clearance | Jan 2, 2023           | Pending at MS for Acceptonce in PSC-1 | Rajasthan<br>Forest<br>Office | 0 Day(s)<br>View<br>Details   |             |
| Showing 1 to 1 of 1 entries (filtered from 239 total entries) |                                                                 |                                                                                                    |                     |                       |                                       |                               | $\ll$ $\langle$ 1 $\rangle$ » |             |
|                                                               |                                                                 |                                                                                                    |                     |                       |                                       |                               |                               |             |

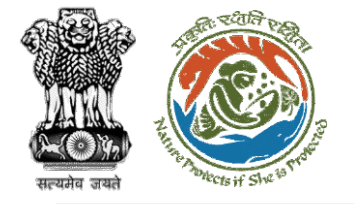

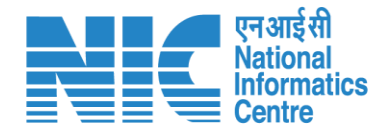

# Member Secretary (Acceptance Details)

Now the MS will click on "Acceptance Details" option under the actions dropdown. After clicking on "Save & Proceed", the proposal will get approved
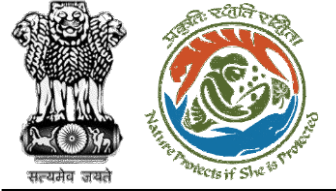

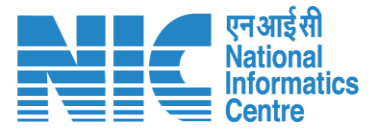

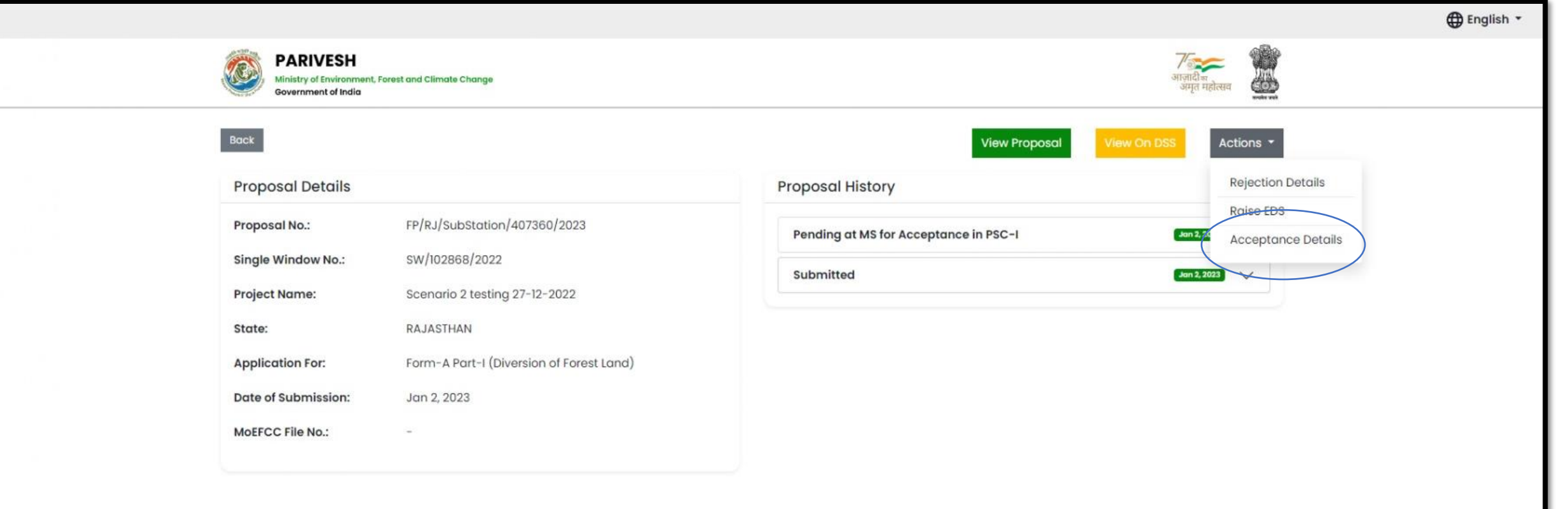

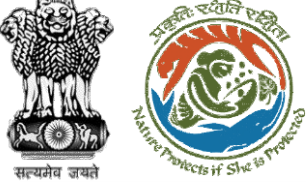

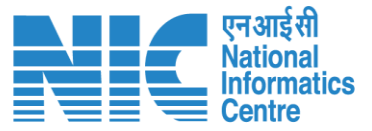

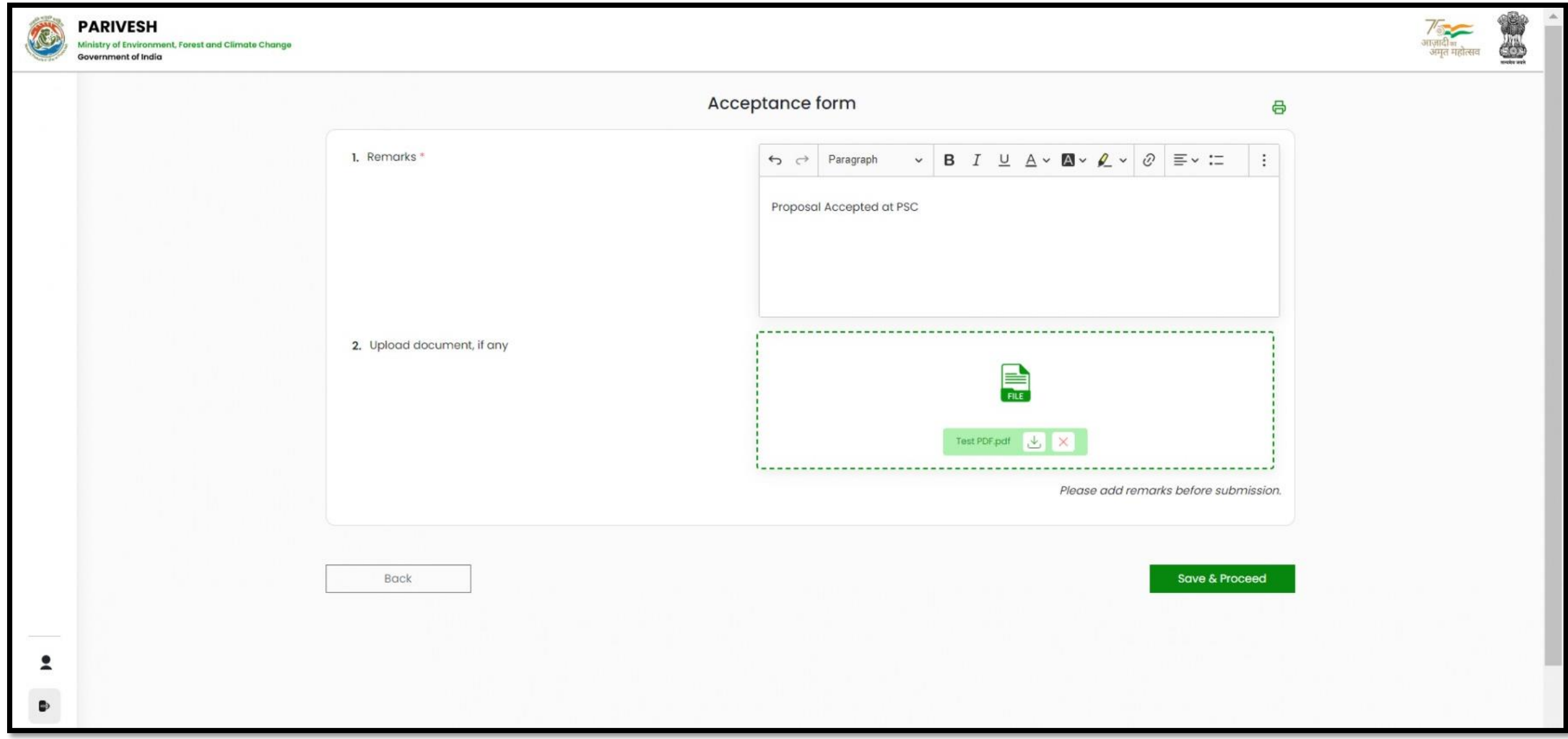

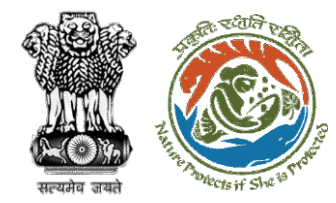

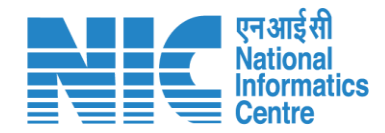

# DFO Fills Part-2

https://parivesh.nic.in/

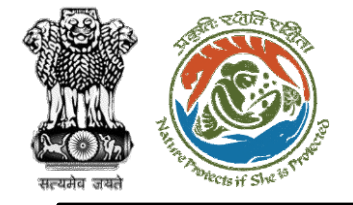

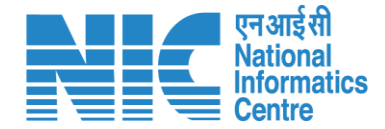

# DFO (Login)

DFO will be required to login as shown in the next slide.

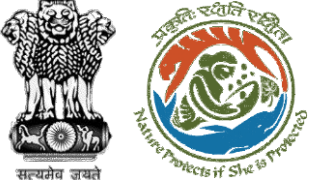

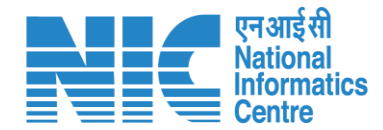

English

ाज़ादी ब अमृत महोत्सव Chinese

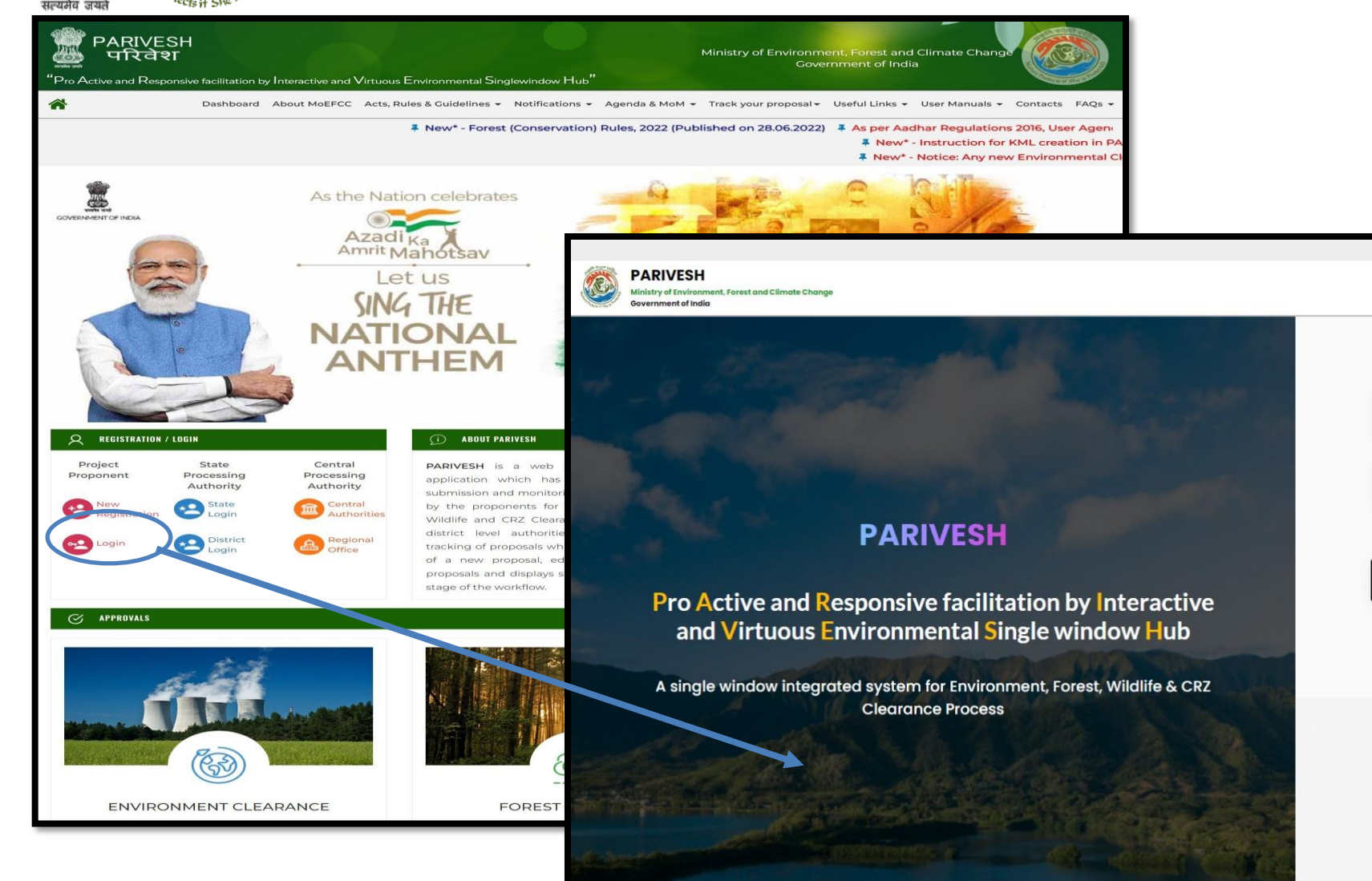

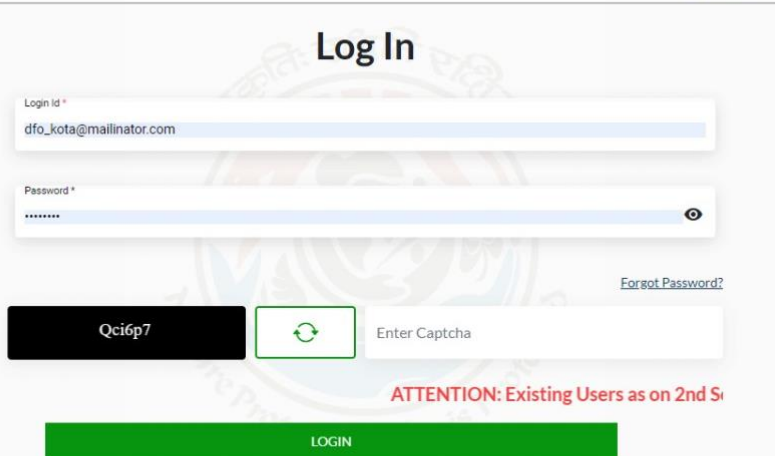

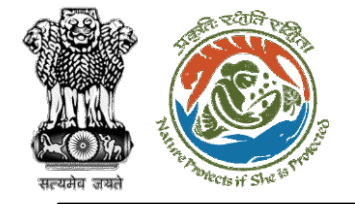

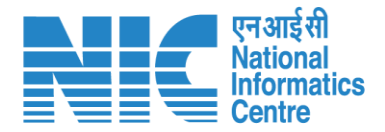

## DFO (Select Role)

After successful login, DFO will be required to "Select role which you want to continue with ?" as shown in the next slide.

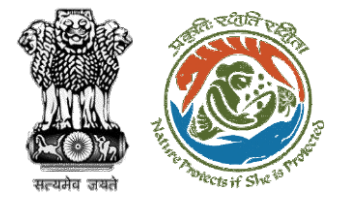

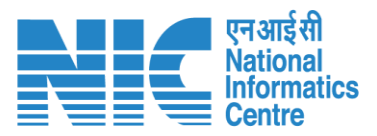

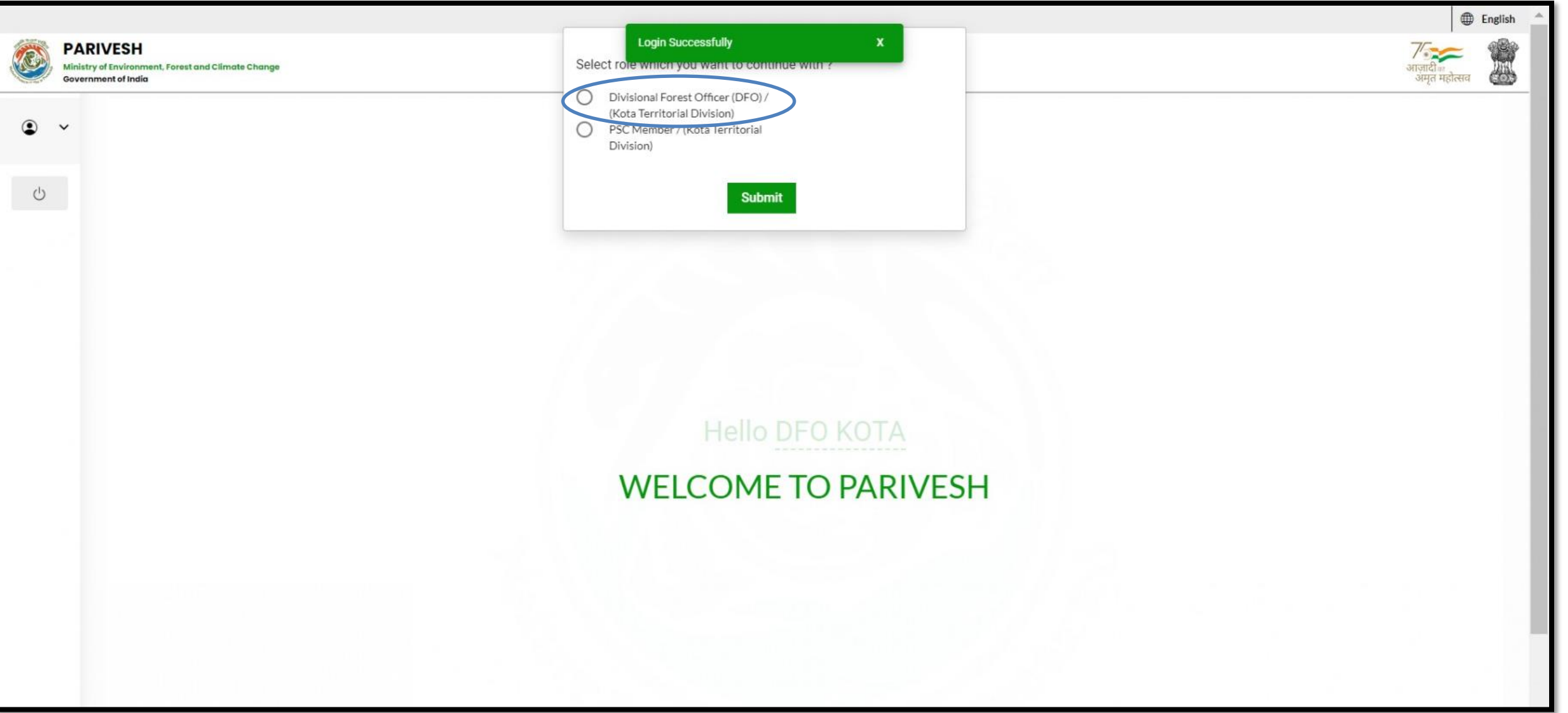

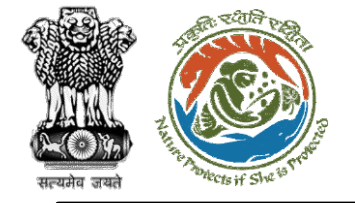

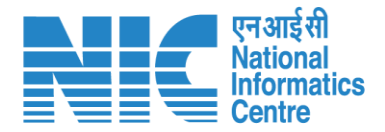

## DFO (Search Proposal)

The system will display the list of proposals. Type the proposal number in the search tab and the system will display the required proposal. Now the DFO will click on "View Details " icon.

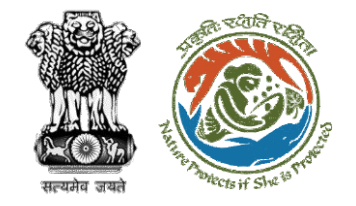

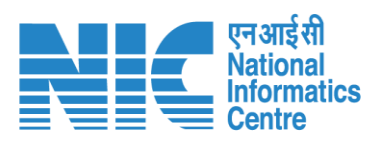

| ashbo          | ard                                                |                                                                                                    |                     | All                   |                     | ~                               | Proposal Hist | tory Back             |
|----------------|----------------------------------------------------|----------------------------------------------------------------------------------------------------|---------------------|-----------------------|---------------------|---------------------------------|---------------|-----------------------|
| 10<br>S.<br>No | Proposal<br>No.                                    | Proposal Details                                                                                                    | Workgroup           | Date of<br>Submission | Status              | Office                          | ubStation/40  | 07360/202₫⊗<br>Action |
| 1              | <u>FP/RJ/SubSta</u><br><u>tion/407360/</u><br>2023 | Project Name: Scenario 2<br>testing 27-12-2022<br>Form: Form-A Part-1<br>(Diversion of Forest Land)<br>Project Category:<br>SubStation<br>Forest Area: 10.0 | Forest<br>Clearance | Jan 2, 2023           | Pending at Scrutiny | Kota<br>Territorial<br>Division | 0 Day(s)      | View<br>Details       |
| Showin         | ig 1 to 1 of 1 entries                             | (filtered from 108 total entries                                                                                                    | )                   |                       |                     |                                 | « <           | 1 > »                 |

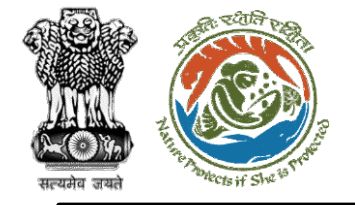

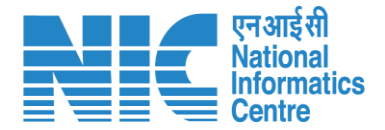

## DFO (FC Form-A Part II)

DFO will be required to select FC Form-A Part II under the "Actions" drop-down as shown in the next slide.

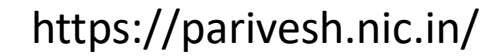

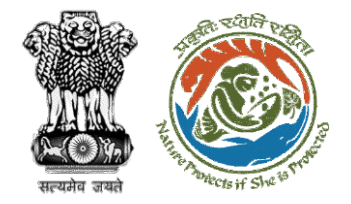

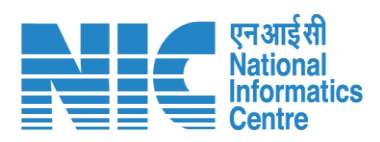

| Back                                                           |                                                                                              | View Proposal View On I                                             | DSS Actions -                                   |
|----------------------------------------------------------------|----------------------------------------------------------------------------------------------|---------------------------------------------------------------------|-------------------------------------------------|
| Proposal Details                                               |                                                                                              | Proposal History                                                    | FC Form-A (Part II)                             |
| Proposal No.:<br>Single Window No.:<br>Project Name:<br>State: | FP/RJ/SubStation/407360/2023<br>SW/102868/2022<br>Scenario 2 testing 27-12-2022<br>RAJASTHAN | Pending at Scrutiny Pending at MS for Acceptance in PSC-I Submitted | Jan 2, 2023 V<br>Jan 2, 2023 V<br>Jan 2, 2023 V |
| Application For:<br>Date of Submission:<br>MoEFCC File No.:    | Form-A Part-I (Diversion of Forest Land)<br>Jan 2, 2023<br>-                                 |                                                                     |                                                 |

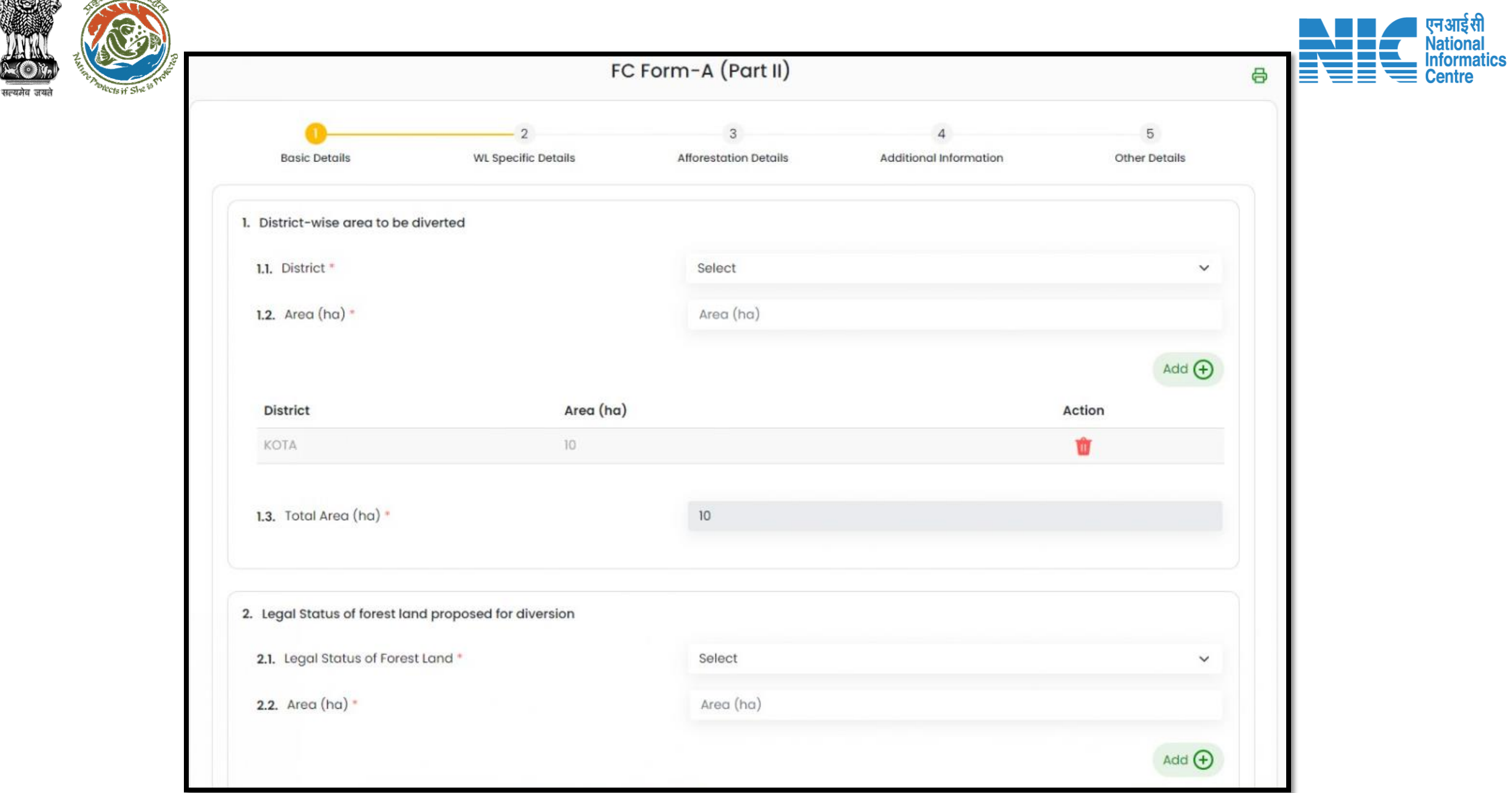

State

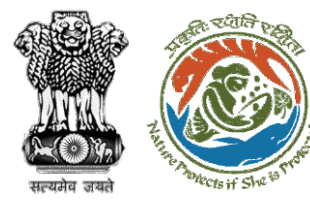

| 2.3. 'Total Forest Area (ha) •   |                             | 10             |          |  |
|----------------------------------|-----------------------------|----------------|----------|--|
| 3. Density of vegetation         |                             |                |          |  |
| <b>3.1.</b> Area (ha) *          |                             | Area (ha)      |          |  |
| 3.2. Canopy density *            |                             | Canopy density |          |  |
| 3.3. Eco-Class *                 |                             | Select         | ~        |  |
|                                  |                             |                | Add      |  |
| Area (ha)                        | Canopy density              | Eco-Class      | Action   |  |
| 1                                | 1                           | Eco 1          | <b>1</b> |  |
| 3.4. Total Area (ha) *           |                             | 1              |          |  |
| 4. Species-wise local/scientific | names and girth-wise enumer | ation of trees |          |  |
|                                  |                             |                |          |  |

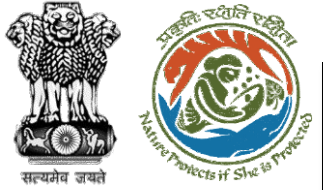

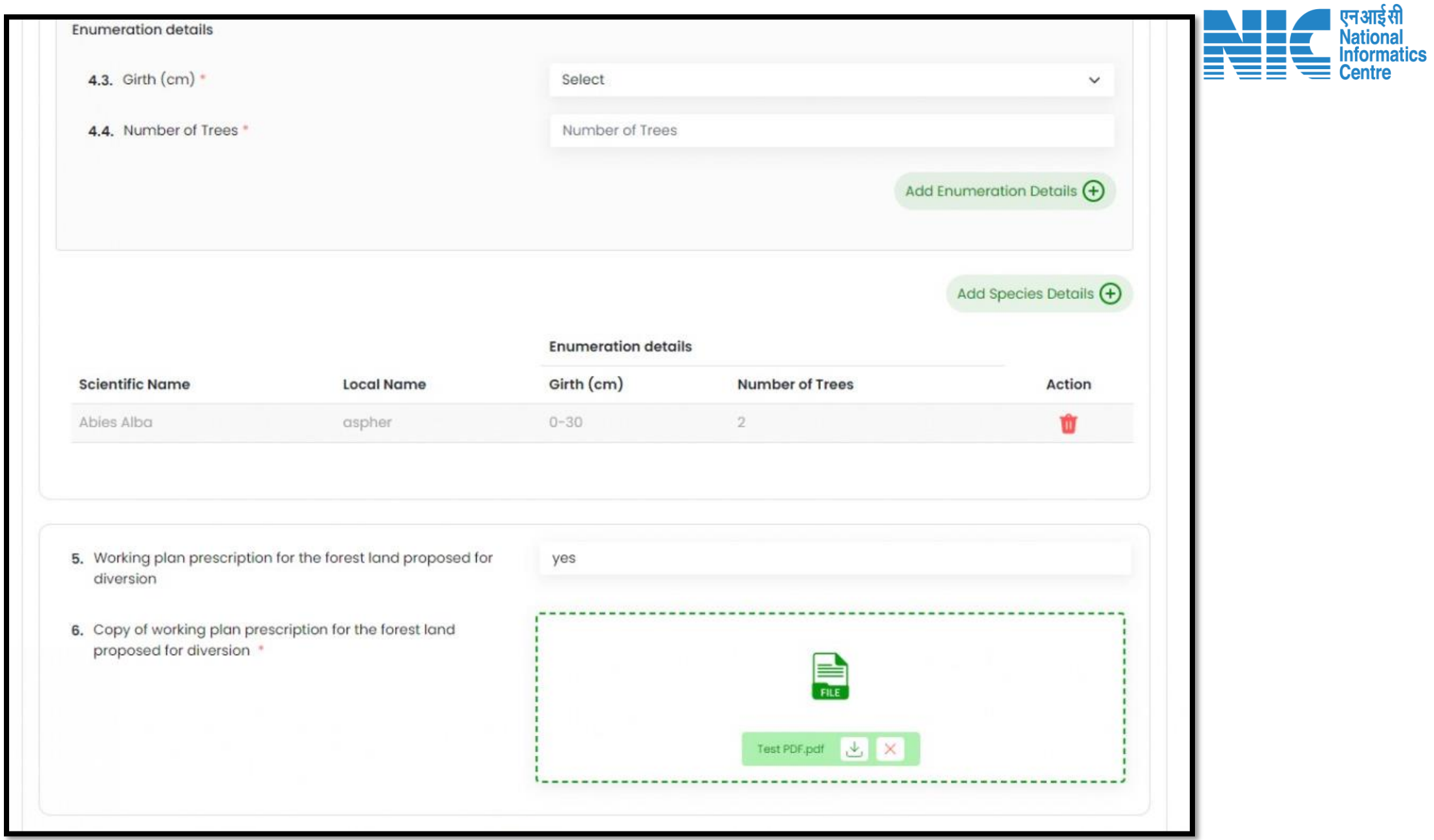

| The shares of She is root | proposed for diversion *                                                                                | FILE                                 | Na<br>Infi<br>Ce |
|---------------------------|----------------------------------------------------------------------------------------------------|--------------------------------------|------------------|
|                           |                                                                                                    | Test PDF.pdf 🕁 🗙                     |                  |
|                           | 7. Brief note on vulnerability of forest area to erosion *                                              | note                                 | 11               |
|                           | 8. Approximate distance of proposed Site for diversion from boundary of forest (km) *                   | 1                                    |                  |
|                           | 9. Details of violation(s)                                                                              |                                      |                  |
|                           | 9.1. Whether any work in violation of the Act or guidelines issued under the Act has been carried out * | No                                   | ~                |
|                           | Note: If you disagree with the violation details filled by User Agen                                    | cy, Kindly raise EDS to user agency. |                  |
|                           |                                                                                                    |                                      |                  |

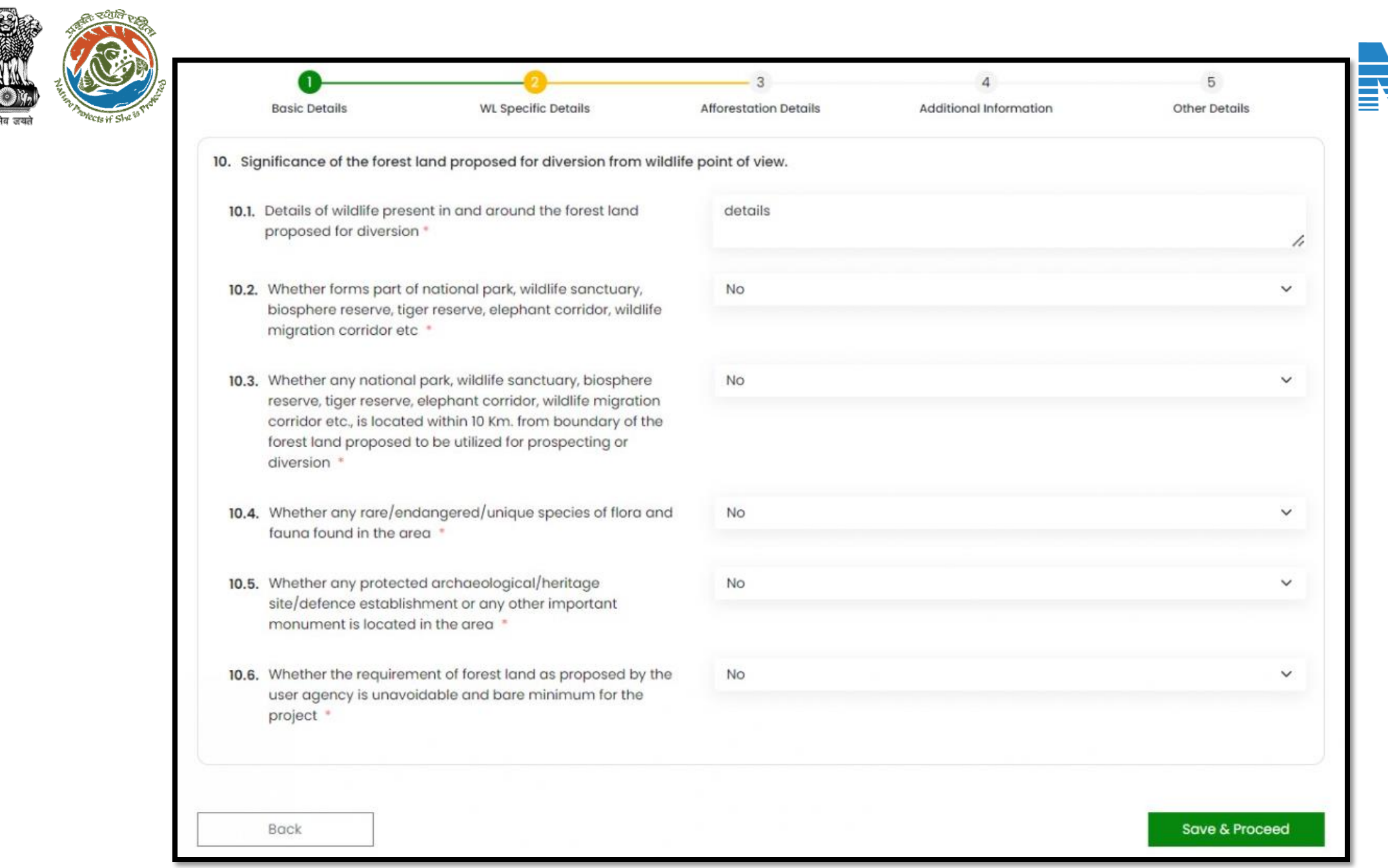

एन आई सी National

Informatics Centre

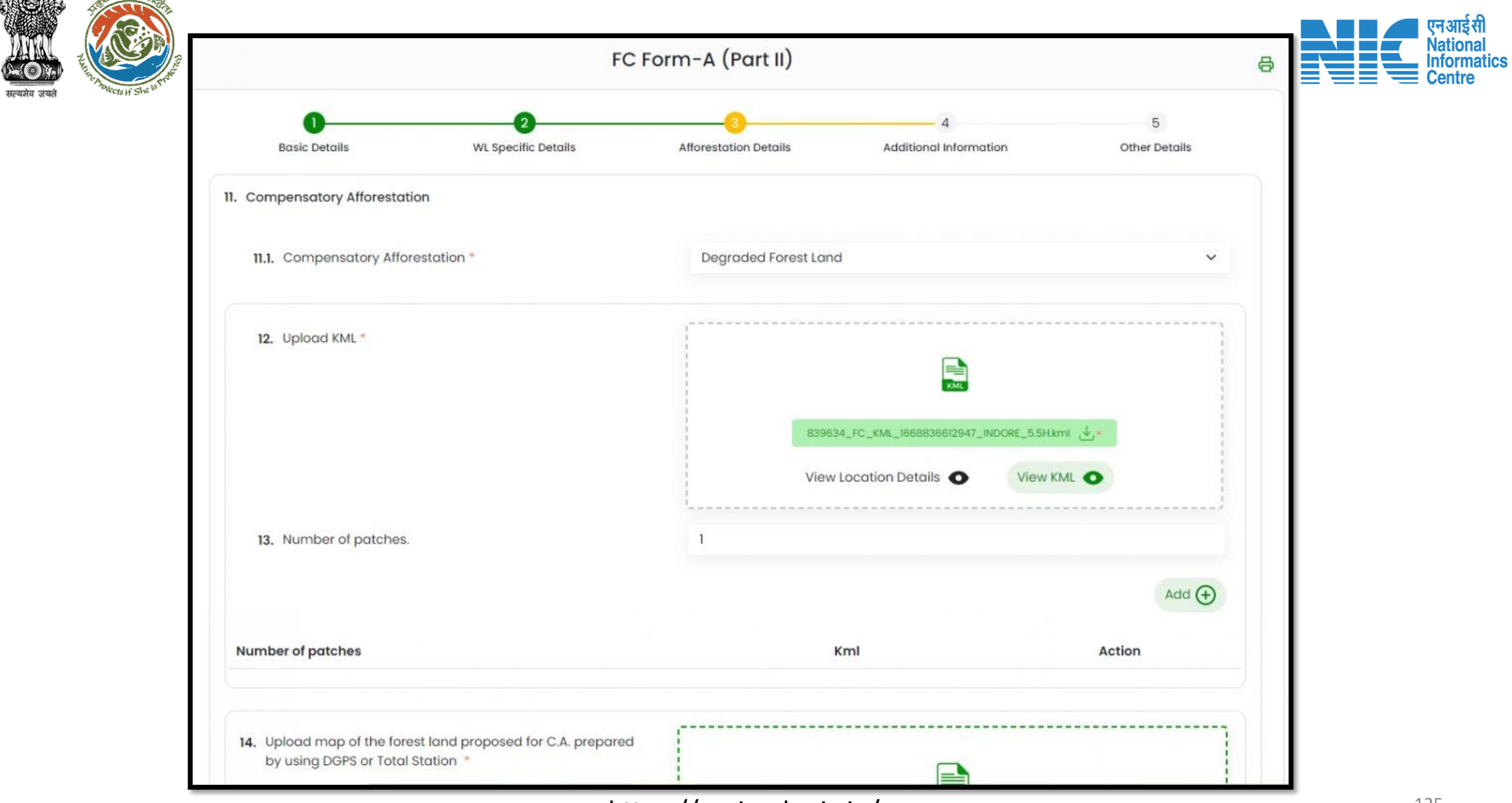

| And the second second |                                                                                                    |                                   |
|-----------------------|----------------------------------------------------------------------------------------------------|-----------------------------------|
|                       | 15. Upload Survey of India Toposheet indicating boundary of forest land proposed for CA *                                                                                            | FLE                               |
|                       | <ol> <li>Upload certificates from competent authority regarding<br/>suitability of area identified for compensatory afforestation<br/>and from management point of view *</li> </ol> |                                   |
|                       | 17. Total Financial outlay for C.A. scheme (in Crores) *                                                                                                    | Test PDF.pdf 上 X                  |
|                       |                                                                                                    | Amount in Words : Two Rupees Only |

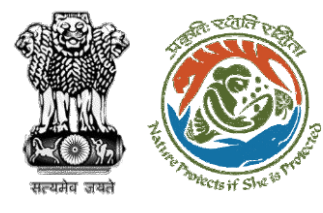

#### 19. District Profile

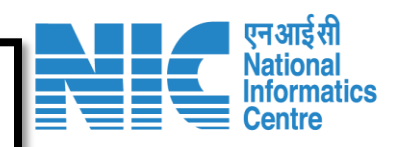

| 19.1. District *                                                    | кота            | ~            |
|---------------------------------------------------------------------|-----------------|--------------|
| 19.2. Geographical area of the district. (ha) *                     | 1               |              |
| 19.3. Forest area of the district. (ha) *                           | 1               |              |
| 19.4. Total forest area diverted since 1980. (ha) *                 | 1               |              |
| 19.5. No. of Approved Cases. *                                      | 1               |              |
| otal compensatory afforestation stipulated in the district/division | n since 1980 on |              |
| 19.6. Forest Land including penal C.A. (ha) *                       | 10              |              |
| 19.7. Progress of compensatory afforestation as on(date)**          | 31-12-2022      |              |
| 19.8. Forest land (ha) *                                            | 10              |              |
| 19.9. Non-forest land. (ha) *                                       | 10              |              |
|                                                                     |                 |              |
|                                                                     |                 |              |
| Back                                                                |                 | Save & Proce |

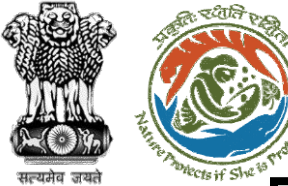

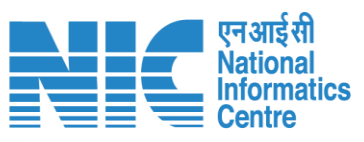

| 1<br>Basic Details            | 2<br>WL Specific Details | 3<br>Afforestation Details | 4<br>Additional Information | 5<br>Other Details |
|-------------------------------|--------------------------|----------------------------|-----------------------------|--------------------|
| 3. Details of Additional info | rmation, if any          |                            |                             |                    |
| 18.1. Document Name           |                          | Proposal                   |                             |                    |
| 18.2. Upload Document         |                          | ſ                          |                             |                    |
|                               |                          |                            | FILE                        |                    |
|                               |                          |                            | Test PDF pdf 🥠 🗙            |                    |
|                               |                          | l                          |                             |                    |
| 18.3. Remarks                 |                          | Details filled             |                             |                    |
|                               |                          |                            |                             |                    |
|                               |                          |                            |                             | Add (+)            |
|                               |                          |                            |                             |                    |
| Back                          |                          |                            |                             | Save & Proceed     |

| 19. Site Inspection Report *           |        |                   |                                                 |            |
|----------------------------------------|--------|-------------------|-------------------------------------------------|------------|
|                                        |        |                   | Browse or drop your<br>file bere                | 1          |
|                                        |        |                   | monoro                                          |            |
|                                        |        |                   | Only pdf file(s) are allowed. Maximum file size | e is 5 MB. |
|                                        |        |                   |                                                 |            |
|                                        |        |                   |                                                 |            |
| 20. Recommendation                     |        |                   |                                                 |            |
| 20.1. Total forest land to be diverted | (ha) * | 10                |                                                 |            |
|                                        |        |                   |                                                 |            |
| 20.2. Recommended Area (ha) *          |        | 10                |                                                 |            |
|                                        |        |                   |                                                 |            |
| 20.3. Recommendation of DFO/DCF        | •      | Recommended       |                                                 | ~          |
| 20.4 Justification *                   |        | All the documents | submitted                                       |            |
| 20.7. Obstance.                        |        |                   |                                                 | 4          |
|                                        |        |                   |                                                 |            |
|                                        |        |                   |                                                 |            |

4

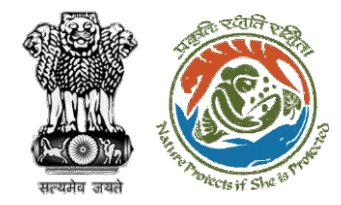

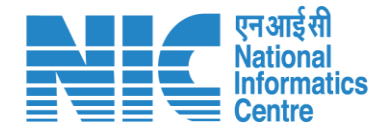

# **Member Secretary**

# **Proposal Acceptance And Recommendation**

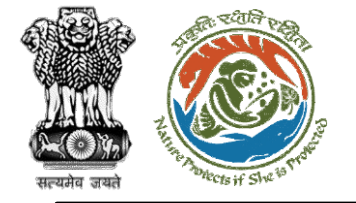

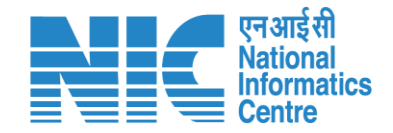

#### Member Secretary (Agenda and MoM creation for second round of PSC)

After the DFO submits FC Form Part 2, the MS needs to create Agenda and MoM for second round of PSC. The process for this remains the same as described before for creation of agenda and MoM for the first round. Slides 4-33 can be referred for this.

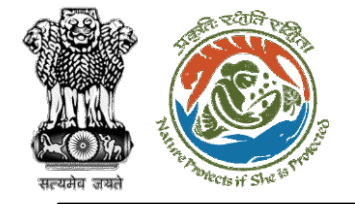

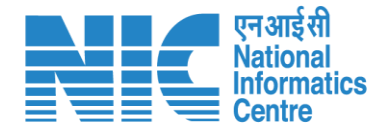

#### Member Secretary (Login)

MS will be required to login as shown in the next slide.

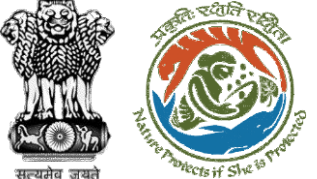

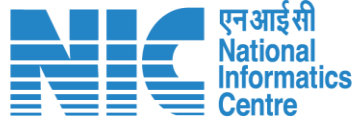

English

20

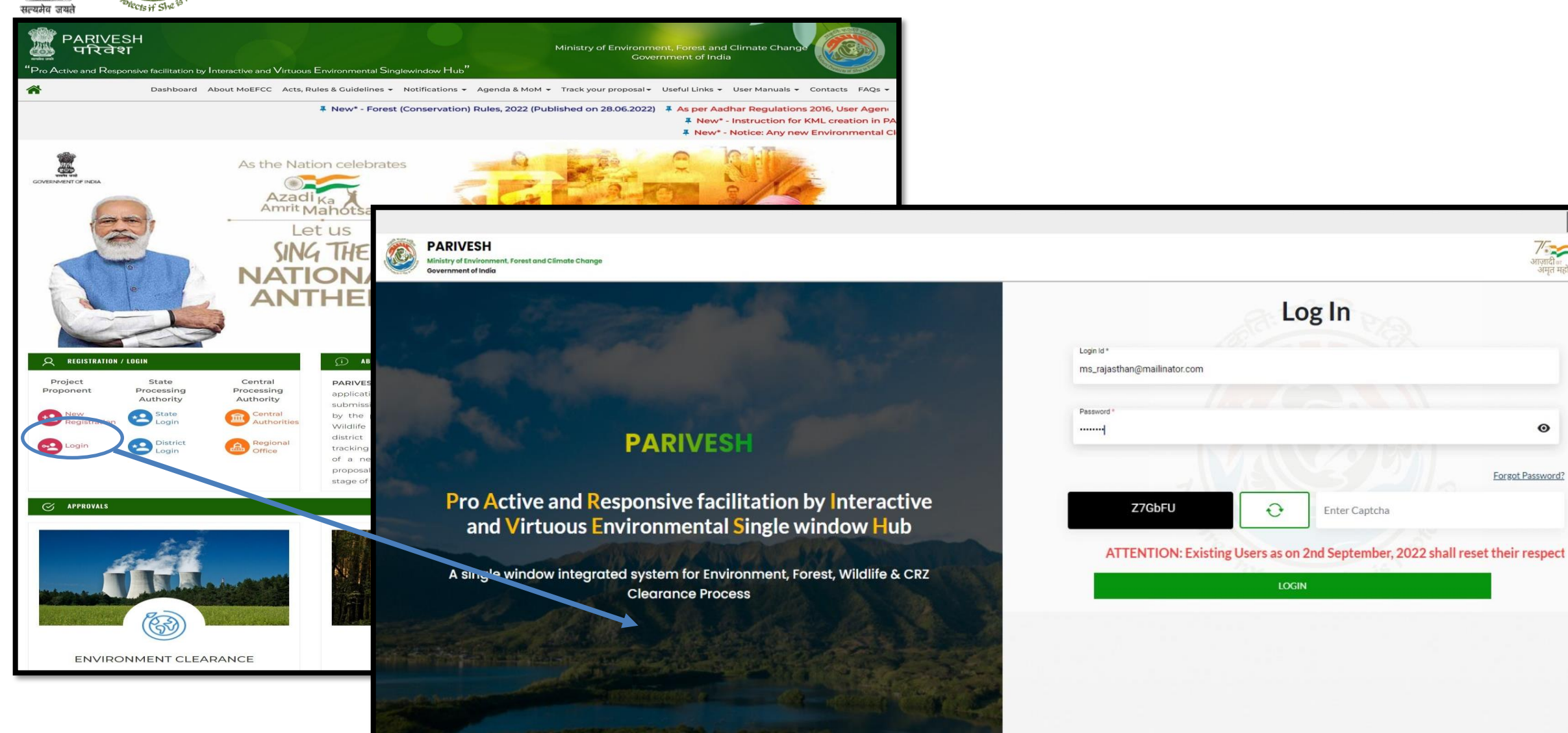

0

Forgot Password?

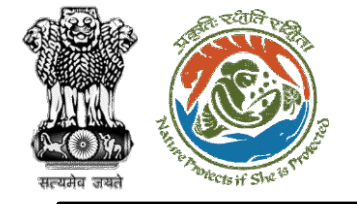

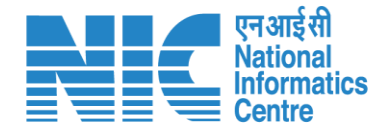

#### Member Secretary (My Task)

Member Secretary will go to "My Tasks" as shown as shown in the next slide.

4

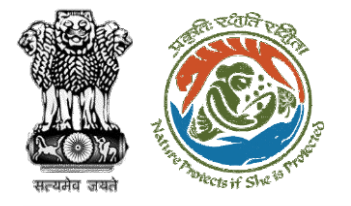

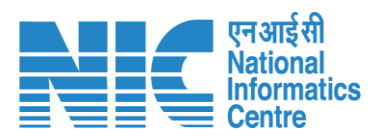

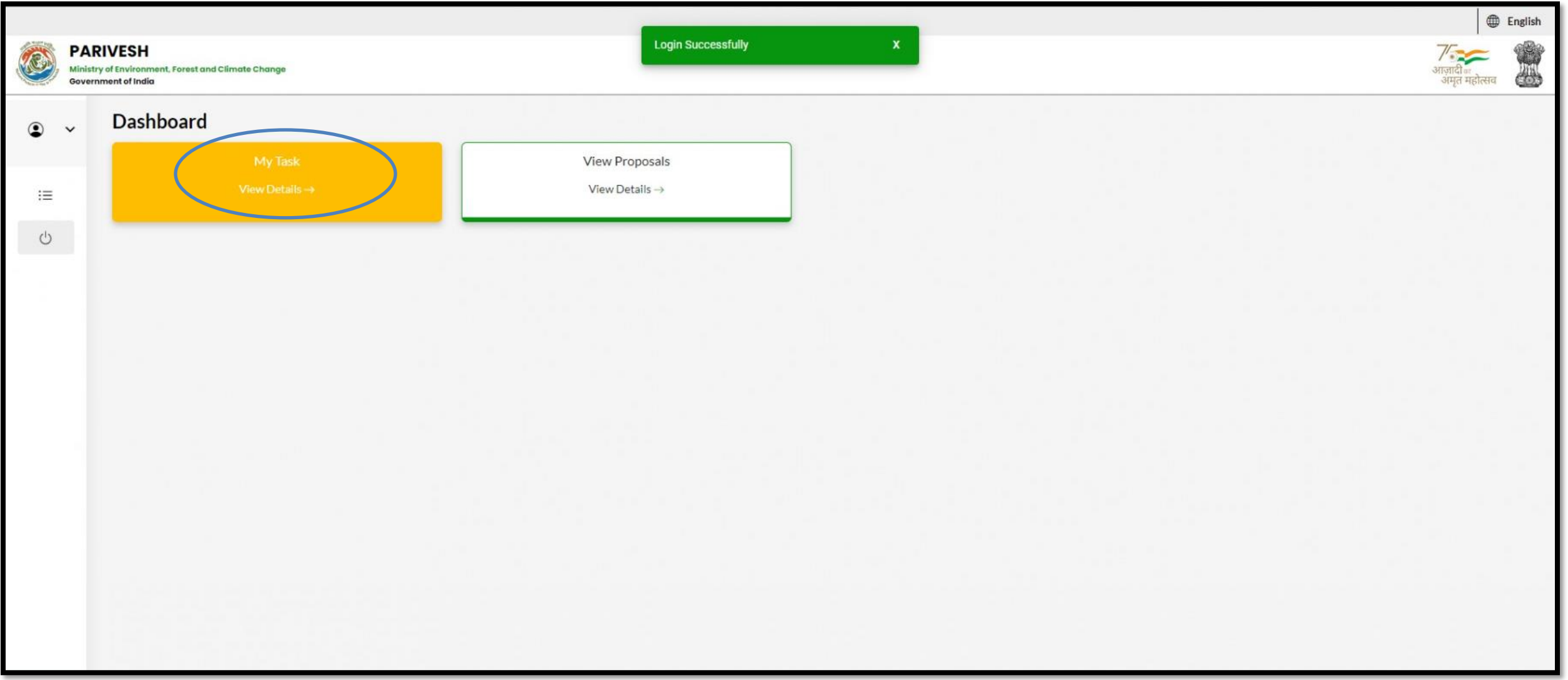

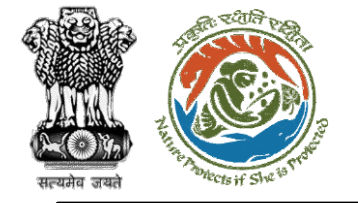

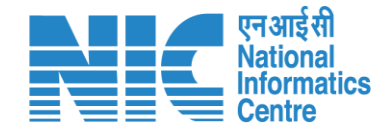

#### Member Secretary (Search Proposal)

The system will display the list of proposals. Type the proposal number in the search tab and the system will display the required proposal. Now the MS will click on " View Tetails " icon.

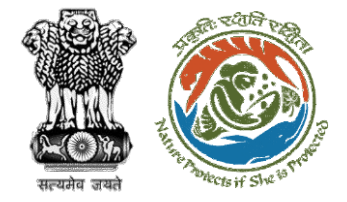

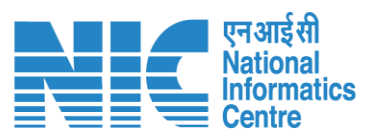

| 10 ~     |                                             |                                                                                                    |                     |                       |                                           |                               | ubStation/4 | 407360/2023⊗    |
|----------|---------------------------------------------|----------------------------------------------------------------------------------------------------|---------------------|-----------------------|-------------------------------------------|-------------------------------|-------------|-----------------|
| s.<br>No | Proposal No.                                | Proposal Details                                                                                                    | Workgroup           | Date of<br>Submission | Status                                    | Office                        | Pendency    | Action          |
|          | FP/RJ/SubStati<br>on/407360/202<br><u>3</u> | Project Name:<br>Scenario 2 testing 27-<br>12-2022<br>Form: Form-A Part-1<br>(Diversion of Forest<br>Land)<br>Project Category:<br>SubStation<br>Forest Area: 10.0 | Forest<br>Clearance | Jan 2, 2023           | Pending at MS for Recommendation in PSC-8 | Rajasthan<br>Forest<br>Office | 0 Day(s)    | View<br>Details |

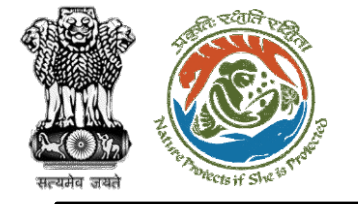

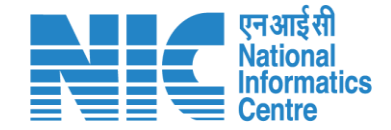

#### Member Secretary (Add Recommendation)

After the successful creation of Agenda and MoM for the second round of PSC, MS must accept the proposal and add their recommendation by clicking on the "Add Recommendation" option under the actions drop-down. The MS must fill the details and click on 'Save and Proceed' button. After this, the proposal moves to Nodal Officer for further processing.

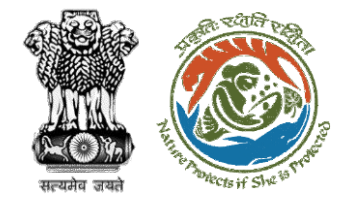

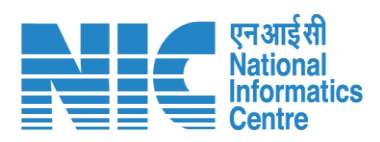

| Back                |                                          | View Proposal View On DSS                  | Actions 👻          |
|---------------------|------------------------------------------|--------------------------------------------|--------------------|
| Proposal Details    |                                          | Proposal History                           | Rejection Details  |
| Proposal No.:       | FP/RJ/SubStation/407360/2023             | Pending at MS for Recommendation in PSC-II | Add Recommendation |
| Single Window No.:  | SW/102868/2022                           | Pending at Scrutiny Jan                    | 2, 2023            |
| Project Name:       | Scenario 2 testing 27-12-2022            |                                            |                    |
| State:              | RAJASTHAN                                | Pending at MS for Acceptance in PSC-I      | 2, 2023            |
| Application For:    | Form-A Part-I (Diversion of Forest Land) | Submitted                                  | 2, 2023            |
| Date of Submission: | Jan 2, 2023                              |                                            |                    |
| MoEFCC File No.:    | -                                        |                                            |                    |
|                     |                                          |                                            |                    |

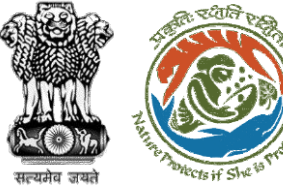

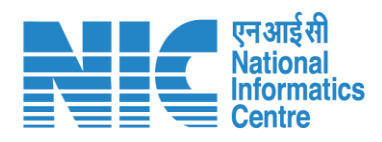

| I. Remarks *               | $\Leftrightarrow \ \bigcirc \ \ Paragraph  \lor  \mathbf{B}  I  \sqcup  \underline{A} \lor  \mathbf{\underline{M}} \lor  \mathbf{\underline{\mathscr{O}}}  \equiv \lor :=$ |
|----------------------------|----------------------------------------------------------------------------------------------------|
|                            | Recommended                                                                                                    |
| 2. Upload document, if any | Browse or drop your<br>file here                                                                                                    |
|                            | Only pdf file(s) are allowed. Maximum file size is 5 MB.                                                                                                    |
|                            | Please add remarks before subr                                                                                                    |
|                            |                                                                                                    |
|                            |                                                                                                    |

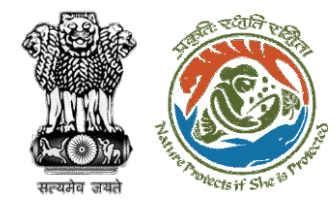

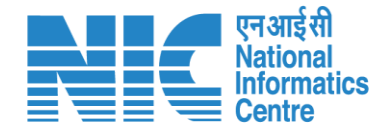

# Nodal Officer Fills Part-3

https://parivesh.nic.in/

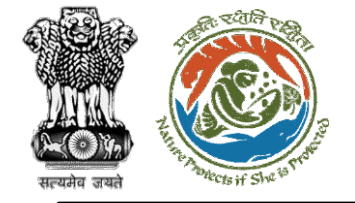

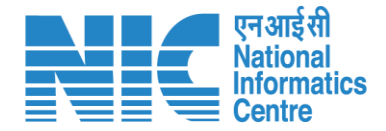

## Nodal Officer (Login)

Nodal Officer logging into the PARIVESH portal through his credentials

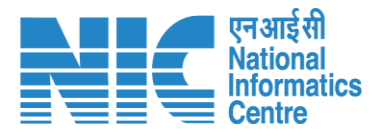

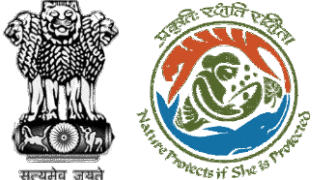

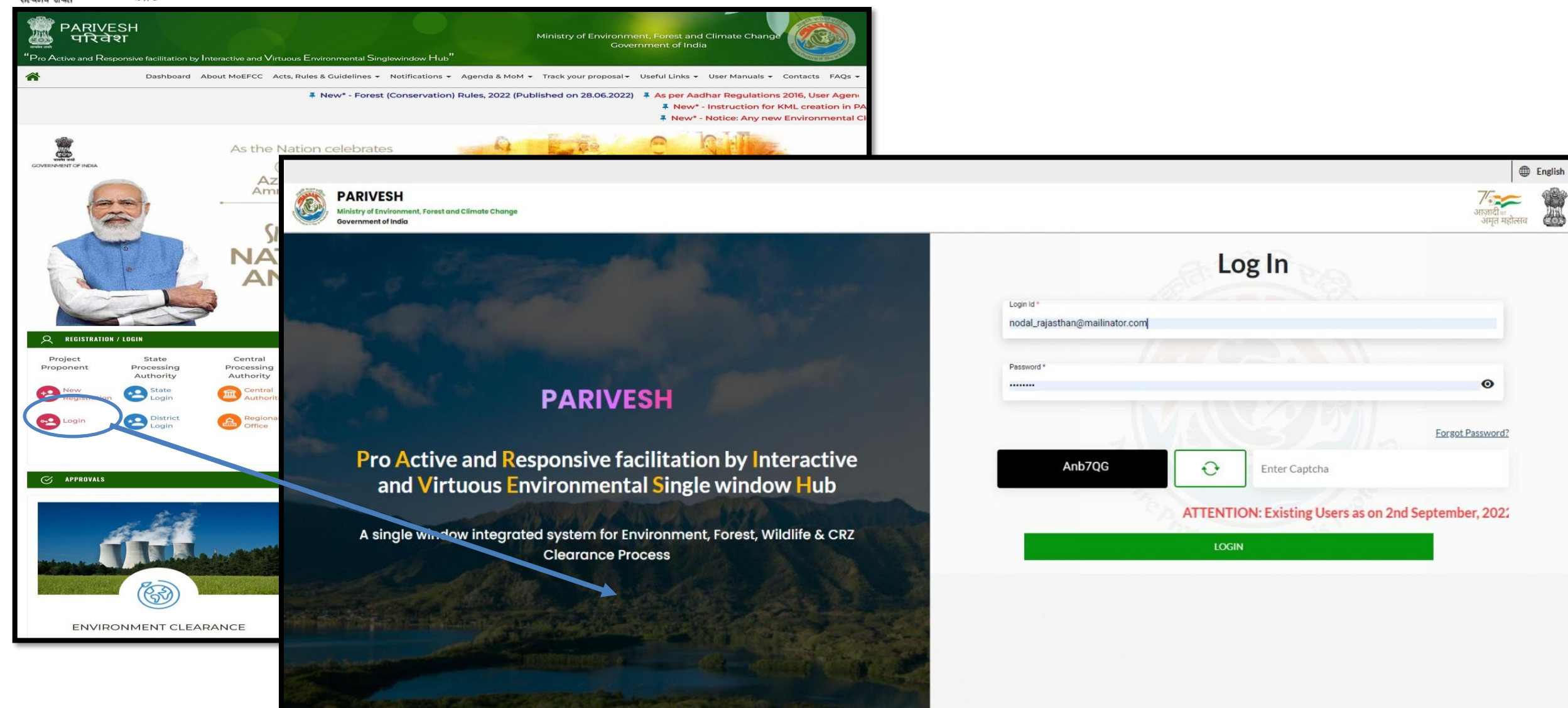

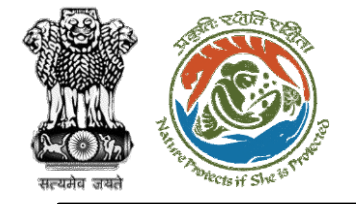

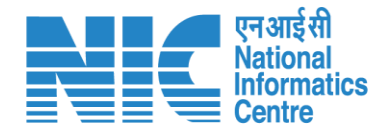

## Nodal Officer (Select Role)

After successful login, the Nodal Officer will be required to "Select role which you want to continue with ?" as shown in the next slide.

https://parivesh.nic.in/
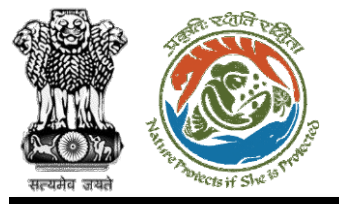

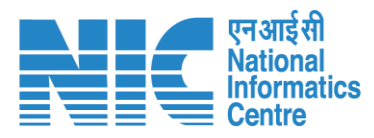

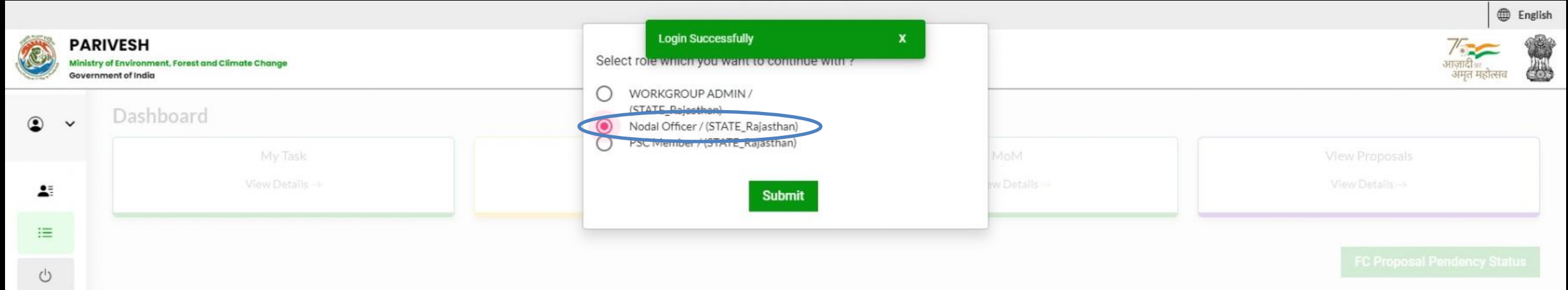

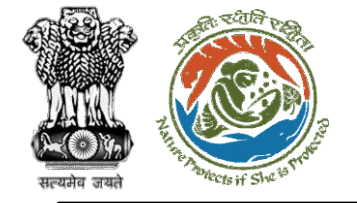

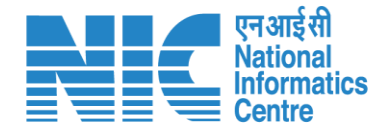

### Nodal Officer (Search Proposal)

Nodal Officer will then be able to see the list of Proposals as shown in the next slide. Type the Proposal Number in the search tab and click on View as shown in the next slide.

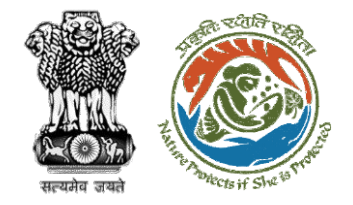

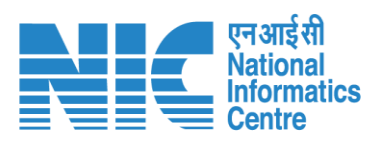

| Dashbo         | ard                                  |                                                                                                    |                     | All                   |                                                         | ~                              | Proposal His | tory Back       |
|----------------|--------------------------------------|----------------------------------------------------------------------------------------------------|---------------------|-----------------------|---------------------------------------------------------|--------------------------------|--------------|-----------------|
| 10<br>S.<br>No | Proposal<br>No.                      | Proposal Details                                                                                                    | Workgroup           | Date of<br>Submission | Status                                                  | Office                         | ubStation/40 | 07360/2023®     |
| 1              | FP/RJ/SubSt<br>ation/40736<br>0/2023 | Project Name: Scenario 2<br>testing 27-12-2022<br>Form: Form-A Part-1<br>(Diversion of Forest Land)<br>Project Category:<br>SubStation<br>Forest Area: 10.0 | Forest<br>Clearance | Jan 2, 2023           | Pending at Nodal Officer for Recommendation after PSC-8 | Rajastha<br>n Forest<br>Office | 0 Day(s)     | View<br>Details |
| Showin         | ng 1 to 1 of 1 entrie                | s (filtered from 71 total entries)                                                                                                    |                     |                       |                                                         |                                | « ‹          | 1 > »           |

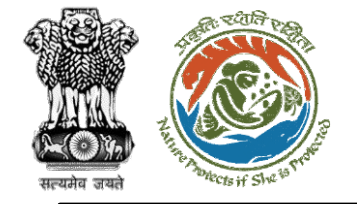

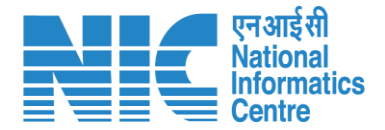

### Nodal Officer (Form-A Part III)

Click on the "Form-A Part III" option under "Actions" tab and fill the form.

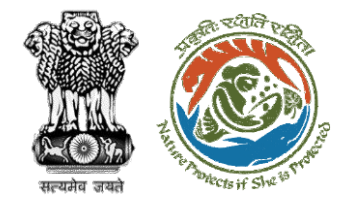

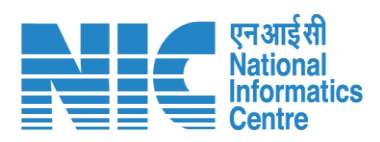

| Back                |                                          | View Proposal View On DSS Actions -                                   |
|---------------------|------------------------------------------|-----------------------------------------------------------------------|
| Proposal Details    |                                          | Proposal History FC Form-A (Po                                        |
| Proposal No.:       | FP/RJ/SubStation/407360/2023             | Pending at Nodal Officer for Recommendation after PSC-II Jan 2, 20.00 |
| Single Window No.:  | SW/102868/2022                           | Pending at MS for Recommendation in PSC-II                            |
| Project Name:       | Scenario 2 testing 27-12-2022            |                                                                       |
| State:              | RAJASTHAN                                | Pending at Scrutiny Jon 2, 2023                                       |
| Application For:    | Form-A Part-I (Diversion of Forest Land) | Pending at MS for Acceptance in PSC-I Jan 2, 2023 V                   |
| Date of Submission: | Jan 2, 2023                              | Submitted Jan 2, 2023 V                                               |
| MoEFCC File No.:    | -                                        |                                                                       |

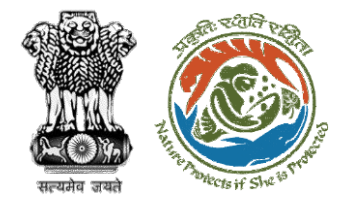

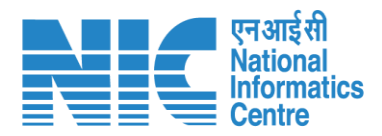

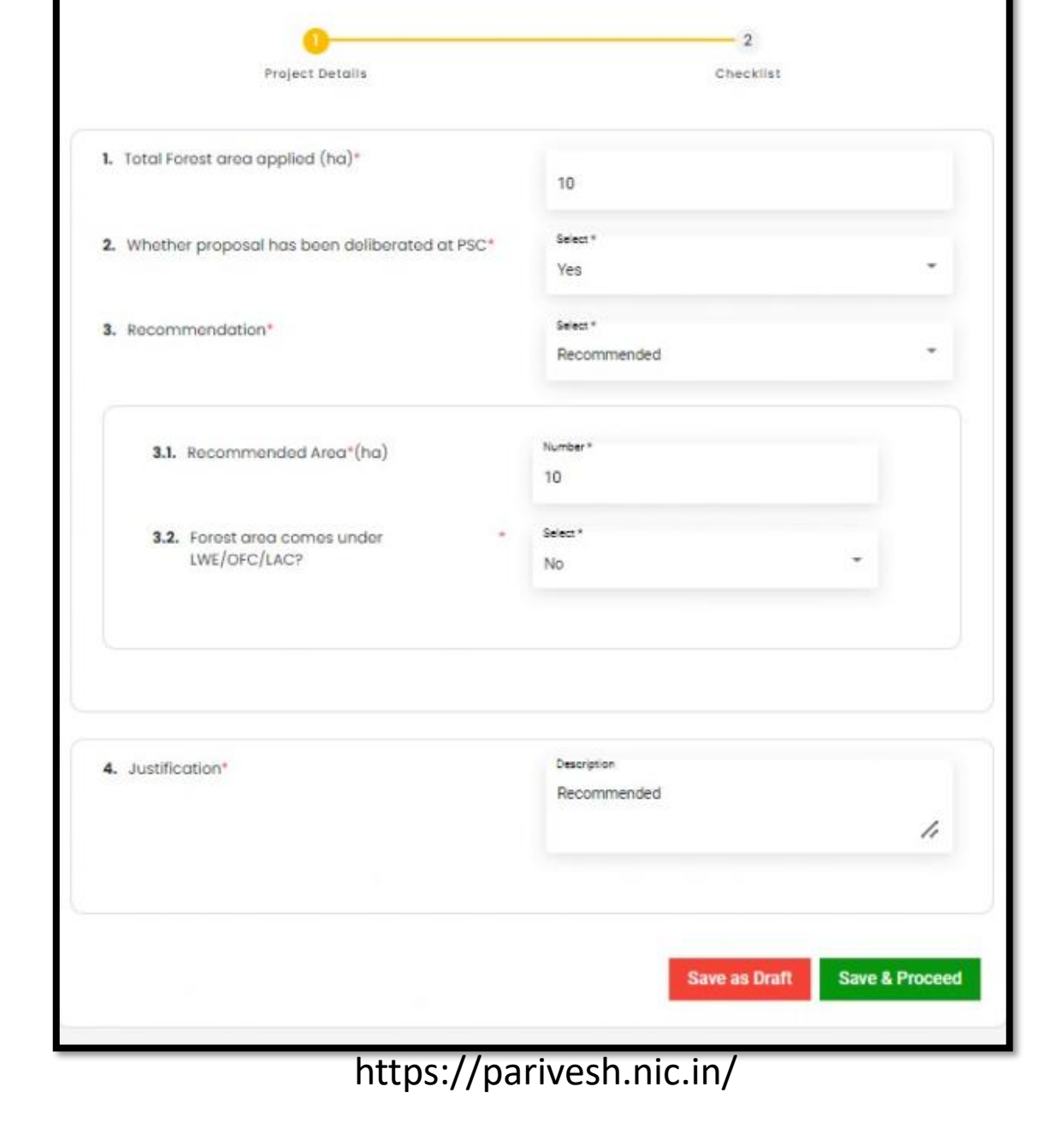

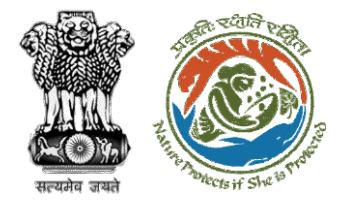

| Checklist                                                                  |                                                                                                    |
|----------------------------------------------------------------------------|----------------------------------------------------------------------------------------------------|
|                                                                            |                                                                                                    |
|                                                                            |                                                                                                    |
| Select *                                                                   |                                                                                                    |
| No                                                                         | *                                                                                                    |
| Select *                                                                   |                                                                                                    |
| No                                                                         | *                                                                                                    |
| I endorse the Justification to locat<br>on the forest area by the User Age | e the proposal<br>ency                                                                                      |
|                                                                            |                                                                                                    |
| Select *                                                                   |                                                                                                    |
| No                                                                         | •                                                                                                    |
|                                                                            |                                                                                                    |
|                                                                            | Select * No Select * No I endorse the Justification to locat on the forest area by the User Age Select * No |

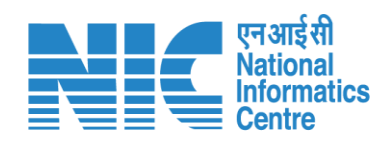

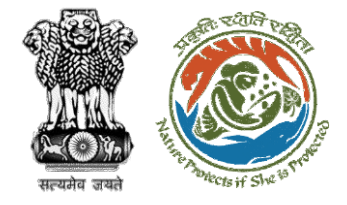

| 7. PCCF Remark                                                                                                    |                                 |                          |
|----------------------------------------------------------------------------------------------------|---------------------------------|--------------------------|
| 8. Type of CA land [DFL/ NFL/ Combined (DFL & NFL)]                                                                                             | Select *                        | •                        |
| 9. Whether CA is selected in the same state                                                                                                    | Select *<br>No                  | •                        |
| 10. Whether violation is reported in proposed area                                                                                              | Select *<br>No                  | •                        |
| 11. Whether land use plan is attached                                                                                                    | Select *<br>NO                  | Ŧ                        |
| 12. Whether the project Site is specific                                                                                                    | Select *<br>NO                  | •                        |
| <ol> <li>Whether is there any court case/judgement<br/>pertaining to the project proposal or related to<br/>diversion of forest land</li> </ol> | Select *<br>No                  | *                        |
| I hereby undertake that the above information is a discrepancy found and liable for action                                                      | ccurate and duly verified. I am | responsible for any data |
| Back                                                                                                    |                                 | Next                     |

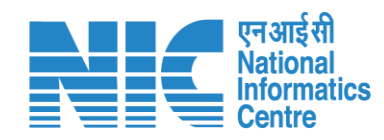

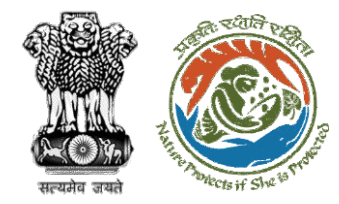

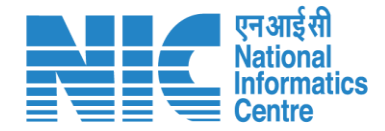

## State Secretary Fills Part-4

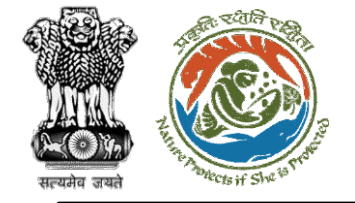

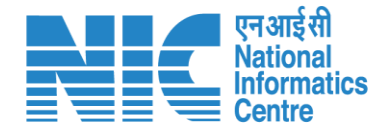

# State Secretary

(Login) State Secretary will log into the PARIVESH portal through his credentials

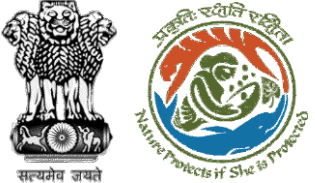

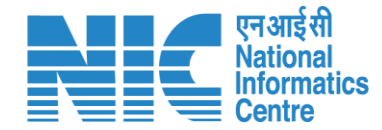

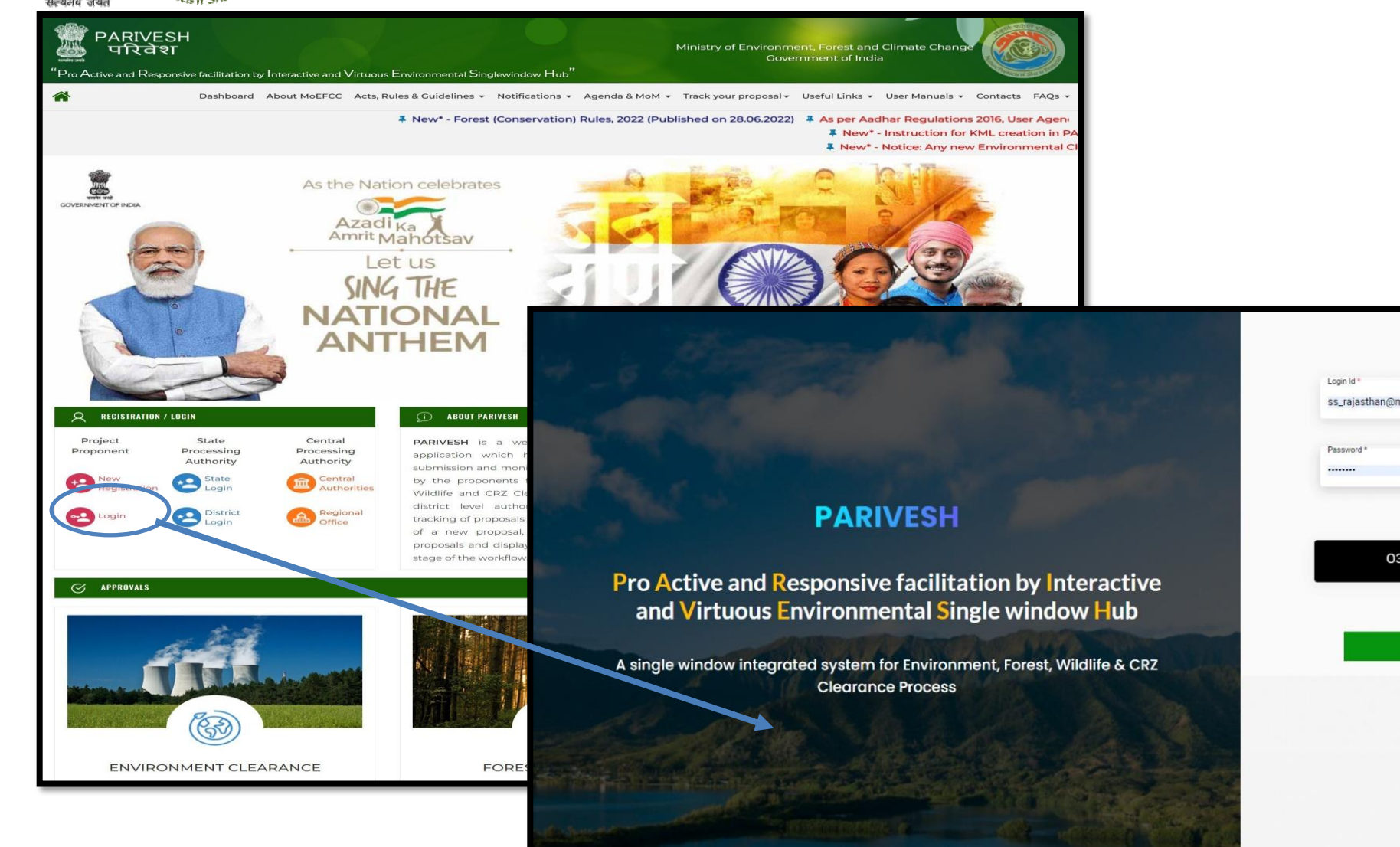

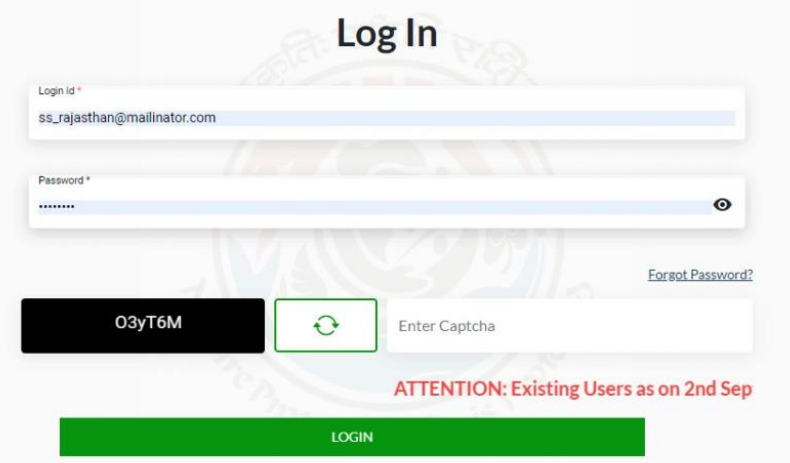

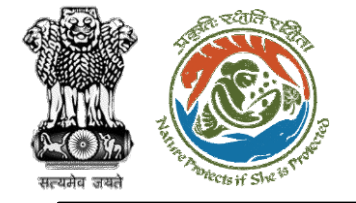

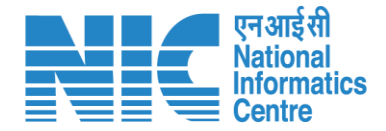

### State Secretary (My Task)

State Secretary will go to "My Task" as shown as shown in the next slide.

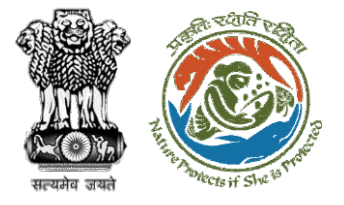

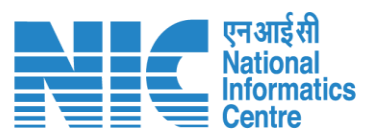

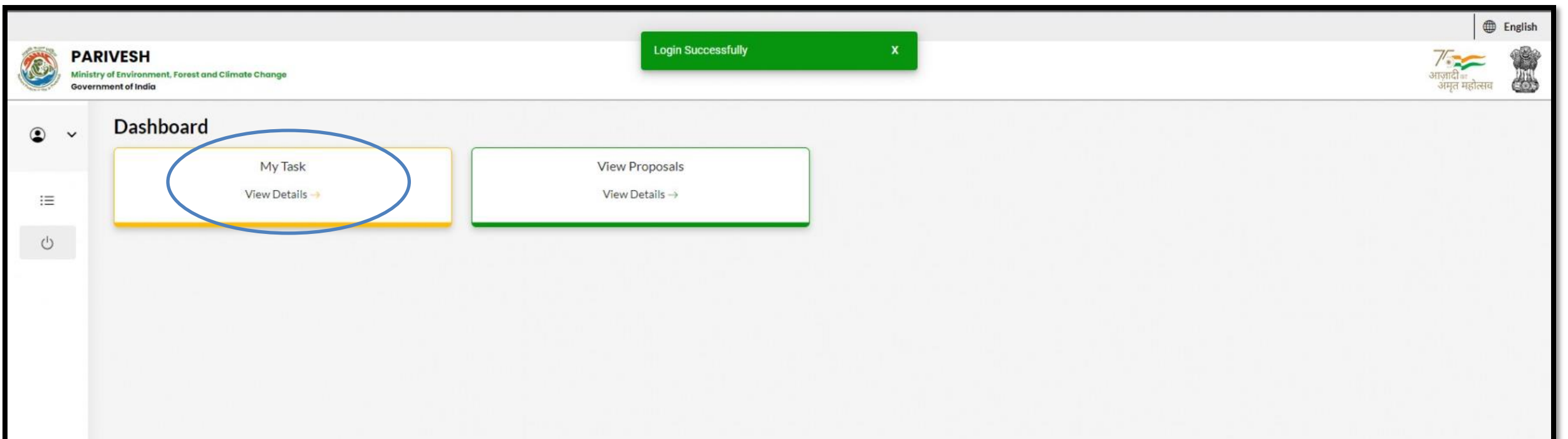

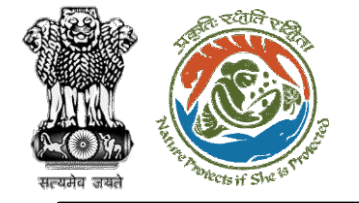

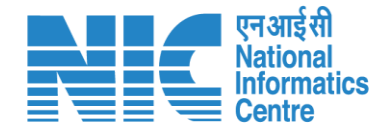

### State Secretary (My Task)

State Secretary will then be able to see the list of Proposals as shown in the next slide. Type the Proposal Number in the search tab and click on " View Details" as shown in the next slide.

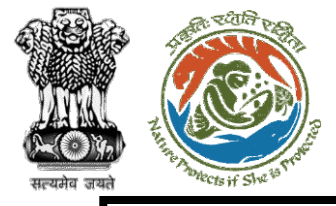

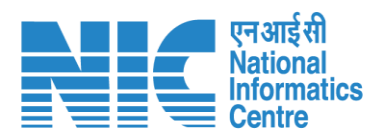

| ashbo    | ard                                  |                                                                                                    |                     | All                   |                                                            | ~                                 | Proposal Hist | ory Bac             |
|----------|--------------------------------------|----------------------------------------------------------------------------------------------------|---------------------|-----------------------|------------------------------------------------------------|-----------------------------------|---------------|---------------------|
| 10       | ~                                    |                                                                                                    |                     |                       |                                                            |                                   | ubStation/40  | 7360/2023⊗          |
| S.<br>No | Proposal<br>No.                      | Proposal<br>Details                                                                                                    | Workgroup           | Date of<br>Submission | Status                                                     | Office                            | Pendency      | Action              |
| 1        | FP/RJ/SubS<br>tation/407<br>360/2023 | Project<br>Name:<br>Scenario 2<br>testing 27-<br>12-2022<br>Form:<br>Form-A<br>Part-1<br>(Diversion<br>of Forest<br>Land)<br>Project<br>Category:<br>SubStation<br>Forest<br>Area: 10.0 | Forest<br>Clearance | Jan 2, 2023           | Pending at State Secretary for Recommendation after PSC-II | Rajasth<br>an<br>Forest<br>Office | 0 Day(s)      | View<br>Detail<br>S |
| Showin   | g 1 to 1 of 1 entri                  | es (filtered fro                                                                                                    | m 31 total entries  | )                     |                                                            |                                   | « <           | 1 > >>              |

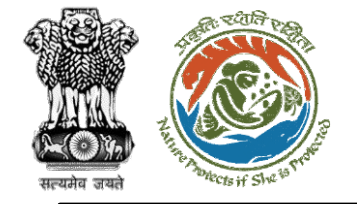

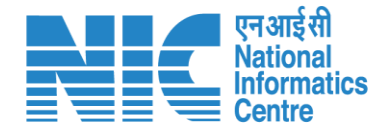

### State Secretary (Form-A Part IV)

Click on the "Form-A Part IV" option under "Actions" tab and fill the form.

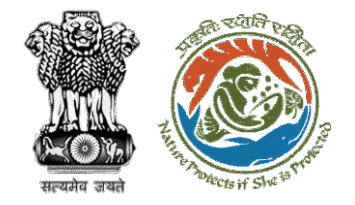

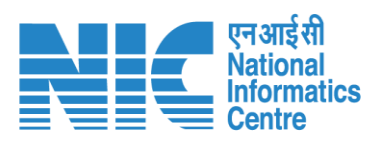

| Back                |                                          | View Proposal View On DSS                                            | Actions *           |
|---------------------|------------------------------------------|----------------------------------------------------------------------|---------------------|
| Proposal Details    |                                          | Proposal History                                                     | FC Form-A (Part IV) |
| Proposal No.:       | FP/RJ/SubStation/407360/2023             | Pending at State Secretary for Recommendation after PSC-II Jan 2, 20 | Intra State Query   |
| Single Window No.:  | SW/102868/2022                           | Pending at Nodal Officer for Recommendation after PSC-II             | 23 🗸                |
| Project Name:       | Scenario 2 testing 27-12-2022            | Pending at MS for Personmendation in PSC-II                          |                     |
| State:              | RAJASTHAN                                | rending dr.ms.for.kecommendation in Fac-in                           |                     |
| Application For:    | Form-A Part-I (Diversion of Forest Land) | Pending at Scrutiny Jan 2, 20                                        | 23 ~                |
| Date of Submission: | Jan 2, 2023                              | Pending at MS for Acceptance in PSC-I                                | 23 ~                |
| MoEFCC File No.:    | -                                        | Submitted Jan 2, 20                                                  | 23) 🗸               |
|                     |                                          |                                                                      |                     |

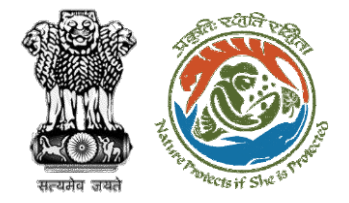

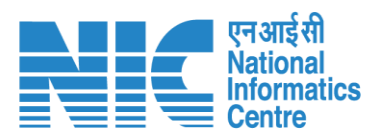

|                                | Form-A Part-IV (State Govt.)   |                      |
|--------------------------------|--------------------------------|----------------------|
| 1. Recommendation Status*      | Select *<br>Recommended        | •                    |
| LL. Recommended Area*(ha)      | Number*<br>10                  |                      |
| 1.2. Stato File No.*           | State File No. *<br>ABCD1234   | 4                    |
| 1.3. Letter of recommendation* | Ē                              |                      |
|                                | Test PDF.pdf 🛃 🗙               |                      |
|                                |                                |                      |
| 2. Justification*              | Justification *<br>Recommended | 1.                   |
|                                |                                |                      |
|                                |                                | Save as Draft Submit |

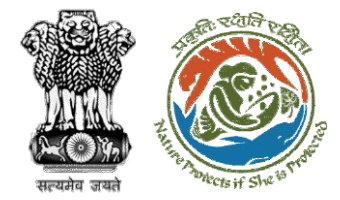

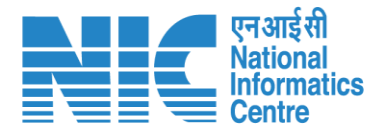

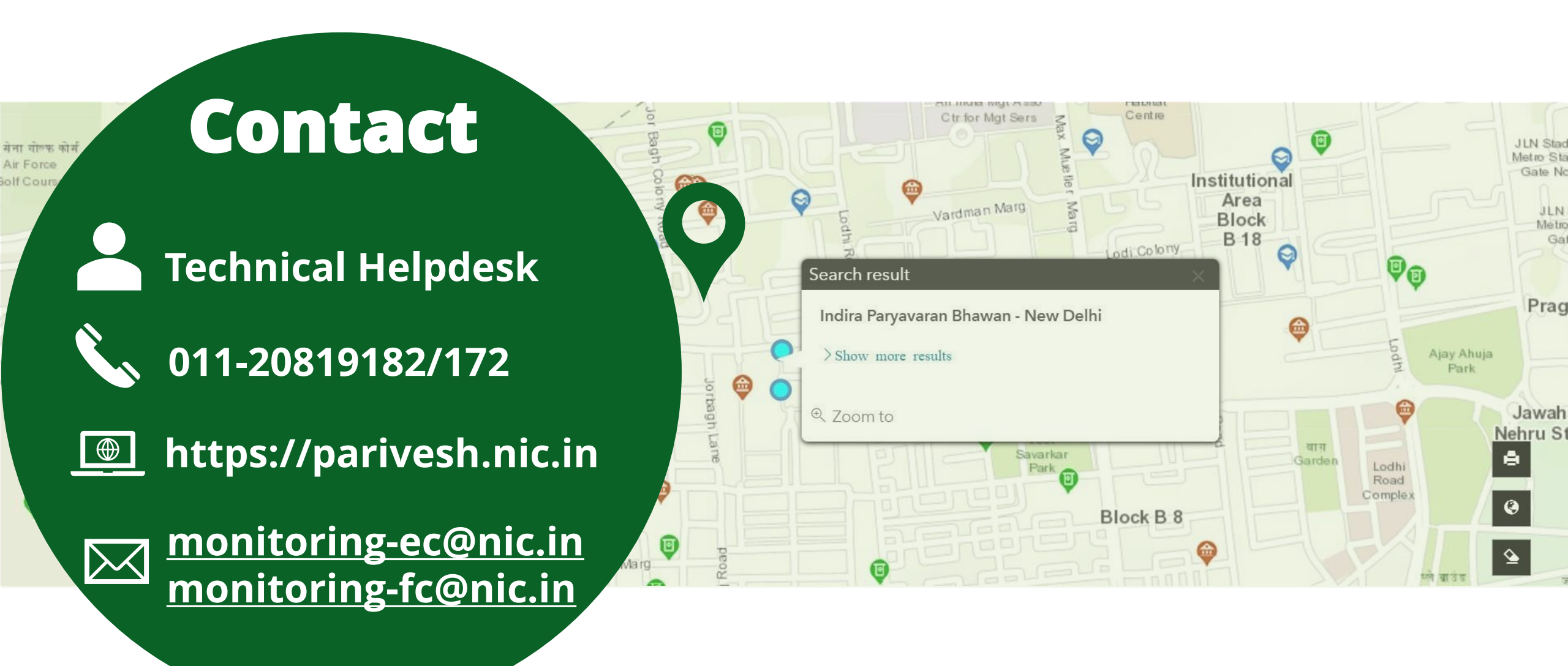